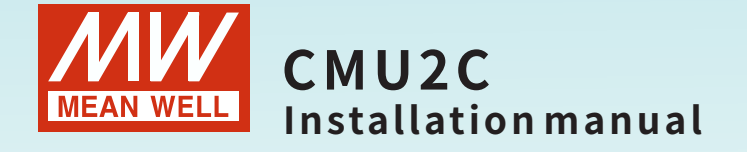

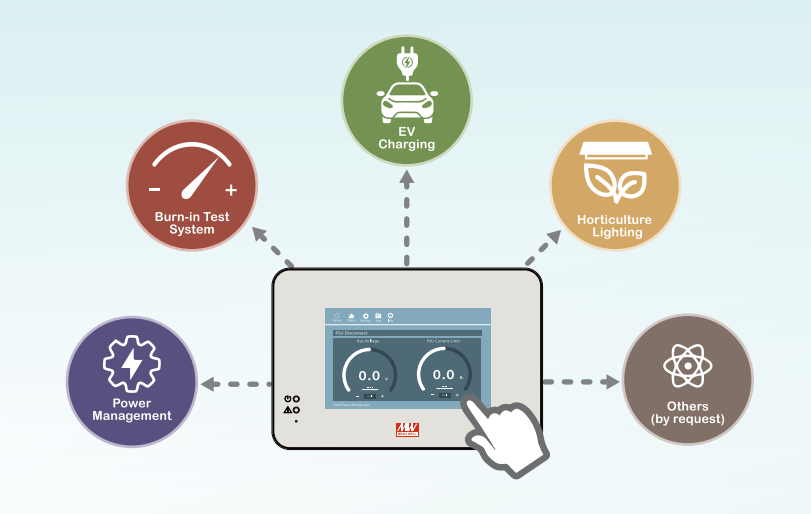

Multi-Industry General Purpose Smart Controller

Pragramable 
 Intelligent 
 Smart UI

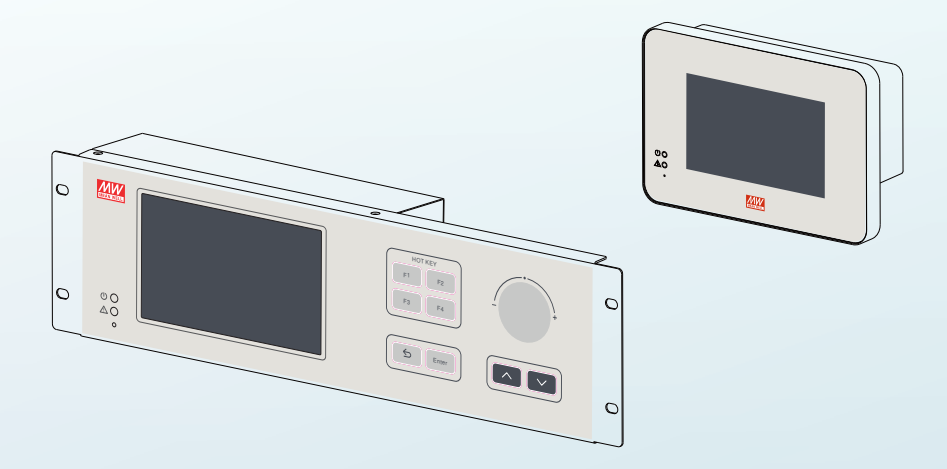

CMU2C is a fully digitalized smart controller that can execute tasks of monitoring and controlling over power system. It can be accessed through local/remote and wired connection. With four built-in configurable relay contacts, users can flexibly monitor specific events or alarms and take suitable action accordingly. It not only being used to monitor the operating parameters and data of PSUs such as output voltage, output current, internal temperature, fan rpm, series number and firmware version, but also can be used to adjust output voltage and current. In addition, it can remotely control single PSU or entire power system through LAN or internet.

# Index

| 1.Safety Guidelines          | 1  | 6.Maintenance       |
|------------------------------|----|---------------------|
| 1.1 Passwords                | 1  | 6.1 Firmware update |
| 2.Introduction               | 2  | instruction         |
| 2.1 Model Encoding           | 2  | 7.Warranty          |
| 2.2 Features                 | 2  | ,                   |
| 2.3 Specification            | 3  |                     |
| 2.4 Mechanical Specification | 4  |                     |
| 2.5 Supported Models         | 7  |                     |
| 3.Installation & Wiring      | 7  |                     |
| 3.1 Installation             | 7  |                     |
| 3.2 Configuration            | 9  |                     |
| 3.3 SD Card Installation     | 10 |                     |
| 4.User Interface             | 14 |                     |
| 4.1 Panel Description        | 14 |                     |
| 4.2 LED indication           | 15 |                     |
| 4.3 Pin assignment of CN38   | 16 |                     |
| 4.4 Pin assignment of CN39   | 17 |                     |
| 4.5 Pin assignment of TB1    | 18 |                     |
| 4.6 Pin assignment of TB30   | 19 |                     |
| 4.7 Pin assignment of JK51   | 20 |                     |
| 4.8 Pin assignment of JK52   | 21 |                     |
| 4.9 Pin assignment of JK22   | 22 |                     |
| 5.Operation                  | 23 |                     |
| 5.1 Touch panel              | 23 |                     |
| 5.2 Web-based User Interface | 47 |                     |
| 5.3 MODBus TCP Interface     | 63 |                     |

79 79

## **1.Safety Guidelines**

- Risk of electrical shock and energy hazard, all failure should be examined by a qualified technician. Please do not remove the case from the bidirectional power supply by yourself.
- Please do not install the supply in places with high moisture, high ambient temperature or under direct sunlight.
- The AC voltage range is 85 265Vac (47 63Hz), please do not connect the unit to AC gird out of the range.
- The safety protection level of this supply is class I. The "Frame Ground" (÷) of the unit must be well connected to PE (Protective Earth).
- Do not use sharp objects or tools in the vicinity of the LCD touch panel.
- Treat the LCD carefully to prevent puncture, bursting, or cracking of the screen.
- If the LCD is damaged and any liquid comes in contact with your skin, immediately rinse the area with running water for at least 15 minutes. If the liquid gets in your eyes, immediately rinse your eyes with running water for at least 15 minutes and consult a doctor.

### 1.1 Passwords

Password is required to edit network settings. The following is the default password for the interfaces:

Touch panel interface: The password is entered when selecting System in Setting page.

• By default, the password is "CMU2C" .

## 2.Introduction

## 2.1 Model Encoding

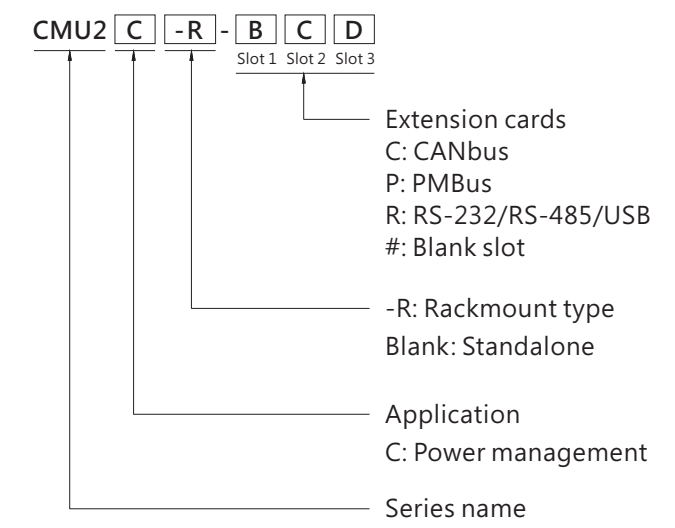

## 2.2 Features

- Integration on system power
- 2 models in 3U 19-inch rack-mount and standalone configurations
- 7" touch panel and buttons for easy operation on-site operation
- Ethernet port for on-site or remote monitor and control over the system
- Selectable PMBus and CAN bus communication protocols
- Support Data/ Event log with date and time
- Support max. 32G SDHC SD card
- Support firmware upgrade
- Four user programmable relay outputs for conventional remote monitoring or warning
- Web-based monitor/control UI provided for various applications
- 5 years warranty

## 2.3 Specification

| LCD DISPLAY         Display the DC output voltage, current, and status of each PSU           ULPUT         LED INDICATOR         Green: Power on/ Normal         Red: Fault/ Abnormal           OUTPUT         RetLAY CONTACT         Nete.4         4 user programmable channels, 00/1A           ANALOG OUTPUT         Nete.4         5 user programmable channels, 010V           DIGITAL OUTPUT         Nete.4         5 user programmable channels, 010V           DIGITAL OUTPUT         Nete.4         5 Channels, 010V, 1201           NPUT         CURRENT         0.6A/ 115VAC         0.4A/ 230VAC           ANALOG NIPUT         Nete.4         5 Channels, 010V, 12bit resolution           MONTORED         I/P & O/P Voltage, 0/P current, temperature, fan rpm           COMM. INTERFACE         Note.4         PMBus, CANbus           SD CARD SLOT         SDHC 32GB Max.           FUNCTION         FIRMWARE UPDATE         Update can be done via SD card or Ethernet access           ULANGUAGE         English, Traditional/Simplified Chinesee           LOG         Record data and events           BUZZER         Alarms, mute         Button click & alarms, mute           PMBUS         Note.4         PMBUs v1.1         Communic           CANDUS         Support IEEE802.3, 10/100base network         EXTENSION CARDS                                                          |        |
|----------------------------------------------------------------------------------------------------|--------|
| LED INDICATOR         Green: Power on/ Normal         Red.F3 cull/ Abnormal           OUTPUT         RELAY CONTACT         Note.4         4 user programmable channels, 30//1A           ANALOG OUTPUT         Note.4         5 user programmable channels, 0-10V           DISTAL OUTPUT         Note.4         5 user programmable channels, open collector signal           INPUT         FREQUENCY RANGE         47 = 63Hz           CURRENT         0.6A / 115VAC         0.4A / 230VAC           NALOG INPUT         Note.4         5 Channels, open collector signal           DIGITAL INPUT         Note.4         5 Channels, open collector signal           MONITORED         UP & 0/P Voltage, O/P current, temperature, fan rpm           COMM. INTERFACE         Note.4         5 DHG 32GB Max.           FUNCTION         FIRMWARE UPDATE         Update can be done via SD card or Ethernet access           UI LANGUAGE         English, Traditional/Simplified Chinese           LOG         Record data and events           BUZZER         Alarms, mute         Button click & alarms, mute           PMBUS         Note.4         Support IEEE802.3.10/100base network           EXTENSION CARDS         Note.7         2 PMBus volt.1           Communic         Ausrus, proving plase status of system, parameters, data being logged or download                                        |        |
| OUTPUT         RELAY CONTACT         Note.4         4 user programmable channels, 30//1A           ANALOG OUTPUT         Note.4         5 user programmable channels, 0-10V           DIGITAL OUTPUT         Note.4         5 user programmable channels, open collector signal           INPUT         FREQUENCY RANGE         85 - 264/VAC; 120-370/DC           FREQUENCY RANGE         47 - 63Hz           OUTAGE RANNE         5 Channels, 0-10V, 12bit resolution           DIGITAL INPUT         Note.4         5 Channels, 0-10V, 12bit resolution           DIGITAL INPUT         Note.4         5 Channels, 0-10V, 12bit resolution           DIGITAL INPUT         Note.4         5 Channels, 0-10V, 12bit resolution           FUNCTION         FIRMWARE UPDATE         Vpdate can be done via SD card or Ethernet access           UI LANGUAGE         English, Traditional/Simplified Chinese           LOG         Record data and events           BUZZER         Alarms, mute         Button click & alarms, mute           PMBUS         Note.4         EXHENSION CARDS           Network         Extension Cards         Extension Cards           ETHERNET         PROTOCLS         TCP/IP, NTP, SMTP, Modus TCP           DISPLAY         LCD PANEL         Note.7         2 PMBus ports, PMBus V1.1           CANBUS <th></th>                                                            |        |
| ANALOG OUTPUT         Note.4         Suser programmable channels, 0-10V           DIGITAL OUTPUT         Note.4         Suser programmable channels, open collector signal           INPUT         FREQUENCY RAGE         85 ~ 264VAC; 120-370VDC           FREQUENCY RAGE         47 ~ 63Hz           CURRENT         0.6A/115VAC         0.4A/230VAC           ANALOG OINPUT         Note.4         5 Channels, 0-10V, 12bit resolution           DIGITAL INPUT         Note.4         5 Channels, open collector signal           MONITORED         VP & O/P Valage, 0/P current, temperature, fan rpm           COMM. INTERFACE         Note.1         PMBUS, CANDUS           SD CARD SLOT         SDHC 32GB Max.         5D CARD SLOT           SD CARD SLOT         SDHC 32GB Max.         Element access           UI LANGUAGE         Record data and events         Button click & alarms, mute           BUZZER         Alarms, mute         Button click & alarms, mute           COMMUNIC         CANBUS         Note.4         CANbus 2.0B           RTION         Network         Support IEEE802.3, 10/100base network           EXTENSION         KetTeNSION CARDS         Note.1           EXTENSION         Note.5         ZCANbus 2.0B           UBSPORTED         WEB SERVER         Display                                                                                               |        |
| DIGITAL OUTPUT         Note.4         Suser programmable channels, open collector signal           VOLTAGE RANGE         85 - 264VAC; 120-370VDC           FREQUENCY RANGE         47 - 63Hz           CURRENT         0.6A / 115VAC         0.4A / 230VAC           ANALOG INPUT         Note.4         5 Channels, 0-10V, 12bit resolution           DIGITAL INPUT         Note.4         5 Channels, 0-10V, 12bit resolution           DIGITAL INPUT         Note.4         5 Channels, 0-10V, 12bit resolution           DIGITAL INPUT         Note.4         5 Channels, 0-10V, 12bit resolution           DIGITAL UNPUT         Note.4         5 Channels, 0-10V, 12bit resolution           DIGITAL UNPUT         Note.4         5 Channels, 0-10V, 12bit resolution           GOMMUNC.         Suzzer         Note.4         SUBC 32GB Max.           FUNCTION         FIRMWARE UPDATE         Update can be done via SD card or Ethernet access           UI LANGUAGE         English, Traditional/Simplified Chinese         LOG           ROMUNC         CANBUS         Note.4         PMBus v1.1           COMMUNIC         CANBUS Note.4         Support IEEE802.3, 10/100base network           RETWENT         PROTOCOLS         TCP/IP, NTP, SMTP, Modbus TCP           SUPPORTED         WEB SERVER         Display status of system                                                           |        |
| VOLTAGE RANGE         85 ~ 264VAC; 120-370VDC           FREQUENCY RANGE         47 ~ 63Hz           CURRENT         0.6A/115VAC           ANALOG INPUT         Note4           SChannels, 0-10V, 12bit resolution           DIGITAL INPUT         Note4           MONITORED         UP & 0/P Voltage, 0/P current, temperature, fan rpm           COMM.INTERFACE         Note4           SD CARD SLOT         SDHC 32GB Max.           FUNCTION         FIRWWARE UPDATE         Update can be done via SD card or Ethernet access           UILANGUAGE         English, Traditional/Simplified Chinese           LOG         Record data and events           BUZZER         Alarms, mute         Button click & alarms, mute           PMBUS         Note4         PMBus v1.1           COMMUNIC         CANBUS         Note.4           PMENS         Note.1         Extension Cards           ETHERNET         PROTOCOLS         TCP/IP, NTP, SMTP, Modbus TCP           SUPPORTED         WEB SERVER         Display status of system, parameters, data being logged or download           VBRUS         Note.7         2 CMBUS ports, CANBUS 2.0B           CANBUS         Note.7         2 CMBUS ports, CANBUS 2.0B           CANBUS         Note.7         2 CMSUS ports,                                                                                                    |        |
| INPUT         FREQUENCY RANGE         47 - 63Hz           CURRENT         0.6A / 115VAC         0.4A / 230VAC           ANALOG INPUT         Note 4         5 Channels, 0-10V, 12bit resolution           DIGITAL INPUT         Note 4         5 Channels, open collector signal           MONITORED         I/P & 0/P Voltage, 0/P current, temperature, fan rpm           COMM. INTERFACE         Note 1           SD CARD SLOT         SDHC 32GB Max.           FIRMWARE UPDATE         Update can be done via SD card or Ethernet access           UI LANGUAGE         English, Traditional/Simplified Chinese           BUZZER         Alarms, mute         Button click & alarms, mute           PMBUS         Note 4         CANbus 2.0B           NETWORK         Support IEEE802.3, 10/100base network           EXTENSION CARDS         Note 4         CANbus 2.0B           SUPPORTED         WBUS         Note 4           PMBUS         Note 4         CAnbus 2.0B           SUPPORTED         WEB SERVER         Display status of system, parameters, data being logged or download           EXTENSION         PMBUS         Note 7         2 CANBUS ports, CANBUS 2.0B           COMAUNCAR         VBBUS         Note 7         2 CANBUS ports, RS-485 port           USB Port 2.215                                                                                                    |        |
| INPUT         CURRENT         0.6A / 115VAC         0.4A / 230VAC           ANAL GG INPUT         Note.4         5 Channels, 0-10V, 12bit resolution           DIGTAL INPUT         Note.4         5 Channels, o-pen collector signal           MONITORED         I/P & 0/P Voltage, 0/P current, temperature, fan rpm           COMM. INTERFACE         Note.1         PMBus, CANbus           SD CARD SLOT         SDHC 32GB Max.           FIRMWARE UPDATE         Update can be done via SD card or Ethernet access           ULANGUAGE         English, Traditional/Simplified Chinese           BUZZER         Alarms, mute         Button click & alarms, mute           PMBUS         Note.4         PMBus v1.1           CANBUS         Note.4         CANbus 2.0B           NETWORK         Support IEEE802.3, 10/100base network           EXTENSION CARDS         Note.4         CANbus 2.0B           NETWORK         Support IEEE802.3, 10/100base network           EXTENSION CARDS         Note.7         2P/IP, NTP, SMTP, Modbus TCP           SUPPORTID         WEB SERVER         Display status of system, parameters, data being logged or download           USPRATED         VORL         2.40 Note.7         2 CANBUS ports, PABUS V1.1           CANBUS         Note.7         2 TFLICD, resolution 800x480, capaci                                                                   |        |
| ANALOG INPUT         Note.4         5 Channels, 0-10V, 12bit resolution           DIGITAL INPUT         Note.4         5 Channels, open collector signal           MONITORED         I/P & O/P Voltage, O/P current, temperature, fan rpm           COMM. INTERFACE         Note.1           SD CARD SLOT         SDHC 32GB Max.           FUNCTION         FIRMWARE UPDATE         Update can be done via SD card or Ethernet access           UI LANGUAGE         English, Traditional/Simplified Chinese           LOG         Record data and events           BUZZER         Alarms, mute         Button click & alarms, mute           PMBUS         Note.4         PMBUs 2.0B           RTONORK         Support IEEE802.3, 10/100base network           EXTENSION CARDS         Note.4         CANbus 2.0B           NETWORK         Support IEEE802.3, 10/100base network           EXTENSION CARDS         Note.7         2PMBus ports, PMBus V1.1           CANBUS         Note.7         2PMBus ports, PMBus V1.1           EXTENSION CARDS         Note.7         2PMBus ports, PMBus V1.1           CANBUS         Note.7         2PMBus ports, PMBus V1.1           EXTENSION         CANBUS         Note.7         2PMBus ports, CANBus 2.0B           DISPLAY         LD PANEL         Note.2                                                                                                   |        |
| DIGITAL INPUT         Note.4         5 Channels, open collector signal           MONITORED         V/P & O/P Voltage, O/P current, temperature, fan rpm           COMM. INTERFACE         Note.1         PMBus, CANbus           SD CARD SLOT         SDHC 32GB Max.         Update can be done via SD card or Ethernet access           UI LANGUAGE         English, Traditional/Simplified Chinese         English, Traditional/Simplified Chinese           LOG         Record data and events         Button click & alarms, mute           BUZZER         Alarms, mute         Button click & alarms, mute           COMMUNCATION         CANBUS         Note.4         PMBUS v1.1           CANBUS         Note.4         CANbus 2.0B         Note.7           PROTOCOLS         Netre         Support IEEE802.3, 10/100base network         EXTENSION CARDS           NDPORTED         WEB SERVER         Display status of system, parameters, data being logged or download           SUPPORTED         VEB SERVER         Display status of system, parameters, data being logged or download           DISPLAY         LCD PANEL         Note.7         2 CANBUS ports, CANBUS 2.0B           CANBUS         Note.7         2 CANBUS ports, CANBUS 2.0B           DISPLAY         LCD PANEL         Note.2         -25 ~ +60°C           SURAGE TEMP.         <                                      |        |
| MONITORED         I/P & O/P Voltage, O/P current, temperature, fan rpm           FUNCTION         SD CARD SLOT         SDHC 32GB Max.           FUNCTION         FIRMWARE UPDATE         Update can be done via SD card or Ethernet access           UI LANGUAGE         English, Traditional/Simplified Chinese           LOG         Record data and events           BUZZER         Alarms, mute         Button click & alarms, mute           COMMUNC-<br>ATION         CANBUS         Note.4           PROTOCOLS         Network         Support IEEE802.3, 10/100base network           ETHERNET         PROTOCOLS         TCP/IP, NTP, SMTP, Modbus TCP           SUPPORTED         WEB SERVER         Display status of system, parameters, data being logged or download           PMBUS         Note.7         2 CANBus ports, CANBus 2.0B           CARDS         Note.7         2 CANBus ports, CANBus 2.0B           USB/RS-232/RS-485         2 USB ports, CANBus 2.0B           USB/RS-232/RS-485         2 USB ports, CANBus 2.0B           USB/RS-232/RS-485         2 USB ports, CANBus 2.0B           USB/RS-232/RS-485         2 USB ports, CANBus 2.0B           USB/RS-232/RS-485         2 USB ports, CANBus 2.0B           USB/RS-232/RS-485         2 USB ports, CANBus 2.0B           USB/RS-232/RS-485         2 USB ports, CAN                                                      |        |
| COMM. INTERFACE         Note.1         PMBus, CANbus           SD CARD SLOT         SDHC 32GB Max.           FUNCTION         FIRMWARE UPDATE         Update can be done via SD card or Ethernet access           UI LANGUAGE         English, Traditional/Simplified Chinese           LOG         Record data and events           BUZZER         Alarms, mute         Button click & alarms, mute           PMBUS         Note.4         PMBus v1.1           CANBUS         Note.4         CANBUS 2.0B           NETWORK         Support IEEE802.3, 10/100base network           EXTENSION CARDS         Note.4         CANBUS 2.0B           VEB SERVER         Display status of system, parameters, data being logged or download           EXTENSION<br>CARDS         Note.7         2 PMBus ports, PMBus V1.1           EXTENSION<br>CARDS         Note.7         2 PMBus ports, PMBus V1.1           EXTENSION<br>CARDS         Note.7         2 USB ports, RS-232 port, RS-485 port           USB/RS-232/RS-485         2 USB ports, RS-232 port, RS-485 port           DISPLAY         LCD PANEL         Note.2         7" TFT LCD, resolution 800x480, capacitive touch panel           District         STORAGE TEMP.         -40 ~ +60°C         -40 ~ +60°C           VIBRATION         10 ~ 500Hz, 2G 10min./1cycle, 60min. each along X, Y, Z                                                 |        |
| SD CARD SLOT         SDHC 32GB Max.           FUNCTION         FIRMWARE UPDATE         Update can be done via SD card or Ethernet access           UL LANGUAGE         English, Traditional/Simplified Chinese           LOG         Record data and events           BUZZER         Alarms, mute         Button click & alarms, mute           COMMUNIC<br>ATION         CANBUS         Note.4         PMBus v1.1           CANBUS         Note.4         CANbus 2.0B         Note.4           RETWORK         Support IEEE802.3, 10/100base network         EXTENSION CARDS         Note.1           ETHERNET         PROTOCOLS         TCP/IP, NTP, SMTP, Modbus TCP         Support Supports           VBBUS         Note.7         2 PMBus ports, CANBus 2.0B         CANBUS           EXTENSION         CANBUS         Note.7         2 CANBus ports, CANBus 2.0B           EXTENSION         CANBUS         Note.7         2 CMBus ports, CANBus 2.0B           USB/RS-232/RS-485         2 USB ports, RS-232 port, RS-485 port         DISPLAY           LOD PANEL         Note.2         -25 + 460°C           VIBRATION         10 ~ 500Hz, 2G 10min./1cycle, 60min. each along X, Y, Z axes           SAFETY & A         WORKING TEMP.         Note.2         -25 - 460°C           VIBRATION         10 ~ 500Hz,                                                                                    |        |
| FUNCTION<br>Ref         FIRMWARE UPDATE         Update can be done via SD card or Ethernet access           UI LANGUAGE         English, Traditional/Simplified Chinese           LOG         Record data and events           BUZZER         Alarms, mute         Button click & alarms, mute           COMMUNIC<br>ATION<br>PROTOCOLS         PMBUS         Note.4         CANbus v1.1           COMMUNIC<br>ATON<br>PROTOCOLS         CANBUS         Note.4         CANbus 2.0B           ETHERNET         PROTOCOLS         EXTENSION CARDS         Note.1           EXTENSION CARDS         Note.1         Extension Cards           SUPPORTED         WEB SERVER         Display status of system, parameters, data being logged or download           SUPORTED         WEB SERVER         Display ports, CANBus v1.1           EXTENSION<br>CARDS         Note.7         2 PMBus ports, RS-232 port, RS-485 port           USB/RS-232/RS-485         2 USB ports, RS-232 port, RS-485 port           DISPLAY         LCD PANEL         Note.2           Note.1         7" TT LCD, resolution 800x480, capacitive touch panel           DETURY         VIBRATION         10 ~ 500Hz, 2G 10min/1cycle, 60min. each along X, Y, Z axes           SAFETY SAIDARDS         IEC62368-1, BS EN/EN62368-1 approved           WITHSTAND VOLTAGE         Note.3         UP-O/P:3KVAC                               |        |
| UI LANGUAGE         English, Traditional/Simplified Chinese           LOG         Record data and events           BUZZER         Alarms, mute         Button click & alarms, mute           PMBUS         Note.4         PMBus v1.1           COMMUNICATION         CANBUS         Note.4         CANbus 2.0B           NETWORK         Support IEEE802.3, 10/100base network         Support IEEE802.3, 10/100base network           PROTOCOLS         Nete.4         Extension Cards           ETHERNET         PROTOCOLS         Note.1         Extension Cards           SUPPORTED         WEB SERVER         Display status of system, parameters, data being logged or download           EXTENSION<br>CARDS         Note.7         2 PMBus ports, CANBus 2.0B           CANBUS         Note.7         2 USB ports, CANBus 2.0B           DISPLAY         LCD PANEL         Net.2         2 USB ports, CANBus 2.0B           DISPLAY         WORKING TEMP.         Note.2         -25 ~ +60°C           STORAGE TEMP.         -40 ~ +60°C         Details of settings please refer to user's manual           MUTHSTAND VOLTAGE         Note.3         I/P-O/P:3KVAC I/P-FG:2KVAC O/P-FG:0.7KVDC           SAFETY SANDARDS         IEC62368-1, BS EN/EN63036-1 approved           WITHSTAND VOLTAGE         Note.3         O/P-FG:1000 M                                                                 |        |
| LOG         Record data and events           BUZZER         Alarms, mute         Button click & alarms, mute           COMMUNIC-<br>ATION<br>PROTOCOLS         PMBUS         Note.4         PMBus v1.1           CANBUS         Note.4         CANbus 2.0B         Network           PROTOCOLS         EXTENSION CARDS         Note.1         Extension Cards           ETHERNET         PROTOCOLS         TCP/IP, NTP, SMTP, Modbus TCP         Display status of system, parameters, data being logged or download           SUPPORTED         WEB SERVER         Display status of system, parameters, data being logged or download           EXTENSION<br>CARDS         Note.7         2 PMBus ports, PMBus V1.1           EXTENSION<br>CARDS         CANBUS         Note.7           DISPLAY         LCD PANEL         Note.7           VORKING TEMP.         Note.2         25 ~ 60°C           STORAGE TEMP.         -40 ~ 60°C           VIBRATION         10 ~ 500Hz, 2G 10min.1/cycle, 60min. each along X, Y, Z axes           SAFETY STANDARDS         IEC62368-1, BS EN/EN62368-1 approved           WITHSTAND VOLTAGE         Note.3         0/P-F3:UNKO2 (JP-F3:C/T0% RH           EMC<br>(Note 4)         EMC EMISSION         Sole SEN/EN65032 (CISPR32) Conduction Class B, Radiation Class A;<br>BS EN/EN61000-4-2; .3           ENC EMISSION         Sompli                                |        |
| BUZZER         Alarms, mute         Button click & alarms, mute           COMMUNIC-<br>ATION<br>PROTOCOLS         PMBUS         Note.4         PMBus v1.1           CANBUS         Note.4         CANbus 2.0B           PROTOCOLS         NETWORK         Support IEEE802.3, 10/100base network           EXTENSION CARDS         Note.1         Extension Cards           ETHERNET         PROTOCOLS         TCP/IP, NTP, SMTP, Modbus TCP           SUPPORTED         WEB SERVER         Display status of system, parameters, data being logged or download           EXTENSION<br>CARDS         CANBUS         Note.7         2 PMBus ports, PMBus V1.1           EXTENSION<br>CARDS         LCD PANEL         Note.7         2 CANBus ports, CANBus 2.0B           USB/RS-232/RS-485         2 USB ports, RS-232 port, RS-485 port         Display status of system, parameters, data being logged or download           DISPLAY         LCD PANEL         Note.2         2C - C           VIBRATION         Note.2         -25 ~ +60°C           STORAGE TEMP.         -40 ~ +60°C           VIBRATION         10 ~ 500Hz, 2G 10min.1/tcycle, 60min. each along X, Y, Z axes           SAFETY STANDARDS         IEC62368-1, BS EN/EN62368-1 approved           WITHSTAND VOLTAGE         Note.3         0/P-F3:UNAC 0/P-F3:CKVAC 0/P-F3:O.KVDC           SAFETY STAN                                      |        |
| PMBUS         Note.4         PMBus v1.1           COMMUNIC-<br>ATION<br>PROTOCOLS         CANBUS         Note.4         CANbus 2.0B           NETWORK         Support IEEE802.3, 10/100base network           EXTENSION CARDS         Note.1         Extension Cards           ETHERNET         PROTOCOLS         TCP/IP, NTP, SMTP, Modbus TCP           SUPPORTED         WEB SERVER         Display status of system, parameters, data being logged or download           EXTENSION<br>CARDS         CANBUS         Note.7         2 PMBus ports, PMBus V1.1           EXTENSION<br>CARDS         CANBUS         Note.7         2 CANBus ports, CANBus 2.0B           USB/RS-232/RS-485         2 USB ports, RS-232 port, RS-485 port         20 USB ports, RS-232 port, RS-485 port           DISPLAY         LCD PANEL         Note.2         -25 ~ +60°C           WORKING TEMP.         Note.2         -25 ~ +60°C           STORAGE TEMP.         -40 ~ +60°C           VIBRATION         10 ~ 500Hz, 2G 10min.1/cycle, 60min. each along X, Y, Z axes           SAFETY & EMC         SUF-S00K288-1 approved           WITHSTAND VOLTAGE         Note.3         I/P-O/P:3KVAC           I/P-O/P:3KVAC         I/P-FG:2CVAC         O/P-FG:0.7KVDC           SUFTY STANDARDS         EC62368-1 approved         EMC EMISSION                                                                             |        |
| COMMUNIC-<br>ATION<br>PROTOCOLS         CANBUS         Note.4         CANbus 2.0B           NETWORK         Support IEEE802.3, 10/100base network           EXTENSION CARDS         Note.1         Extension Cards           ETHERNET         PROTOCOLS         TCP/IP, NTP, SMTP, Modbus TCP           SUPPORTED         WEB SERVER         Display status of system, parameters, data being logged or download           EXTENSION<br>CARDS         PMBUS         Note.7         2 PMBus ports, CANBus 2.0B           USB/RS-232/RS-485         2 USB ports, RS-232 port, RS-485 port         CANBUS note.7           DISPLAY         LCD PANEL         Note.2         7" TFT LCD, resolution 800x480, capacitive touch panel<br>Details of settings please refer to user's manual           MORKING TEMP.         Note.2         -25 ~ +60°C           STORAGE TEMP.         -40 ~ +60°C           VIBRATION         10 ~ 500Hz, 2G 10min./1cycle, 60min. each along X, Y, Z axes           SAFETY &<br>EMC<br>(Note 4)         SAFETY STANDARDS         IEC62368-1, BS EN/EN62368-1 approved           WITHSTAND VOLTAGE         Note.3         0/IPG:100M Ohms / 500VDC / 25°C / 70% RH           EMC<br>(Note 4)         EMC EMISSION         Compliance to BS EN/EN61000-4-2,3,4,5,6,8,11, BS EN/EN61000-6-1(BS EN/EN50<br>Ight industry level, criteria A                                               |        |
| NICOCOLS         NETWORK         Support IEEE802.3, 10/100base network           EXTENSION CARDS         Note.1         Extension Cards           ETHERNET         PROTOCOLS         TCP/IP, NTP, SMTP, Modbus TCP           SUPPORTED         WEB SERVER         Display status of system, parameters, data being logged or download           EXTENSION<br>CARDS         PMBUS         Note.7         2 PMBus ports, PMBus V1.1           EXTENSION<br>CARDS         CANBUS         Note.7         2 CANBus ports, CANBus 2.0B           USB/RS-232/RS-485         2 USB ports, RS-232 port, RS-485 port         2 USB ports, RS-232 port, RS-485 port           DISPLAY         LCD PANEL         Note.2         7" TFT LCD, resolution 800x480, capacitive touch panel<br>Details of settings please refer to user's manual           MORKING TEMP.         Note.2         -25 ~ +60°C           STORAGE TEMP.         -40 ~ +60°C           VIBRATION         10 ~ 500Hz, 2G 10min.1/cycle, 60min. each along X, Y, Z axes           SAFETY STANDARDS         IEC62368-1, BS EN/EN62368-1 approved           WITHSTAND VOLTAGE         Note.3         0/P-FG:100M Ohms / 500VDC / 25°C / 70% RH           EMC<br>(Note 4)         EMC EMISSION         Compliance to BS EN/EN61300-4-2,3,4,5,6,8,11, BS EN/EN61000-6-1(BS EN/EN501<br>Ight industry level, criteria A                                      |        |
| EXTENSION CARDS         Note.1         Extension Cards           ETHERNET         PROTOCOLS         TCP/IP, NTP, SMTP, Modbus TCP           SUPPORTED         WEB SERVER         Display status of system, parameters, data being logged or download           EXTENSION<br>CARDS         PMBUS         Note.7         2 PMBus ports, PMBus V1.1           EXTENSION<br>CARDS         CANBUS         Note.7         2 CANBus ports, CANBus 2.0B           USB/RS-232/RS-485         2 USB ports, RS-232 port, RS-485 port         2 USB ports, RS-232 port, RS-485 port           DISPLAY         LCD PANEL         Note.2         7" TFT LCD, resolution 800x480, capacitive touch panel           MORKING TEMP.         Note.2         -25 ~ +60°C         25 ~ +60°C           STORAGE TEMP.         -40 ~ +60°C         -40 ~ +60°C           VIBRATION         10 ~ 500Hz, 2G 10min/1cycle, 60min. each along X, Y, Z axes           SAFETY STANDARDS         IEC62368-1, BS EN/EN62368-1 approved           WITHSTAND VOLTAGE         Note.3         0/P-FG:100M Ohms / 500VDC / 25°C / 70% RH           EMC<br>(Note 4)         EMC EMISSION         Compliance to BS EN/EN65032 (CISPR32) Conduction Class B, Radiation Class A;<br>BS EN/EN61000-3-2,-3           EMC IMMUNITY         Compliance to BS EN/EN61000-4-2,3,4,5,6,8,11, BS EN/EN61000-6-1(BS EN/EN500<br>light industry level, criteria A |        |
| ETHERNET<br>SUPPORTED         PROTOCOLS         TCP/IP, NTP, SMTP, Modbus TCP           SUPPORTED         WEB SERVER         Display status of system, parameters, data being logged or download           EXTENSION<br>CARDS         PMBUS         Note.7         2 PMBus ports, PMBus V1.1           CANBUS         Note.7         2 CANBus ports, CANBus 2.0B         USB/RS-232/RS-485         2 USB ports, RS-232 port, RS-485 port           DISPLAY         LCD PANEL         Note.2         25 ~ +60°C         Details of settings please refer to user's manual           ENVIRON-<br>MENT         WORKING TEMP.         Note.2         -25 ~ +60°C         STORAGE TEMP.         -40 ~ +60°C           SAFETY STANDARDS         IEC62368-1, BS EN/EN62368-1 approved         IEC62368-1, BS EN/EN62368-1 approved         WITHSTAND VOLTAGE         Note.3         0/P-FG:100M Ohms / 500VDC / 25°C / 70% RH         SAFETY SENSON         Source to BS EN/EN65032 (CISPR32) Conduction Class B, Radiation Class A; BS EN/EN61000-4-2, 3, 4, 5, 6, 8, 11, BS EN/EN61000-6-1(BS EN/EN5001)           EMC (IMMUNITY         Compliance to BS EN/EN61000-4-2, 3, 4, 5, 6, 8, 11, BS EN/EN61000-6-1(BS EN/EN5001)         Compliance to BS EN/EN61000-4-2, 3, 4, 5, 6, 8, 11, BS EN/EN5001         EN/EN5001                                                                                              |        |
| SUPPORTED         WEB SERVER         Display status of system, parameters, data being logged or download           EXTENSION<br>CARDS         PMBUS         Note.7         2 PMBus ports, PMBus V1.1           CANDS         VBUS         Note.7         2 CANBus ports, CANBus 2.0B           USB/RS-232/RS-485         2 USB ports, RS-232 port, RS-485 port           DISPLAY         LCD PANEL         Note.2         7" TFT LCD, resolution 800x480, capacitive touch panel<br>Details of settings please refer to user's manual           ENVIRON-<br>MENT         WORKING TEMP.         Note.2         -25 ~ +60°C           STORAGE TEMP.         -40 ~ +60°C         -40 ~ +60°C           VIBRATION         10 ~ 500Hz, 2G 10min./1cycle, 60min. each along X, Y, Z axes           SAFETY STANDARDS         IEC62368-1, BS EN/EN62368-1 approved           WITHSTAND VOLTAGE         Note.3         0/P-FG:100M Ohms / 500VDC / 25°C / 70% RH           EMC<br>(Note 4)         EMC EMISSION         Compliance to BS EN/EN65032 (CISPR32) Conduction Class B, Radiation Class A;<br>BS EN/EN61000-3-2,-3           EMC IMMUNITY         Compliance to BS EN/EN61000-4-2,3,4,5,6,8,11, BS EN/EN61000-6-1(BS EN/EN500<br>light industry level, criteria A                                                                                                    |        |
| PMBUS         Note.7         2 PMBus ports, PMBus V1.1           CARDS         CANBUS         Note.7         2 CANBus ports, CANBus 2.0B           USB/RS-232/RS-485         2 USB ports, RS-232 port, RS-485 port           DISPLAY         LCD PANEL         Note.2         2 USB ports, RS-232 port, RS-485 port           MENT         WORKING TEMP.         Note.2         -25 ~ +60°C           STORAGE TEMP.         -40 ~ +60°C           VIBRATION         10 ~ 500Hz, 2G 10min/1cycle, 60min. each along X, Y, Z axes           SAFETY STANDARDS         IEC62368-1, BS EN/EN62368-1 approved           WITHSTAND VOLTAGE         Note.3         0/P-FG:100M 0hms / 500VDC / 25°C / 70% RH           EMC<br>(Note 4)         EMC EMISSION         Softer DS EN/EN61000-4-2, 3, 4, 5, 6, 8, 11, BS EN/EN61000-6-1(BS EN/EN503<br>light industry level, criteria A                                                                                                    |        |
| EXTENSION<br>CARDS         CANBUS         Note.7         2 CANBus ports, CANBus 2.0B           USB/RS-232/RS-485         2 USB ports, RS-232 port, RS-485 port           DISPLAY         LCD PANEL         Note.2         2 USB ports, RS-232 port, RS-485 port           MENT         LCD PANEL         Note.2         7" TFT LCD, resolution 800x480, capacitive touch panel<br>Details of settings please refer to user's manual           ENVIRON-<br>MENT         WORKING TEMP.         Note.2         -25 ~ +60°C           STORAGE TEMP.         -40 ~ +60°C         -40 ~ +60°C           VIBRATION         10 ~ 500Hz, 2G 10min/1cycle, 60min. each along X, Y, Z axes           SAFETY STANDARDS         IEC62368-1, BS EN/EN62368-1 approved           WITHSTAND VOLTAGE         Note.3         I/P-O/P:3KVAC         I/P-FG:2KVAC         O/P-FG:0.7KVDC           SAFETY &<br>EMC<br>(Note 4)         ISOLATION RESISTANCE         Note.3         O/P-FG:100M Ohms / 500VDC / 25°C / 70% RH           EMC<br>(Note 4)         EMC EMISSION         Compliance to BS EN/EN50322 (CISPR32) Conduction Class B, Radiation Class A;<br>BS EN/EN61000-3-2, 3         Compliance to BS EN/EN61000-4-2, 3, 4, 5, 6, 8, 11, BS EN/EN61000-6-1(BS EN/EN50<br>light industry level, criteria A                                                                                                    |        |
| CARDS         USB/RS-232/RS-485         2 USB ports, RS-232 port, RS-485 port           DISPLAY         LCD PANEL         Note.2         7" TFT LCD, resolution 800x480, capacitive touch panel<br>Details of settings please refer to user's manual           ENVIRON-<br>MENT         WORKING TEMP.         Note.2         -25 ~ +60°C           STORAGE TEMP.         -40 ~ +60°C           VIBRATION         10 ~ 500Hz, 2G 10min./1cycle, 60min. each along X, Y, Z axes           SAFETY STANDARDS         IEC62368-1, BS EN/EN62368-1 approved           WITHSTAND VOLTAGE         Note.3         I/P-O/P:3KVAC         //P-FG:07/VVAC           SAFETY &<br>EMC<br>(Note 4)         ISOLATION RESISTANCE         Note.3         O/P-FG:100M Ohms / 500VDC / 25°C / 70% RH           EMC<br>(Note 4)         EMC EMISSION         Compliance to BS EN/EN65032 (CISPR32) Conduction Class B, Radiation Class A;<br>BS EN/EN61000-3-2;.3         Compliance to BS EN/EN61000-4-2;3,4,5,6,8,11, BS EN/EN61000-6-1(BS EN/EN500<br>light industry level, criteria A                                                                                                    |        |
| DISPLAY         LCD PANEL         Note.2         7" TFT LCD, resolution 800x480, capacitive touch panel<br>Details of settings please refer to user's manual           ENVIRON-<br>MENT         WORKING TEMP.         Note.2         -25 ~ +60°C           STORAGE TEMP.         -40 ~ +60°C           VIBRATION         10 ~ 500Hz, 2G 10min./1cycle, 60min. each along X, Y, Z axes           SAFETY STANDARDS         IEC62368-1, BS EN/EN62368-1 approved           WITHSTAND VOLTAGE         Note.3         I/P-O/P:3KVAC         I/P-FG:2KVAC         O/P-FG:0.7KVDC           SAFETY &<br>EMC<br>(Note 4)         ISOLATION RESISTANCE         Note.3         O/P-FG:100M Ohms / 500VDC / 25°C / 70% RH           EMC<br>(Note 4)         EMC EMISSION         Compliance to BS EN/EN65032 (CISPR32) Conduction Class B, Radiation Class A;<br>BS EN/EN61000-3-2;.3         Compliance to BS EN/EN61000-4-2;.3,4,5,6,8,11, BS EN/EN61000-6-1(BS EN/EN5001)<br>light industry level, criteria A                                                                                                    |        |
| BISPERI         Rote:2         Details of settings please refer to user's manual           ENVIRON-<br>MENT         WORKING TEMP.         Note:2         -25 ~ +60°C           STORAGE TEMP.         -40 ~ +60°C         -40 ~ +60°C           VIBRATION         10 ~ 500Hz, 2G 10min./1cycle, 60min. each along X, Y, Z axes           SAFETY STANDARDS         IEC62368-1, BS EN/EN62368-1 approved           WITHSTAND VOLTAGE         Note:3         I/P-O/P:3KVAC         //P-FG:2KVAC         O/P-FG:0.7KVDC           SAFETY &<br>EMC (Note 4)         ISOLATION RESISTANCE         Note:3         O/P-FG:100M Ohms / 500VDC / 25°C / 70% RH           EMC (Mote 4)         EMC EMISSION         Compliance to BS EN/EN65032 (CISPR32) Conduction Class B, Radiation Class A; BS EN/EN61000-3-2; -3         Compliance to BS EN/EN61000-4-2; 3, 4, 5, 6, 8, 11, BS EN/EN61000-6-1(BS EN/EN5001) light industry level, criteria A                                                                                                    |        |
| WORKING TEMP.         Note.2         -25 ~ +60°C           STORAGE TEMP.         -40 ~ +60°C           VIBRATION         10 ~ 500Hz, 2G 10min./1cycle, 60min. each along X, Y, Z axes           SAFETY STANDARDS         IEC62368-1, BS EN/EN62368-1 approved           WITHSTAND VOLTAGE         Note.3           ISOLATION RESISTANCE         Note.3           EMC (Note 4)         ISOLATION RESISTANCE           EMC (Mote 4)         EMC EMISSION           EMC (IMMUNITY         Compliance to BS EN/EN61000-4-2,3,4,5,6,8,11, BS EN/EN61000-6-1(BS EN/EN50)                                                                                                    |        |
| ENVIRON-<br>MENT         STORAGE TEMP.         -40 ~ +60°C           VIBRATION         10 ~ 500Hz, 2G 10min./1cycle, 60min. each along X, Y, Z axes           SAFETY STANDARDS         IEC62368-1, BS EN/EN62368-1 approved           WITHSTAND VOLTAGE         Note.3         I/P-O/P.3KVAC         I/P-FG:2KVAC         O/P-FG:0.7KVDC           SAFETY &<br>EMC<br>(Note 4)         ISOLATION RESISTANCE         Note.3         O/P-FG:100M Ohms / 500VDC / 25°C / 70% RH           EMC EMISSION         Compliance to BS EN/EN5032 (CISPR32) Conduction Class B, Radiation Class A;<br>BS EN/EN61000-3-2;-3         Compliance to BS EN/EN61000-4-2;,3,4,5,6,8,11, BS EN/EN61000-6-1(BS EN/EN50)<br>light industry level, criteria A                                                                                                    |        |
| VIBRATION         10 ~ 500Hz, 2G 10min./1cycle, 60min. each along X, Y, Z axes           SAFETY STANDARDS         IEC62368-1, BS EN/EN62368-1 approved           WITHSTAND VOLTAGE         Note.3         I/P-O/P.3KVAC         I/P-FG:2KVAC         O/P-FG:0.7KVDC           SAFETY &<br>EMC<br>(Note 4)         ISOLATION RESISTANCE         Note.3         O/P-FG:100M Ohms / 500VDC / 25°C / 70% RH           EMC (Note 4)         EMC EMISSION         Compliance to BS EN/EN65032 (CISPR32) Conduction Class B, Radiation Class A ;<br>BS EN/EN61000-3-2;-3         Compliance to BS EN/EN61000-4-2;3,4,5,6,8,11, BS EN/EN61000-6-1(BS EN/EN5001)<br>light industry level, criteria A                                                                                                    |        |
| SAFETY STANDARDS         IEC62368-1, BS EN/EN62368-1 approved           WITHSTAND VOLTAGE         Note.3         I/P-O/P.3KVAC         I/P-FG:2KVAC         O/P-FG:0.7KVDC           SAFETY &<br>EMC<br>(Note 4)         ISOLATION RESISTANCE         Note.3         O/P-FG:100M Ohms / 500VDC / 25°C / 70% RH           EMC<br>(Note 4)         EMC EMISSION         Compliance to BS EN/EN5032 (CISPR32) Conduction Class B, Radiation Class A ;<br>BS EN/EN61000-3-2;-3           EMC IMMUNITY         Compliance to BS EN/EN61000-4-2;3,4,5,6,8,11, BS EN/EN61000-6-1(BS EN/EN50)<br>light industry level, criteria A                                                                                                    |        |
| WITHSTAND VOLTAGE         Note:a         I/P-O/P:3KVAC         I/P-FG:2KVAC         O/P-FG:0.7KVDC           SAFETY &<br>EMC<br>(Note 4)         ISOLATION RESISTANCE         Note:a         O/P-FG:100M Ohms / 500VDC / 25°C / 70% RH           EMC<br>(Note 4)         EMC EMISSION         Compliance to BS EN/EN5032 (CISPR32) Conduction Class B, Radiation Class A ;<br>BS EN/EN61000-3-2;-3           EMC IMMUNITY         Compliance to BS EN/EN61000-4-2;3,4,5,6,8,11, BS EN/EN61000-6-1(BS EN/EN500)<br>light industry level, criteria A                                                                                                    |        |
| SAFETY &<br>EMC<br>(Note 4)         ISOLATION RESISTANCE         Note:a         O/P-FG:100M Ohms / 500VDC / 25°C / 70% RH           EMC<br>(Note 4)         EMC EMISSION         Compliance to BS EN/EN55032 (CISPR32) Conduction Class B, Radiation Class A;<br>BS EN/EN61000-3-2,-3           EMC IMMUNITY         Compliance to BS EN/EN61000-4-2,3,4,5,6,8,11, BS EN/EN61000-6-1(BS EN/EN500<br>light industry level, criteria A                                                                                                    |        |
| EMC (Note 4)         EMC EMISSION         Compliance to BS EN/EN55032 (CISPR32) Conduction Class B, Radiation Class A; BS EN/EN61000-3-2,-3           EMC IMMUNITY         Compliance to BS EN/EN61000-4-2,3,4,5,6,8,11, BS EN/EN61000-6-1(BS EN/EN500) light industry level, criteria A                                                                                                    |        |
| EMC IMMUNITY Compliance to BS EN/EN61000-4-2,3,4,5,6,8,11, BS EN/EN61000-6-1(BS EN/EN500<br>light industry level, criteria A                                                                                                    |        |
|                                                                                                    | 82-2), |
| MTBF 680K hrs min. Telcordia TR/SR-332 (Bellcore) ; 75.9K hrs min. MIL-HDBK-217F (2)                                                                                                    | °C)    |
| OTHER         DIMENSION         245*70*164.2mm (L*W*H)         483.6*66.3*132mm (L*W*H)                                                                                                    |        |
| PACKING 1.68Kg; 8pcs/14.4Kg/2.14CUFT 2.16Kg; 6pcs/14Kg/2.91CUFT                                                                                                    |        |
| <ol> <li>Depend on application.</li> <li>LCD may freeze under -20°C.</li> <li>CN36,CN37 are considered as O/P.</li> <li>All functions of signal connectors: DINDOUT,AIN/AOUT,Relay,RS-232,RS-485,PMBus,CANBus are defind by application. Please check installation manual for detail.</li> <li>The controller is considered a component which will be installed into a final equipment. EMC is tested by the controller unit, no control equipment is connected. The final equipment must re-confirmed that still meets EMC directives. For guidance on how to perform these EMC test, Please refer to "CMI testing of component power supplies", (as available on https://www.mearwell.com/Upload/PDF/EMI_statement_en.pdf)</li> <li>The RTC power supply used super capacitors, which can last for only 7 days. If the time exceeds the limit, the RTC date must be re-adjusted. 7.Up to 40 power supplies can be operate in parallel connection, and possible up to 48 power supplies.</li> <li>B.Order model only CMU2C-##F. KMU2C-R#F. KMU2C-RC##I. MU2C-RC#I. MU2C-RC#I. Mu2C-RC#I.</li> </ol>                                                                                                    |        |

## 2.4 Mechanical Specification Standalone type

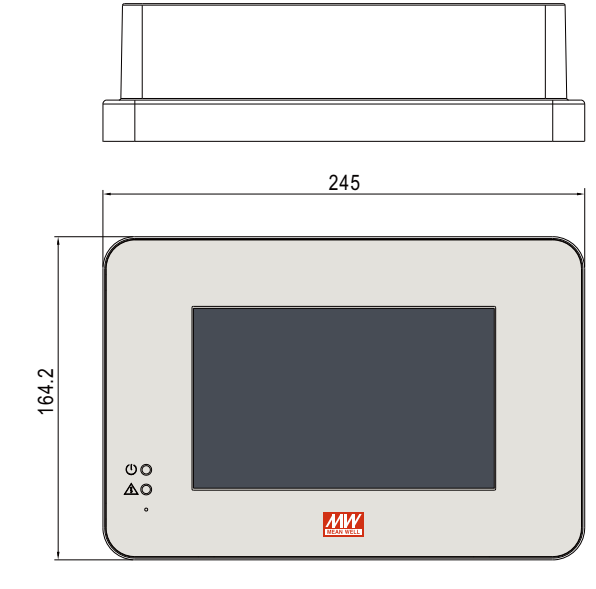

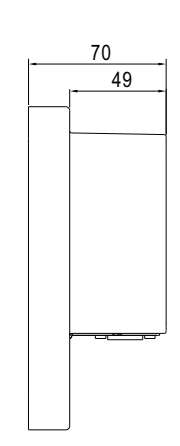

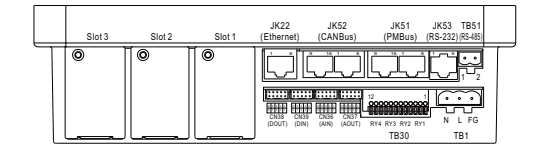

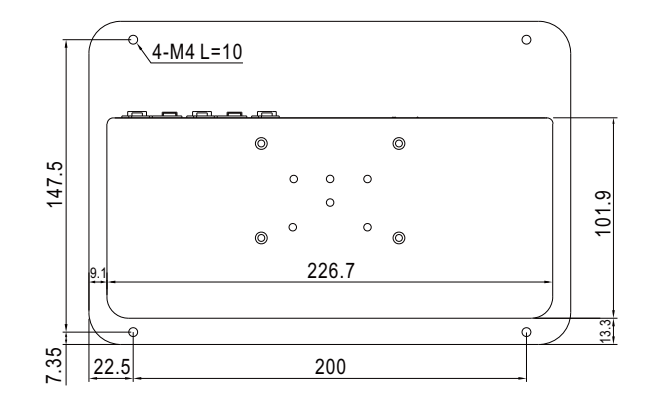

2

Unit:mm

## Rack-mount typ

Unit:mm

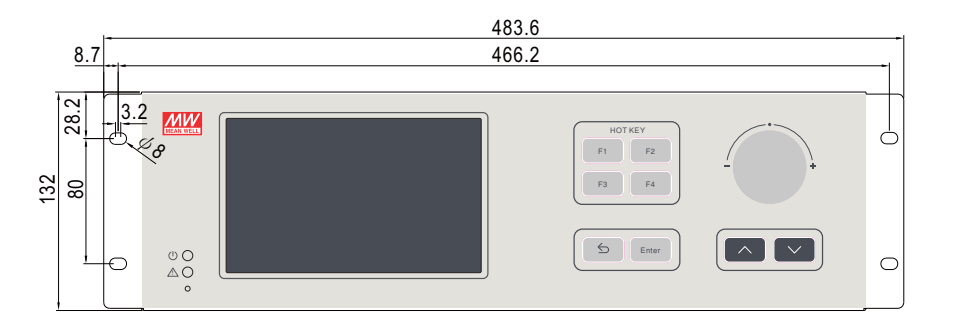

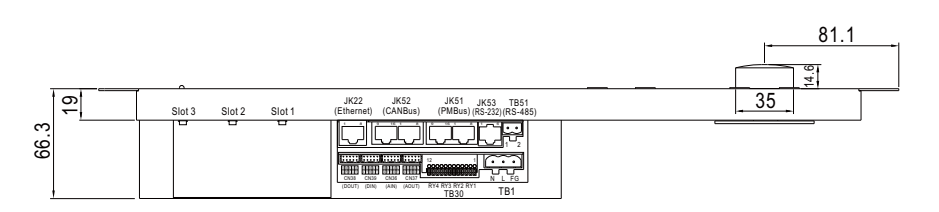

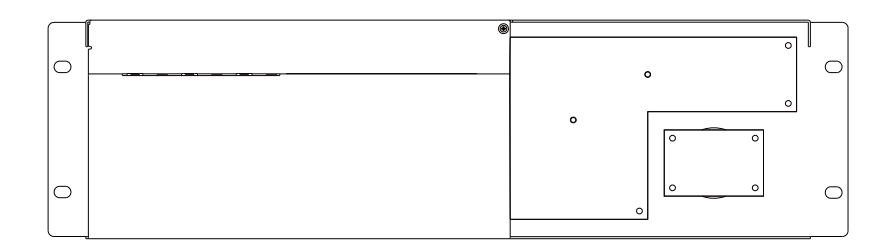

## Extension cards

% PMBus(P card)

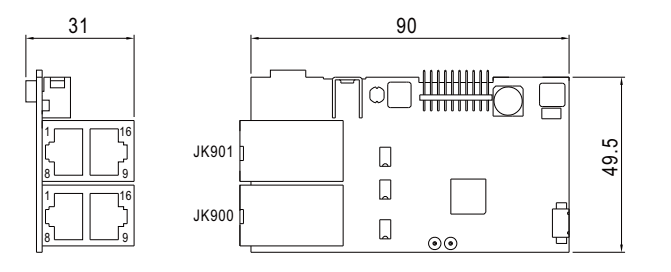

#### ※ PMBus(C card)

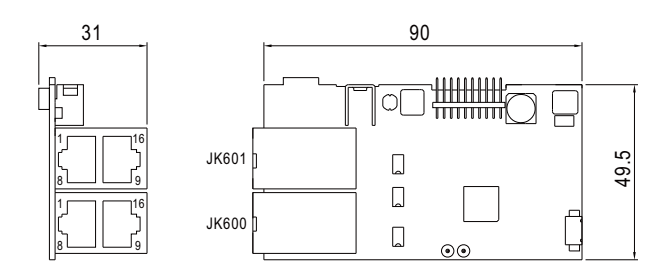

### % RS-232/RS485/USB(R card)

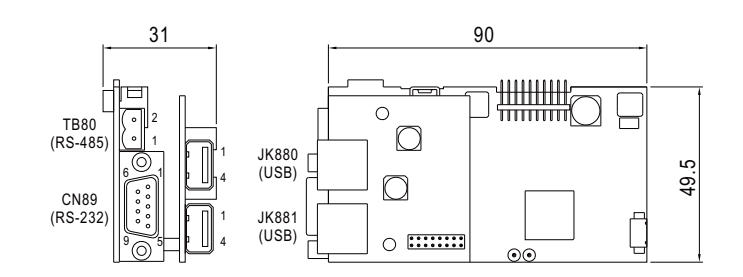

## Accessory (Standalone type only)

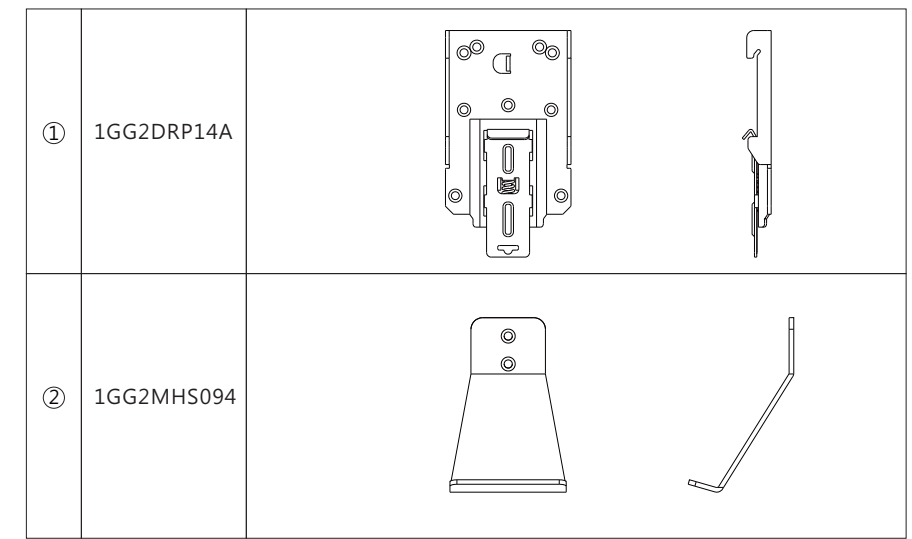

Note: 1GG2DRP14A is suitable for installation on TS35/7.5 or TS35/15 rail

## 2.5 Supported Models

| Model                    | Supported series                                                                                           |
|--------------------------|----------------------------------------------------------------------------------------------------|
| CMU2C-P##<br>CMU2C-R-P## | DRP-3200, HEP-2300PM, NCP-3200, PHP-3500,<br>PHP-3500HV, RCP-1600, SHP-10KPM, SHP-30KPM                    |
| CMU2C-C##<br>CMU2C-R-C## | DRP-3200CAN, HEP-2300CAN, NCP-3200CAN, PHP-3500CAN, PHP-3500HVCAN, RCP-1600CAN, SHP-10K, SHP-30K, BIC-2200 |

## 3.Installation & Wiring

## 3.1 Installation

3

- 3.1.1 Standalone Type
- 3.1.1.1 Wall Mounting

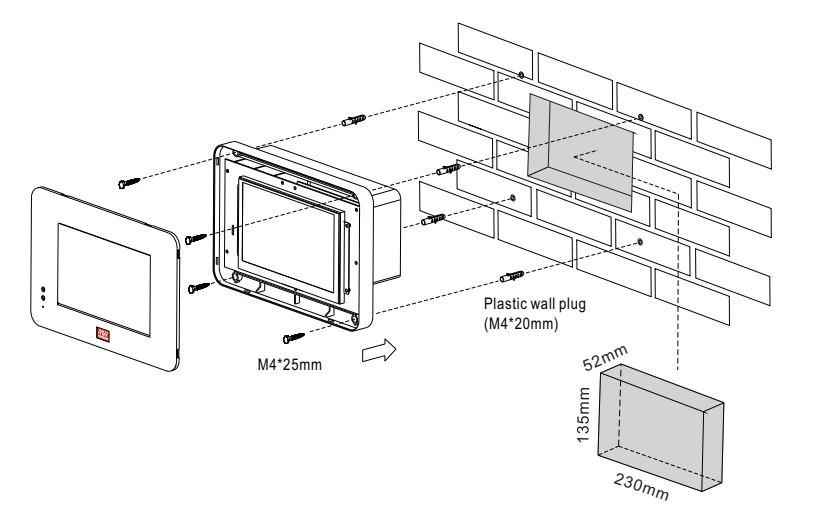

## 3.1.1.2 Accessory Installation

Din Rail

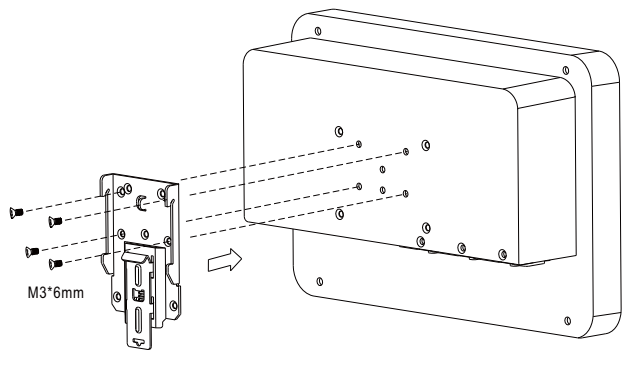

#### Desktop

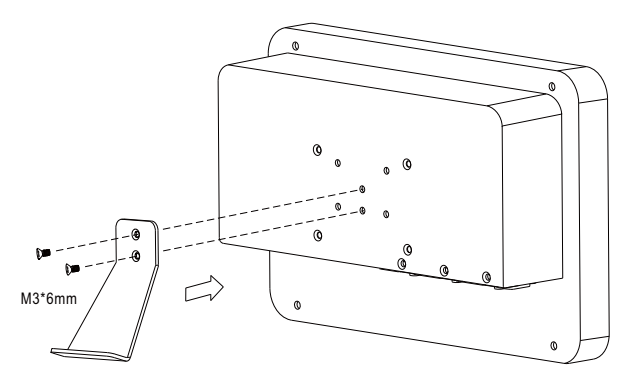

3.1.2 Rack-mount type

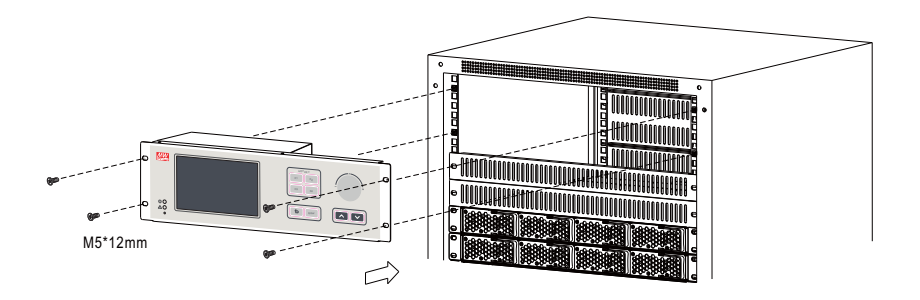

### 3.2 Configuration

The CMU2 is able to recognize up to three communication ports for PMBus or CAN bus device addressing, a single communication port can recognize a maximum of 64 device addresses, each port recognized as an independent group. Before connecting rack powers to a communication port of the CMU2, please make sure these units have their unique and own device address to prevent communication issues caused by duplicate addressing. Locations of these three ports are illustrated below, devices connected to port A will be assigned and displayed address 0 – 63; port B will be address 64 - 127; port C will be address 128 - 191.

#### PMBus version Port: JK51, Port: JK900 and Port: JK901

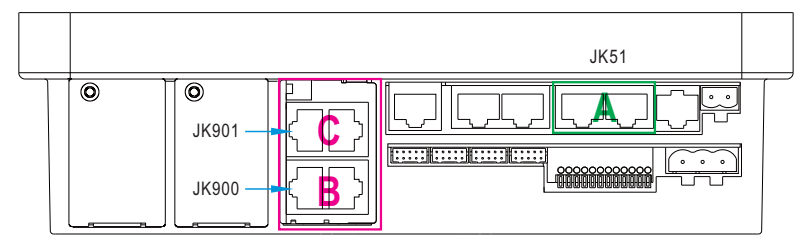

#### CANBus version Port: JK52, Port: JK600 and Port: JK601

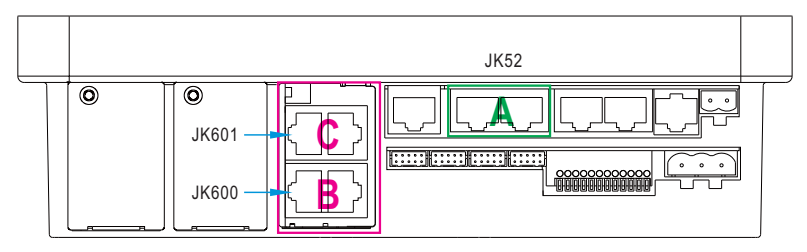

Note: If there are less than 64 devices connected to the communication

port, the vacant address will display disconnect.

For example: connect 8 units of DRP-3200 to the port B and designate the addresses of these 8 devices as 0-7. Then on the CMU2, it will only display 64-71 online, the remaining 0-63 and 72-191 will be displayed disconnect.

### 3.3 SD Card Installation

CMU2 supports SDHC type SD cards with capacity of 4G - 32G

#### Standalone type

(1) Before installing a SD card, please remove the top cover of the standalone version, the top cover is locked by 8 clips.

3

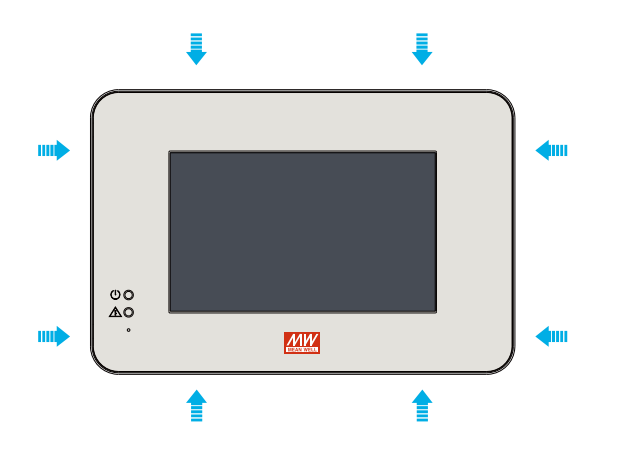

2 The 8 clips can be released with a flat-blade screwdriver. After inserting the flat-head screwdriver into the gap between the top cover and the body, apply a little force to unlock the clips.

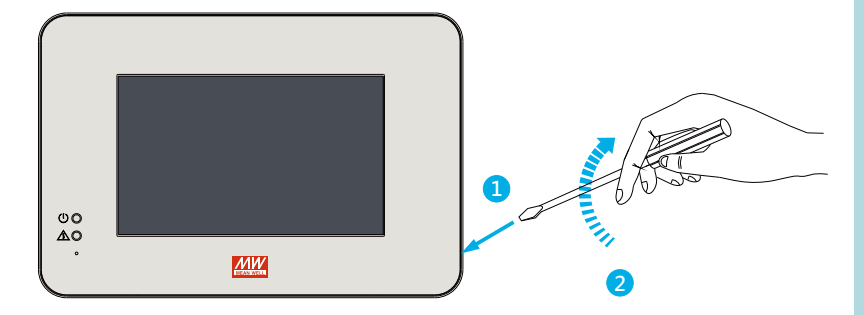

(3) After the top cover is removed, please follow the steps below to insert a SD card. After a SD card is inserted, please reinstall the cover.

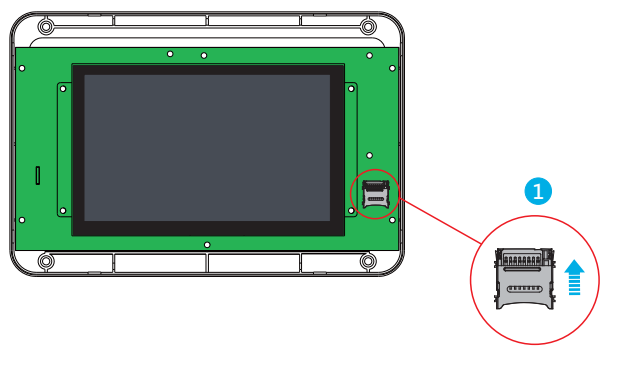

Unlock the slot cover

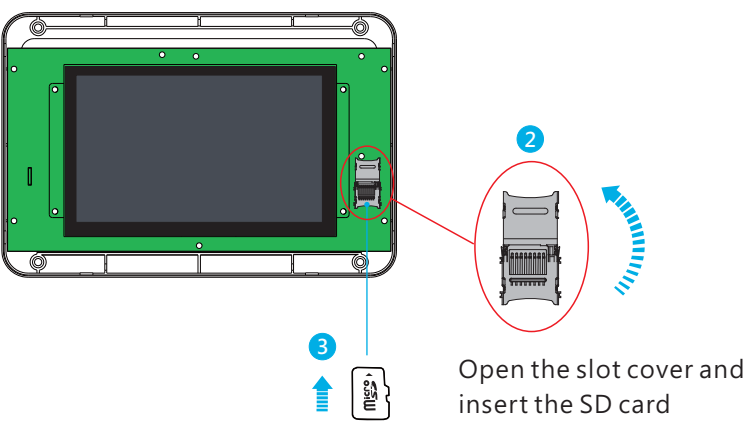

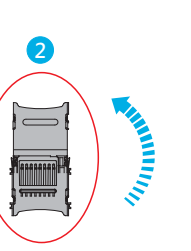

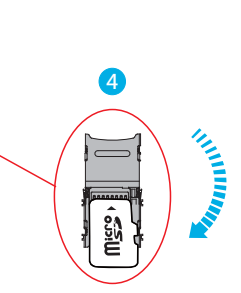

Close the slot cover

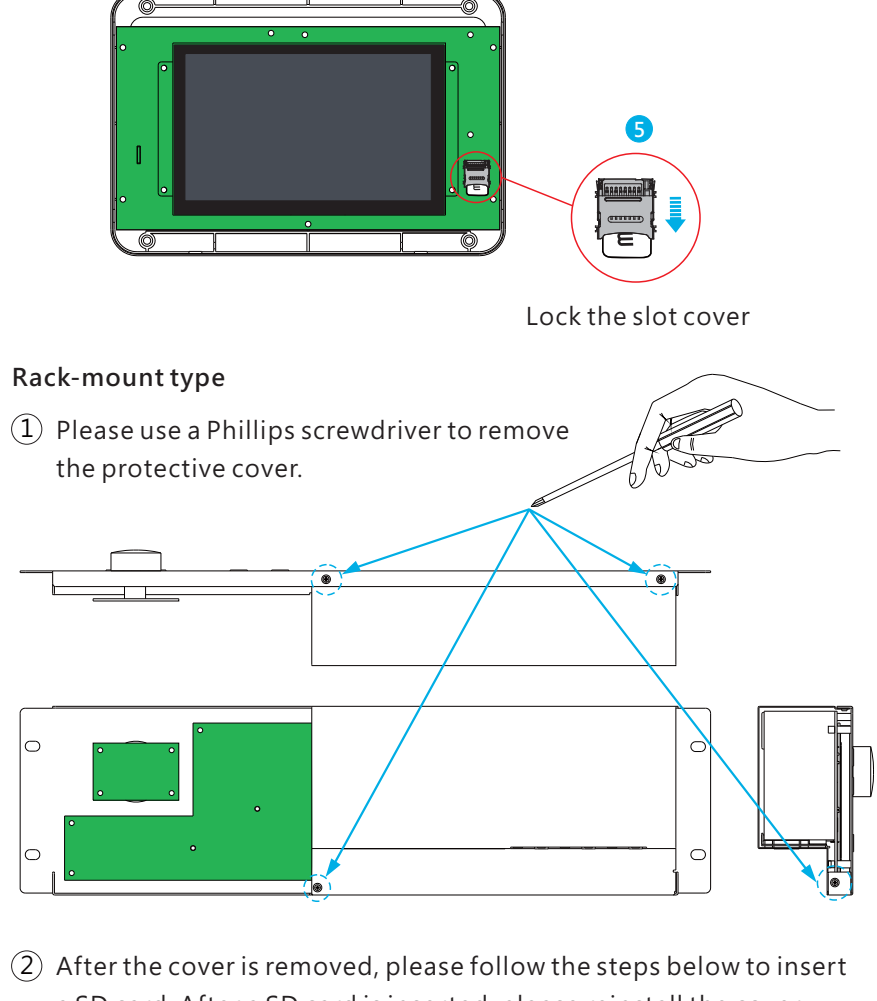

3

a SD card. After a SD card is inserted, please reinstall the cover.

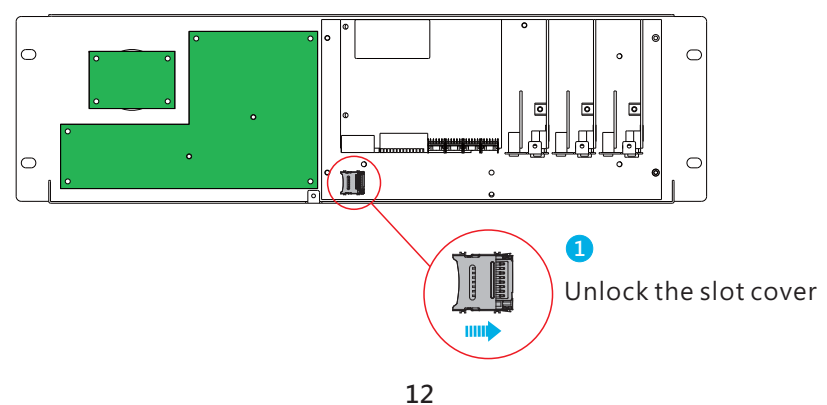

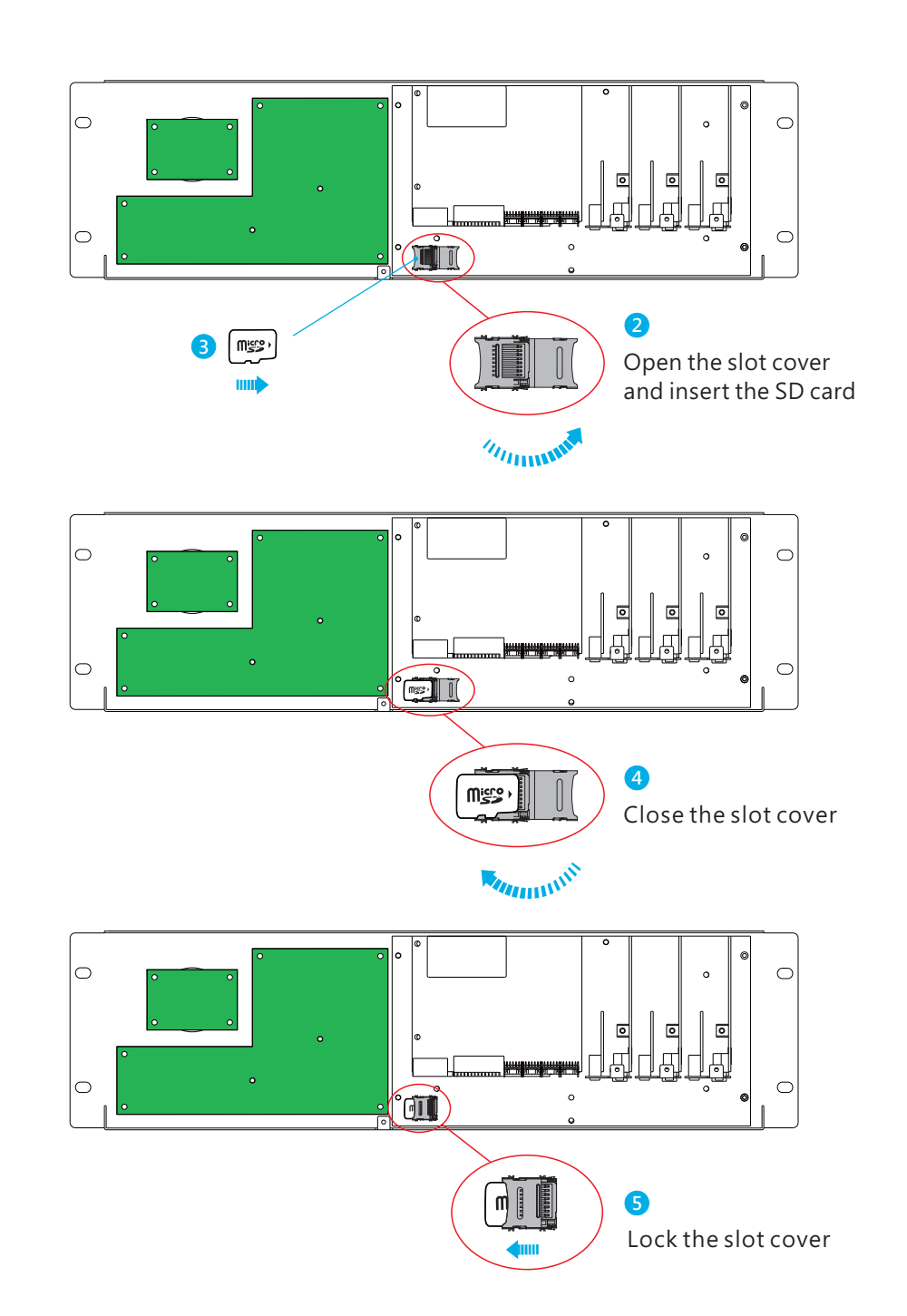

3

## 4.User Interface

## 4.1 Panel Description

A Power indicator:

Used to display whether the CMU is powered on.

- (B) Alarm indicator: Used to display operation status of the CMU2.
- © Touch panel: Tap to select functional pages.
- D Hotkey buttons:

Press F1~F4 to enter the specific pages. F1: Home page; F2: event log page; F3: PUS on/off page; F4: Output voltage/current adjustment page.

E Knob:

Used to quickly adjust values, turning clockwise to increase the value and turning anti-clockwise to decrease it. This function is only valid in Output voltage/current adjustment page.

## $(\ensuremath{\bar{F}})$ Up and down buttons:

The up and down buttons are used to jump to output voltage and current adjustment page. It can work with the Knob to quickly adjust a required value. This function is only valid in the output adjustment page.

## G Eenter and return buttons:

In Output voltage/current adjustment page, you can use the enter button to apply a value that is adjusted by the Knob or use the return button to jump back to the home page.

H Reset button:

Press to reset the CMU2.

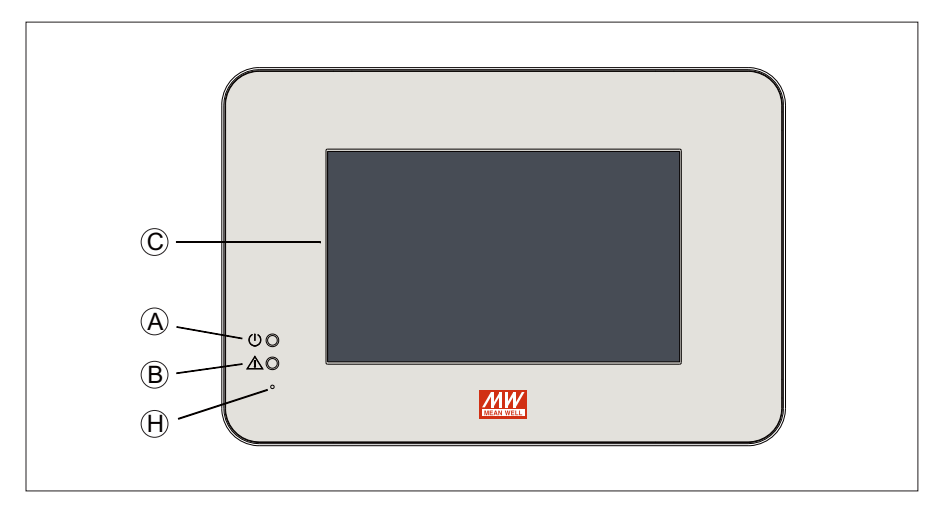

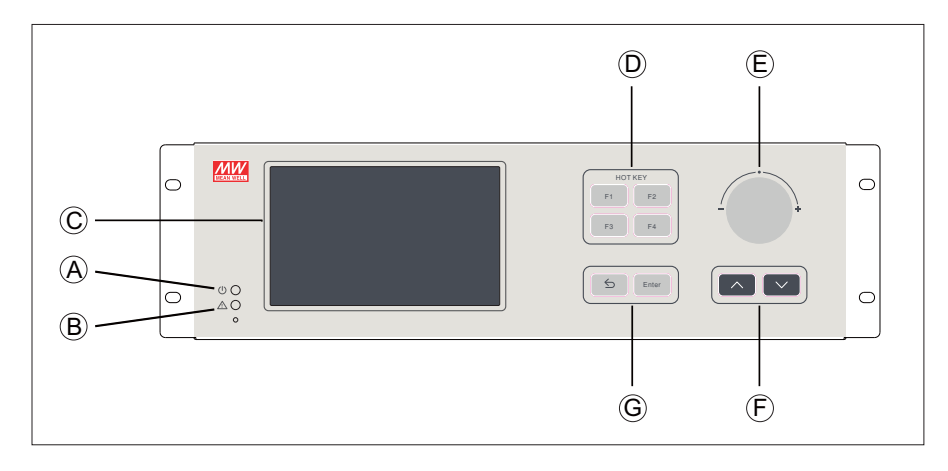

## 4.2 LED indication

| LED            | Status         | Description                                     |
|----------------|----------------|-------------------------------------------------|
| $(\mathbf{J})$ | Green          | Power indication, constant green when power on. |
| $\wedge$       | Red (flashing) | CMU2 or Rack Power in abnormal conditions.      |
|                | No indication  | Normal working.                                 |

## 4.3 Pin assignment of CN38

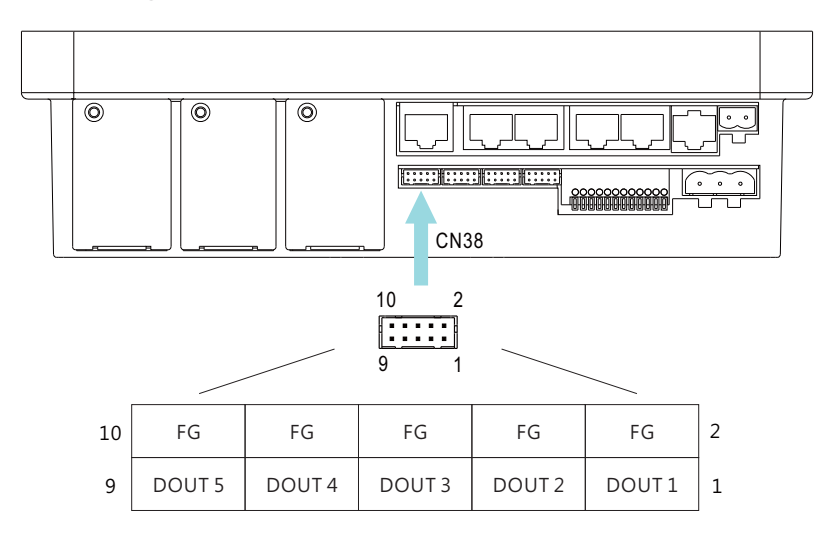

| Pin No.        | Function | Description                                                                                                    |
|----------------|----------|----------------------------------------------------------------------------------------------------|
| 1              | DOUT 1   | The isolated digital output signal with FG as reference<br>Open collector signal, Max. singal voltage is 5V with FG<br>as reference |
| 2,4,6,<br>8,10 | FG       | Common FG for DOUTx                                                                                                    |
| 3              | DOUT 2   |                                                                                                    |
| 5              | DOUT 3   | The isolated digital output signal with FG as reference                                                                             |
| 7              | DOUT 4   | as reference                                                                                                    |
| 9              | DOUT 5   |                                                                                                    |

## 4.4 Pin assignment of CN39

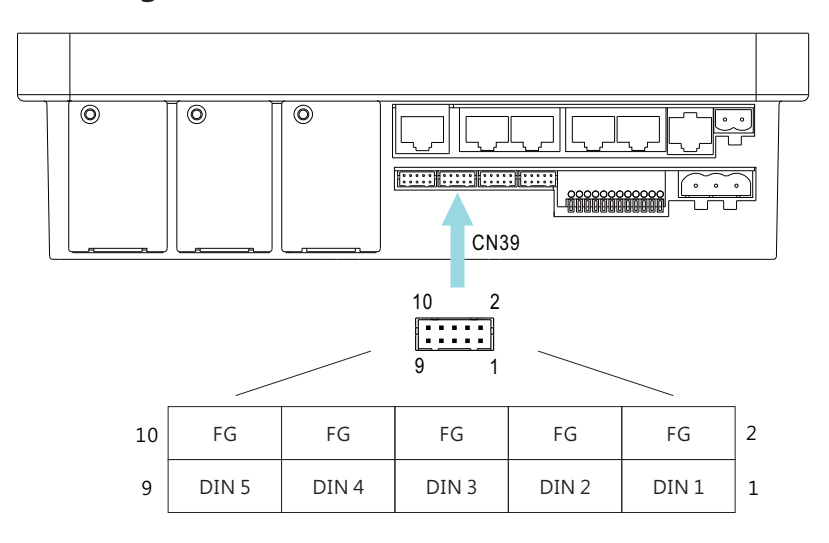

| 4.5 Pin assignment of TB | 1 |
|--------------------------|---|
|--------------------------|---|

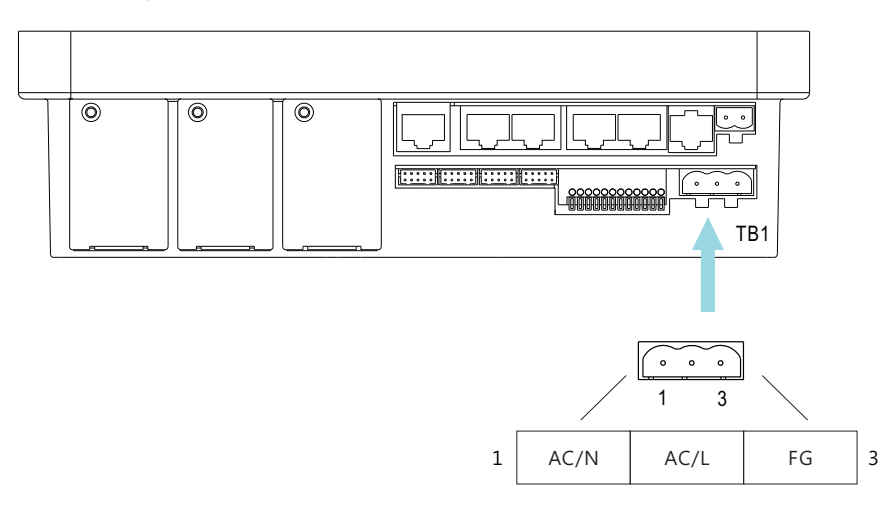

| Pin No.        | Function | Description                                                                                                    |
|----------------|----------|----------------------------------------------------------------------------------------------------|
| 1              | DIN 1    | The isolated digital input signal with FG as reference<br>Open collector signal<br>Open from F4 or +5V: Logic "1" input to CMU2<br>Short to FG or 0V: Logic "0" input to CMU2 |
| 2,4,6,<br>8,10 | FG       | Common FG for DINx                                                                                                    |
| 3              | DIN 2    |                                                                                                    |
| 5              | DIN 3    | The isolated digital input signal with FG as reference<br>Open collector signal, Max. singal voltage is 5V with FG<br>as reference                                            |
| 7              | DIN 4    |                                                                                                    |
| 9              | DIN 5    |                                                                                                    |

| Pin No. | Function | Description           |
|---------|----------|-----------------------|
| 1       | AC/N     | AC input neutral wire |
| 2 AC/L  |          | AC input live wire    |
| 3       | FG       | FG wire               |

## 4.6 Pin assignment of TB30

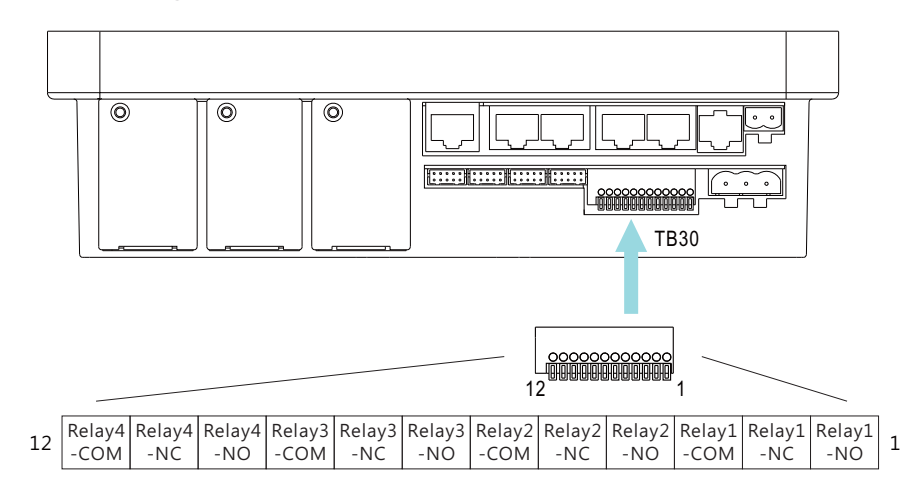

## 4.7 Pin assignment of JK51

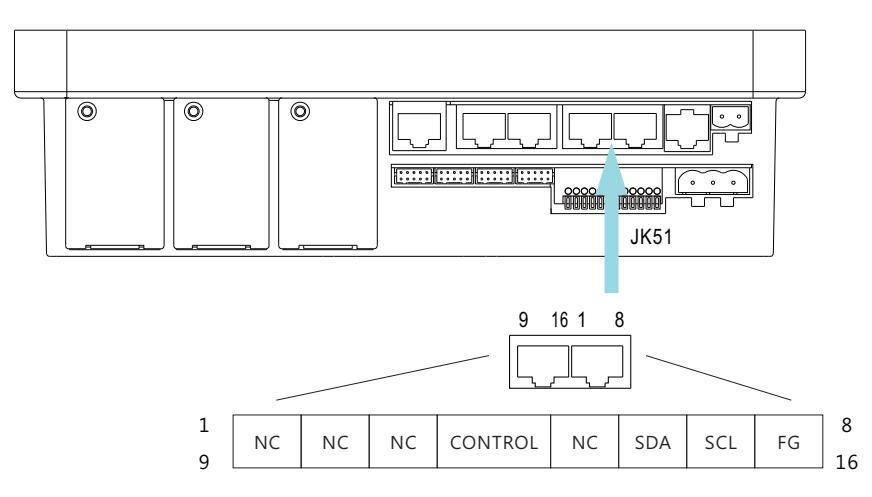

4

| Pin No. | Function   | Description                                 |
|---------|------------|---------------------------------------------|
| 1       | Relay1-NO  | Normal-open contact of programmable relay1  |
| 2       | Relay1-NC  | Normal-close contact of programmable relay1 |
| 3       | Relay1-COM | Common for relay1 NO/NC contact             |
| 4       | Relay2-NO  | Normal-open contact of programmable relay2  |
| 5       | Relay2-NC  | Normal-close contact of programmable relay2 |
| 6       | Relay2-COM | Common for relay2 NO/NC contact             |
| 7       | Relay3-NO  | Normal-open contact of programmable relay3  |
| 8       | Relay4-NC  | Normal-close contact of programmable relay3 |
| 9       | Relay3-COM | Common for relay3 NO/NC contact             |
| 10      | Relay4-NO  | Normal-open contact of programmable relay4  |
| 11      | Relay4-NC  | Normal-close contact of programmable relay4 |
| 12      | Relay4-COM | Common for relay4 NO/NC contact             |

| Pin No.                | Function | Description                                     |
|------------------------|----------|-------------------------------------------------|
| 1,2,3,5,9,<br>10,11,13 | NC       | Not use                                         |
| 4,12                   | CONTROL  | Remote ON/OFF control pin (Note)                |
| 6,14                   | SDA      | Serial Data used in the PMBus interface (Note)  |
| 7,15                   | SCL      | Serial Clock used in the PMBus interface (Note) |
| 8,16                   | FG       | Common FG for signal                            |

Note: Isolated signal, with FG as reference

## 4.8 Pin assignment of JK52

4

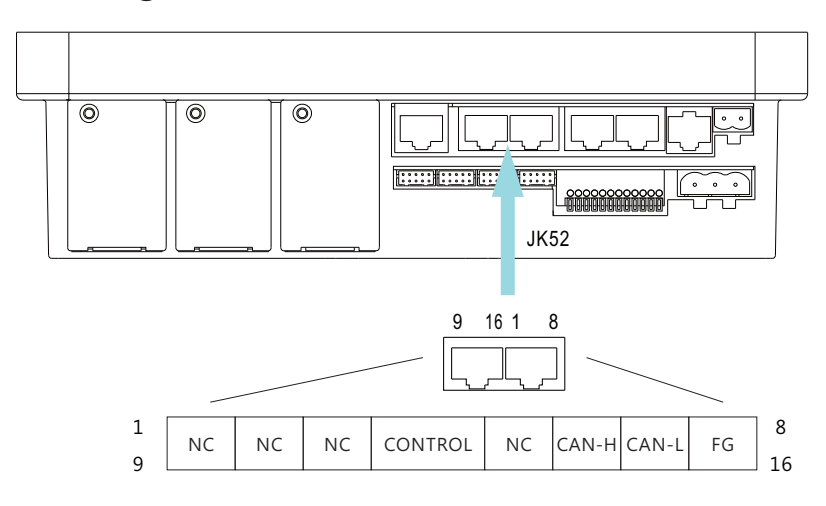

## 4.9 Pin assignment of JK22

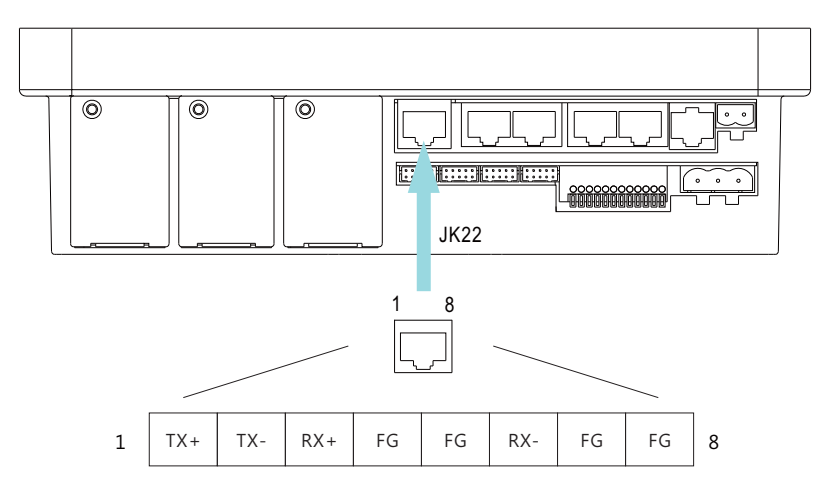

| Pin No.                | Function | Description                                |
|------------------------|----------|--------------------------------------------|
| 1,2,3,5,9,<br>10,11,13 | NC       | Not use                                    |
| 4,12                   | CONTROL  | Remote ON/OFF control pin (Note)           |
| 6,14                   | CAN-H    | CAN-H used in the CAN Bus interface (Note) |
| 7,15                   | CAN-L    | CAN-L used in the CAN Bus interface (Note) |
| 8,16                   | FG       | Common FG for signal                       |

Note: Isolated signal, with FG as reference

| Pi | in No. | Function | Description                                  |
|----|--------|----------|----------------------------------------------|
|    | 1      | TX+      | Transmit data used in the Ethernet interface |
|    | 2      | TX-      | Transmit data used in the Ethernet interface |
|    | 3      | RX+      | Receive data used in the Ethernet interface  |
| 4  | ,5,7,8 | FG       | Common FG for signal                         |
|    | 6      | RX-      | Receive data used in the Ethernet interface  |

## 5.Operation

The CMU2 communicates with rack powers via PMBus and CANBus interfaces to achieve operation monitoring and remote control functions of system power. In addition, CMU2 supports communication interfaces of touch panel and network. Through these interfaces, CMU2 can integrate the management of system power, as shown in the picture below. Detailed information about the functions, please refer to the following chapters.

\*Up to 40 units of DRP-3200 can be operated in parallel connection and the controller is able to communicate with 48 devices through the bus.

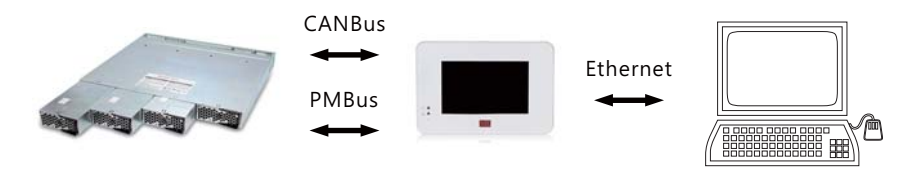

## 5.1 Touch panel

5

#### 5.1.1 Home page 🛆

After power on, the CMU2 will enter the home page automatically. In the home page, the CMU2 displays the current status of the rack power units, including output power, number of PSU, bus voltage, total current and real-time operation curve, etc. Users can also tap the menu bar above to enter into other pages.

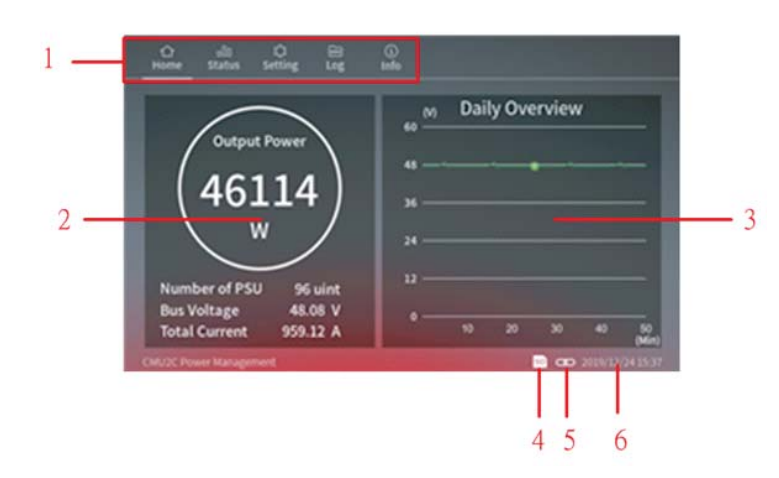

23

#### Home page – options

The following functions are available in the home page:

|  | No. | Name                            | Description                                                                                                    |
|--|-----|---------------------------------|----------------------------------------------------------------------------------------------------|
|  | 1   | Menu bar                        | Users can enter other function pages by taping<br>the menu bar. There are Home, Status, Setting,<br>Log and Info menus available. The Menu<br>displayed on the screen will be underlined.                                                                               |
|  | 2   | Power<br>information            | Output Power: displays total wattage<br>Number of PSU: displays numbers of PSUs<br>connected to the CMU2 (the host*64+one<br>extension card 64*2= max 192)<br>Bus Voltage: displays the current voltage setting<br>Total Current: displays the sum of devices' current. |
|  | 3   | Real time<br>operation<br>curve | CMU2 records bus voltage values every 60<br>seconds and displays them on the curve.<br>Note: When switching to other pages, the curve<br>will be reset and restarted again.                                                                                             |
|  | 4   | SD card icon                    | This icon is used to display whether there is a<br>SD card connected. The SD card icon appears<br>if there is a SD card detected.                                                                                                    |
|  | 5   | Network<br>icon                 | This icon is used to display whether the network<br>is connected. The icon appears if connected to<br>the network.                                                                                                    |
|  | 6   | Date and<br>time                | Displays date and time.                                                                                                    |

### 5.1.2 Status 🛛 🗌

Status page displays operation status of PSU, I/O signal and Relays.

### 5.1.2.1 PSU

PSU page displays status of PSUs connected. Information includes address number, current, operation status, model name, serial number, firmware version, internal temperature, fan speed, etc.

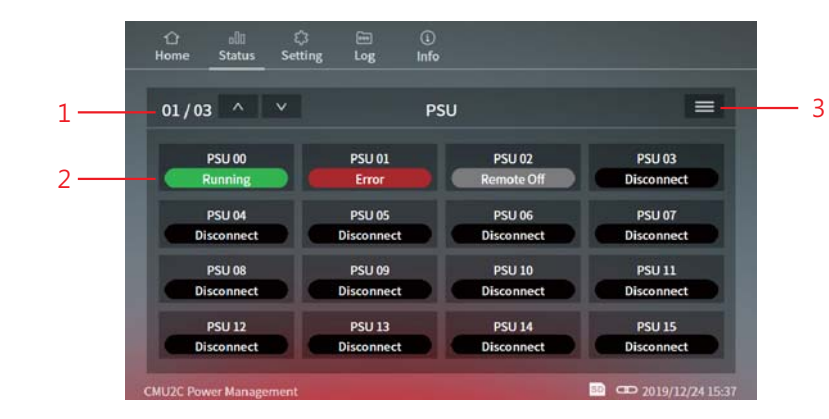

### PSU page - options

The following functions are available in the PSU page:

| No. | Name      | Description                                |
|-----|-----------|--------------------------------------------|
|     |           | 1) Users can tap 🚺 🚺 to select a desired   |
|     |           | page to display. There are twelve pages in |
|     |           | total as below:                            |
|     |           | 01/12: PSU address 0 – 15                  |
|     | Page      | 02/12: PSU address 16 – 31                 |
|     | selection | 03/12: PSU address 32 – 47                 |
| 1   | 01/06 ^ ~ | 04/12: PSU address 48 – 63                 |
|     |           | 05/12: PSU address 64 – 79                 |
|     |           | 06/12: PSU address 80 – 95                 |
|     |           | 07/12: PSU address 96 – 111                |
|     |           | 08/12: PSU address 112 – 127               |
|     |           | 09/12: PSU address 128 – 143               |
|     |           | 10/12: PSU address 144 – 159               |
|     |           | 11/12: PSU address 160 – 175               |
|     |           | 12/12: PSU address 176 – 191               |

| No. | Name | Description                                    |
|-----|------|------------------------------------------------|
|     |      | 2)After taping 📰 ,it becomes twenty four pages |
|     |      | because more information added and displays    |
|     |      | as below:                                      |
|     |      | 01/24: PSU address 0 – 7                       |
|     |      | 02/24: PSU address 8 – 15                      |
|     |      | 03/24: PSU address 16 – 23                     |
|     |      | 04/24: PSU address 24 – 31                     |
|     |      | 05/24: PSU address 32 – 39                     |
|     |      | 06/24: PSU address 40 – 47                     |
|     |      | 07/24: PSU address 48 – 55                     |
|     |      | 08/24: PSU address 56 – 63                     |
|     |      | 09/24: PSU address 64 – 71                     |
|     |      | 10/24: PSU address 72 – 79                     |
|     |      | 11/24: PSU address 80 – 87                     |
|     |      | 12/24: PSU address 88 – 95                     |
|     |      | 13/24: PSU address 96 – 103                    |
|     |      | 14/24: PSU address 104 – 111                   |
|     |      | 15/24: PSU address 112 – 119                   |
|     |      | 16/24: PSU address 120 – 127                   |
|     |      | 17/24: PSU address 128 – 135                   |
|     |      | 18/24: PSU address 136 – 143                   |
|     |      | 19/24: PSU address 144 – 151                   |
|     |      | 20/24: PSU address 152 – 159                   |
|     |      | 21/24: PSU address 160 – 167                   |
|     |      | 22/24: PSU address 168 – 175                   |
|     |      | 23/24: PSU address 176 – 183                   |
|     |      | 24/24: PSU address 184 – 191                   |

| No. | Name                         | Description                                                                                                    |  |  |  |  |  |
|-----|------------------------------|----------------------------------------------------------------------------------------------------|--|--|--|--|--|
| 2   | PSU<br>operation<br>status   | <ol> <li>These information boxes are used to display online<br/>and operation status of the PSUs. There are four<br/>conditions:         <ul> <li>Running, Error, Remote off and Disconnect.</li> <li>Running: Normal working</li> <li>Error: The PSU is in an abnormal condition</li> <li>Remote off: No PSU connected or PSU off</li> </ul> </li> <li>Tapping a specific PSU can display more<br/>information of the unit, including serial number,<br/>firmware version, internal temperature, fan speed,<br/>etc.</li> <li>Setting Content Model: 123455789012<br/>S/N: RB81056580<br/>Power: 00 N Ver: 10,10,10<br/>Status: Running</li> <li>Fan Speed:<br/>1:19000 RPM<br/>2: 20000 RPM</li> <li>Setting Content Part Speed:<br/>2: 2000 RPM</li> <li>Content Part Speed:<br/>2: 2000 RPM</li> <li>Content Part Speed:<br/>2: 2000 RPM</li> <li>Content Part Part Part Part Part Part Part Par</li></ol> |  |  |  |  |  |
| 3   | Change the<br>display method | <ol> <li>After tapping the icon, there are voltage, current and power adding to the box.</li> <li>         PSU Voltage Current Power Status<br/>00 220.17 V 130.44 A 32768 W Running<br/>01 220.17 V 130.44 A 32758 W Error<br/>02 220.17 V 130.44 A 32758 W Remote Off<br/>03 Disconnect<br/>04 Disconnect<br/>05 Disconnect<br/>06 Disconnect<br/>07 Disconnect     </li> <li>In the mode, you also can display more PSU<br/>information by tapping a specific PSU.</li> </ol>                                                                                                    |  |  |  |  |  |

### 5.1.2.2 I/O signal

I/O signal page displays digital status of inputs and outputs. There are 5 channels each.

5

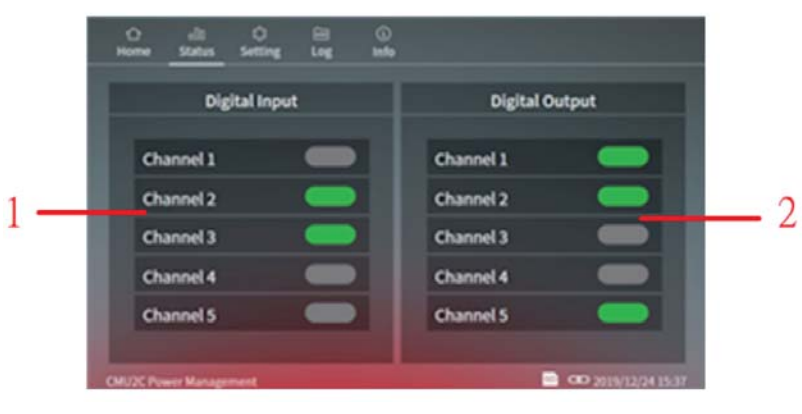

## I/O signal page - options

The following functions are available in the I/O signal page:

| No. | Name                                                                                        | Description                                                                                                    |
|-----|---------------------------------------------------------------------------------------------|----------------------------------------------------------------------------------------------------|
| 1   | Digital input<br>status<br>Digital neut<br>Channel 1<br>Channel 2<br>Channel 3<br>Channel 5 | There are 2 conditions, it displays green<br>when logic high whereas it displays gray<br>when logic low. It remains logic high when no<br>signal connected due to hardware design.                                                                                                    |
| 2   | Digital output<br>status<br>Vight Output<br>Channel 3<br>Channel 3<br>Channel 5             | <ul> <li>There are 2 conditions where the status turns green:</li> <li>The trigger condition is met &amp; Active logic is set at High.</li> <li>The trigger condition is NOT met &amp; Active logic is set at Low.</li> <li>There are 2 conditions where the status stays gray:</li> <li>The trigger condition is met &amp; Active logic is set at Low.</li> <li>The trigger condition is NOT met &amp; Active logic is set at Low.</li> <li>The trigger condition is NOT met &amp; Active logic is set at Low.</li> </ul> |

#### 5.1.2.3 Relay

The relay page is used to display output state and setting parameters of the four programmable relays.

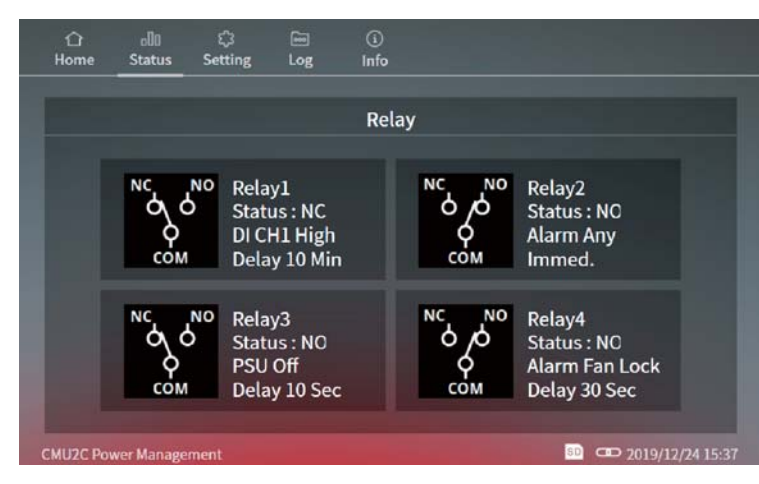

#### Relay page-options

The following functions are available in the Relay page: There are up to 285 permutations according to different trigger conditions. Trigger selection is shown as below:

|               | Trigger                                    | Delay                          |  |  |
|---------------|--------------------------------------------|--------------------------------|--|--|
| Alarm         | Any, OVP, Short, OTP,<br>AC-Fail, Fan Lock | Immed., 1Sec,                  |  |  |
| PSU           | ON, OFF                                    | 5Sec, 10Sec,<br>30Sec, 1~10Mir |  |  |
| DI CH1-DI CH5 | High, Low                                  | 505ec, 17 10000                |  |  |

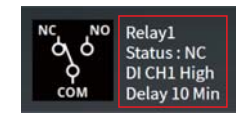

There are 2 status, if the trigger condition is met, it will display NO (Normal Open), the icon is COM connected to NO; if the trigger condition is not met, it will display NC (Normal Close), the icon is COM connected to NC

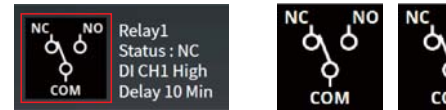

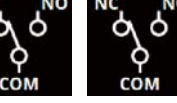

5.1.3 Setting 🗘

The Setting page can do settings of PSU on/off, Output adj, I/O signal, Rely and System.

Detailed information about the functions, please refer to following section.

#### 5.1.3.1 PSU on/off

PSU on/off page provides users the ability to turn on/off the PUSs, including all PSUs on/off and single PSU unit on/off.

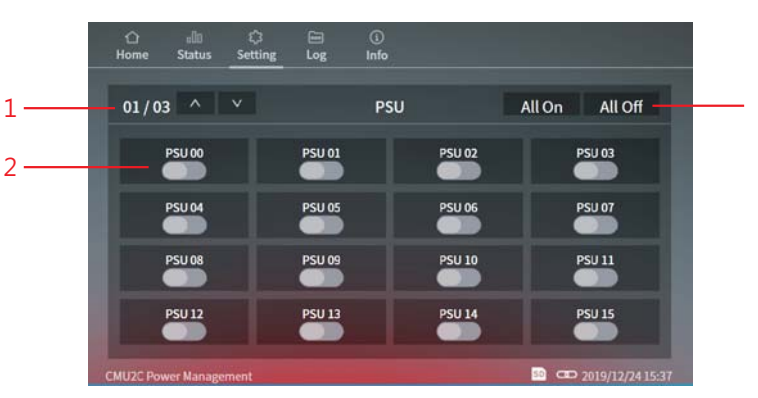

5

### PSU on/off page – options

The following functions are available in PSU on/off page:

| No. | Name              | Description                                                                                                    |
|-----|-------------------|----------------------------------------------------------------------------------------------------|
| 1   | Page<br>selection | <ol> <li>Users can tap to select a desired page to display. There are twelve pages in total as below:</li> <li>01/12: PSU address 0 – 15</li> <li>02/12: PSU address 16 – 31</li> <li>03/12: PSU address 32 – 47</li> <li>04/12: PSU address 64 – 79</li> <li>06/12: PSU address 80 – 95</li> <li>07/12: PSU address 112 – 127</li> <li>09/12: PSU address 128 – 143</li> <li>10/12: PSU address 160 – 175</li> <li>12/12: PSU address 176 – 191</li> </ol> |

| No. | Name                                | Description                                                                                         |  |  |  |
|-----|-------------------------------------|----------------------------------------------------------------------------------------------------|--|--|--|
| 2   | Single PSU<br>on/off                | Tap specific PUS to control its on/off state.<br>Take PSU00 as an example:<br>PSU00 ON<br>PSU00 OFF |  |  |  |
| 3   | All PSU<br>on/off<br>All On All Off | To turn all PSUs on/off at the same time.<br>Note: If PSU is not online, you cannot control it      |  |  |  |

### 5.1.3.2 Output adj

The output adj page provides functions to set output voltage and current. It also displays maximum and minimum adjustable values for user convenience.

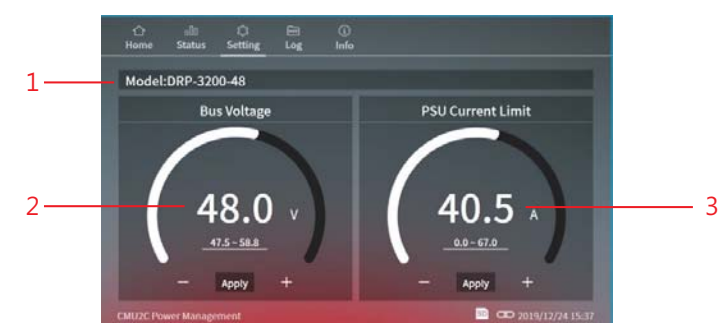

#### Output adj page – options

The following functions are available in output adj page:

| No. | Name                  | Description                                                                                                    |
|-----|-----------------------|----------------------------------------------------------------------------------------------------|
| 1   | Model                 | Display model name of the rack power                                                                                                    |
| 2   | Voltage<br>adjustment | <ol> <li>Use the slider bar to adjust the output voltage. Tapping ± buttons can fine adjust the voltage in 0.1V unit. After choosing a desired voltage value, tap voltage value, tap voltage to write your new voltage setting.</li> <li>It will return to the current setting value if no any action is taken.</li> <li>Note: Voltage setting cannot exceed voltage limitation of the rack power. Taking DRP-3200-48 as an example is 24 – 60V</li> </ol> |

| No. | Name                  | Description                                                                                                    |
|-----|-----------------------|----------------------------------------------------------------------------------------------------|
| 3   | Current<br>adjustment | <ol> <li>Use the slider bar to adjust the output<br/>current. Tapping ±b uttons can fine adjust the<br/>current in 0.1A unit. After choosing a desired<br/>current value, tap to write your new<br/>current setting.</li> <li>It will return to the current setting value if no<br/>any action is taken.</li> <li>Note: Current setting cannot exceed current<br/>limitation of the rack power. Taking<br/>DRP-3200-48 as an example is 13.5 – 73.5A</li> </ol> |

#### 5.1.3.3 I/O signal

I/O signal page is used to set five digital output channels to realize alarm functions you need.

5

In addition, the channels also can work with digital inputs to do further applications.

| Digital Output | Source | Trigger  | Active |   | Delay  |
|----------------|--------|----------|--------|---|--------|
| Channel 1      | Alarm  | Any      | High   | I | Immed. |
| Channel 2      | PSU    | On       | Low    | 1 | 10 Min |
| Channel 3      | DI CH4 | High     | High   | 1 | 30 Sec |
| Channel 4      | Alarm  | Fan Lock | High   |   | Immed. |
| Channel 5      | PSU    | Off      | Low    |   | 1 Min  |

Each digital output channel can flexibly set a source, a trigger definition, an action and a delay. After tapping an output channel, triggering options will appear. Please refer to the table below for detailed triggering functions.

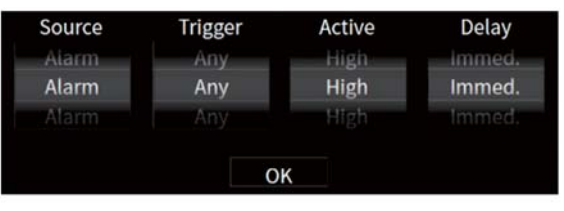

| Source             | Trigger                                                        | Active          | Delay                                                           |  |
|--------------------|----------------------------------------------------------------|-----------------|-----------------------------------------------------------------|--|
| Alarm<br>(default) | Any (default),<br>OVP, OLP,Short,<br>OTP, AC-Fail,<br>Fan Lock | High (default), | Immed.(default) \<br>1Sec \ 5Sec \ 10Sec \<br>20Sec \ 1 \ 10Min |  |
| PSU                | On, Off                                                        |                 | 50500 1 10000                                                   |  |
| DI CH1 - DI CH5    | High, Low                                                      |                 |                                                                 |  |

#### Source:

Alarm, PSU or digital input channels are available to be selected. After selection, the corresponding trigger conditions will appear. For instance: trigger definitions will move to relevant protection options for the rack powers when alarm is selected.

#### Trigger definitions:

(1) Alarm: trigger the output channel when one of the supplies meets alarm conditions, such as OVP, OLP, short circuit or any of the protections (default).

#### (2) PSU:

- I. PSU ON: trigger the output channel if one of the supplies is running
- II. PSU OFF: trigger the output channel if one of the supplies is remote off or in alarm conditions.
- III. PSU OFF: trigger the output channel if all of the supplies are disconnect.
- (3)DI CH1 CH5(digital input channels): trigger the output channel according to condition of the selected input channel.

#### Active:

Determine the logic level when outputting. High (high level): 5V; Low (low level): 0V.

#### Delay:

Determine how long to delay before outputting when the trigger condition is met. There are imminently (default), 1Sec ... 10Min available.

#### 5.1.3.4 Relay

Relay page is used to set four programmable relays to realize alarm functions you need.

In addition, the relays also can work with digital inputs to do further applications.

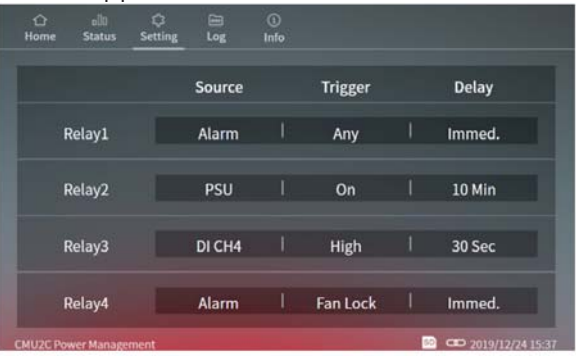

Each relay can flexibly set a source, a trigger definition and a delay. After tapping a relay, triggering options will appear. Please refer to the table below for detailed triggering functions.

| Source | Trigger | Delay  |
|--------|---------|--------|
| Alarm  | Any     | Immed. |
| Alarm  | Any     | Immed. |
| Alarm  | Any     | Immed. |
|        |         |        |
|        | OK      |        |

| Source             | Trigger                                                        | Delay                                                         |
|--------------------|----------------------------------------------------------------|---------------------------------------------------------------|
| Alarm<br>(default) | Any (default),<br>OVP, OLP,Short,<br>OTP, AC-Fail,<br>Fan Lock | Immed.(default) \<br>1Sec \ 5Sec \ 10Sec \<br>30Sec \ 1~10Min |
| PSU                | On, Off                                                        |                                                               |
| DI CH1 - DI CH5    | High, Low                                                      |                                                               |

The COMMON is connected to the NO (Normally Open) when the trigger condition is met (shown as the right picture); The COMMON is connected to the NC (Normally Closed) when the trigger condition is NOT met (shown as the left picture).

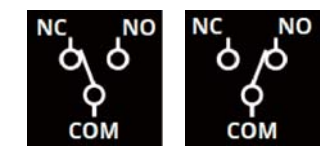

#### Source:

Alarm, PSU or digital input channels are available to be selected. After selection, the corresponding trigger conditions will appear. For instance: trigger definitions will move to relevant protection options for the rack powers when alarm is selected.

#### Trigger definition:

(1)Alarm: trigger the output channel when one of the supplies meets alarm conditions, such as OVP, OLP, short circuit or any of the protections (default).

#### (2)PSU:

- I. PSU ON: trigger the relay if one of the supplies is running II. PSU OFF: trigger the relay if one of the supplies is remote off or in alarm conditions.
- III. PSU OFF: trigger the relay if all of the supplies are disconnect.
- (3)DI CH1 CH5(digital input channels): trigger the relay according to condition of the selected input channel.

#### Delay:

Determine how long to delay before triggering the relay when the trigger condition is met. There are imminently (default), 1Sec... 10Min available.

#### 5.1.3.5 System

System page provides settings for Network, Notice, Security, log Config, Misc and Utility.

Password is required to enter the menu, the default password is "CMU2C" .

#### 5.1.3.5.1 Network

You can set the IP address on this page. The new settings will take effect after power recycling.

| Address         | Default     |
|-----------------|-------------|
| IP address      | 169.254.1.1 |
| Subnet mask     | 255.255.0.0 |
| Default gateway | 169.254.1.1 |
|                 |             |

| 습<br>Home | olli<br>Status | ි<br>Setting | الله<br>Log | ()<br>Info |                  |  |
|-----------|----------------|--------------|-------------|------------|------------------|--|
|           |                |              |             | Network    |                  |  |
|           |                | IP           | Addres      | s          |                  |  |
|           |                | 1            | 59.254.1    | 1          |                  |  |
|           |                | Su           | ibnet Ma    | ask        |                  |  |
|           |                | 2            | 55.255.0    | ).0        |                  |  |
|           |                | De           | fault Ga    | ateway     |                  |  |
|           |                | 1            | 59.254.1    | .1         |                  |  |
|           |                |              |             |            |                  |  |
| MUZC Por  | wer Manage     |              |             |            | 💷 🚥 2019/12/24 1 |  |

#### 5.1.3.5.2 Notice

The CMU2 can send emails to notify users when the system power is abnormal so that the issue can be investigated. Sever IP: Set the IP address of SMTP server User Name: Edit your user name (max 25 words) Password: Edit your password for the SMTP (max 25 words) Send to: Up to five emails can be set (max 25 words each)

5

| 습<br>Home   | oÜü<br>Status       | ्र<br>Setting | E Log | (j)<br>Info |                                          |
|-------------|---------------------|---------------|-------|-------------|------------------------------------------|
|             | Ma                  | il Server     |       |             | Notice                                   |
| Serv<br>203 | ver IP<br>.79.200.6 | ;             |       |             | Send to<br>User1@meanwell.com            |
| Use<br>Use  | r Name<br>r@mean    | well.com      |       |             | User2@meanwell.com<br>User3@meanwell.com |
| Pass        | sword               |               |       |             | User4@meanwell.com<br>User5@meanwell.com |
| CMU2C Por   | wer Manage          | ment          |       |             | ■ Φ 2019/12/24 15:37                     |

#### Note:

(1)Up to 5 emails can be sent at a time, the next email will be sent after one has been sent.

(2) The maximum content of a single mail is 3000 bytes.

(3)Retransmission mechanism for transmission failure is 3 times, with 10min time interval.

(4) Email sends when there is any new event log that occurs.

## 5

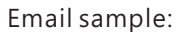

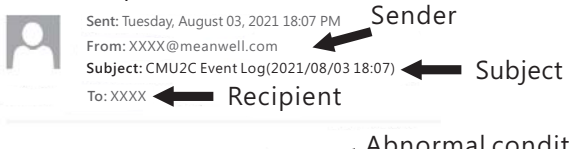

Abnormal conditions

PSU\_31,AC Fail,2021/08/03 18:06:59, PSU\_47,AC Fail,2021/08/03 18:07:01,

#### 5.1.3.5.3 Security

You can change your password in this page, with max 15 words.

Please input the old and new passwords and then tap Apply to change the password.

#### The default password: CMU2C.

| 습<br>Home | oÜÜ<br>Status | ි<br>Setting | E Log   | (j)<br>Info  |  |
|-----------|---------------|--------------|---------|--------------|--|
|           |               |              |         | Security     |  |
|           |               | Ol           | d Passv | vord         |  |
|           |               | **<br>Ne     | w Pass  | word         |  |
|           |               | •            |         |              |  |
|           |               | Co           | ntirm N | New Password |  |
|           |               |              |         | Apply        |  |
|           |               |              |         |              |  |

#### 5.1.3.5.4 Screen

This page provides functions for setting turn off time for the screen and brightness.

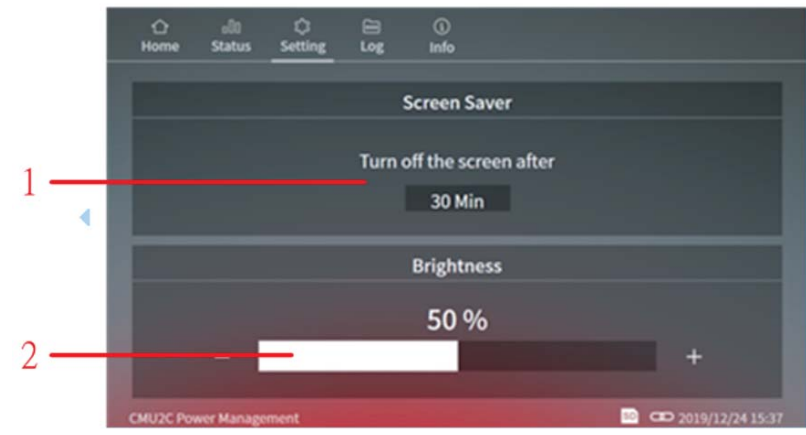

#### Screen page – options

The following functions are available in screen page:

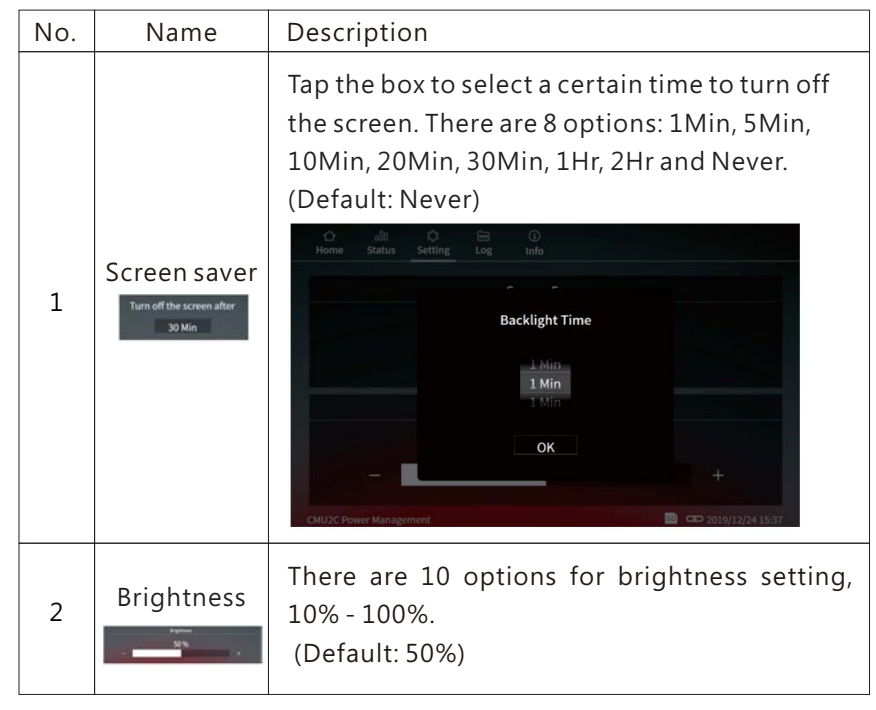

#### 5.1.3.5.5 Log Config.

Log config. page provides relevant settings for data log and event log, including data log interval, clear data log and clear event log.

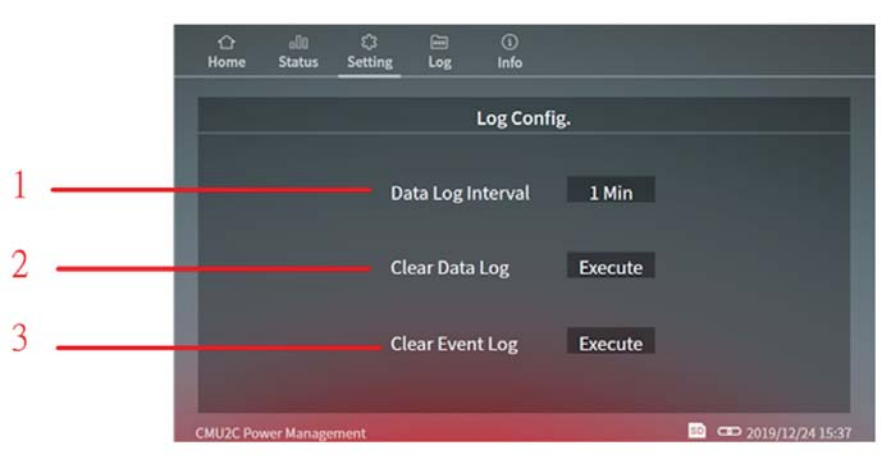

#### Log Config. page – options

The following functions are available in Log Config. page:

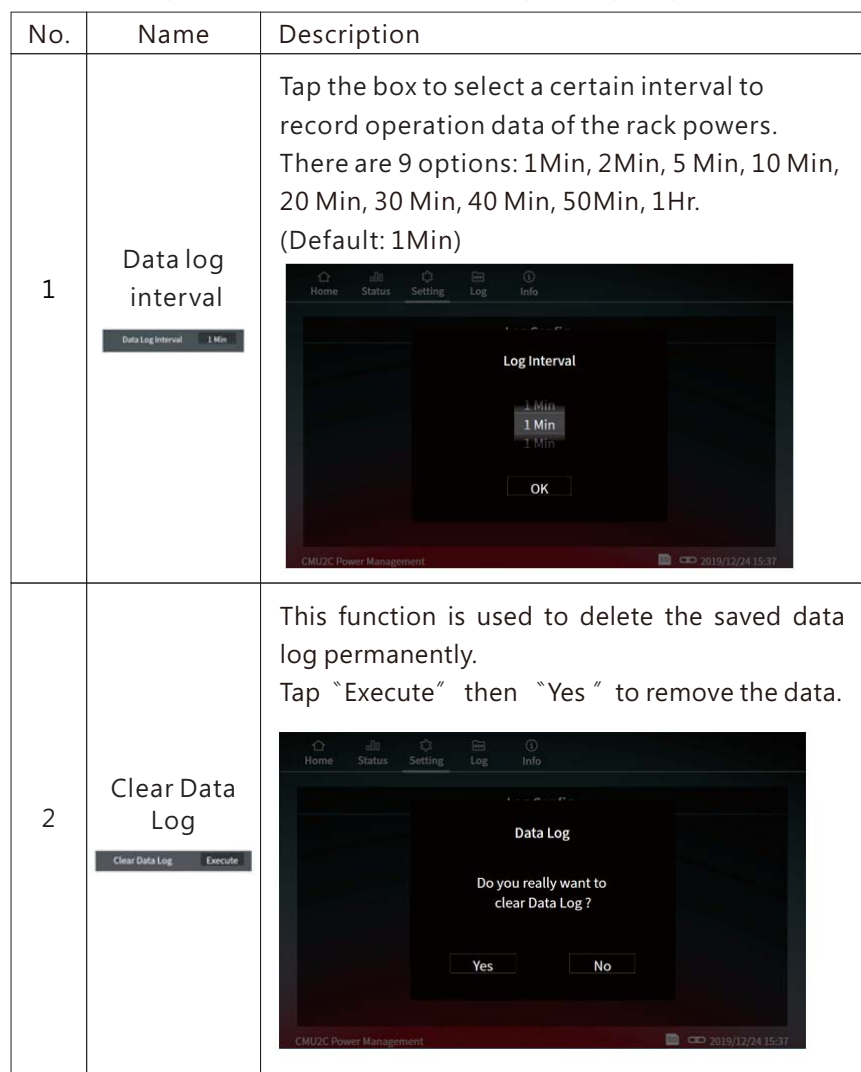

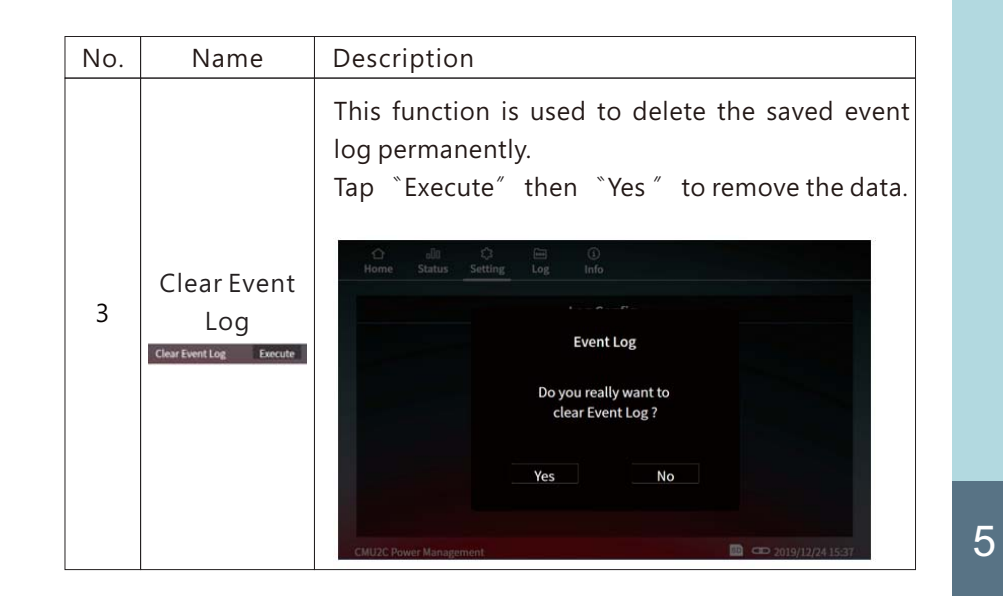

#### 5.1.3.5.6 Misc.

This page provides settings for Date & Time, language selection, buzzer enabling and SD card formatting.

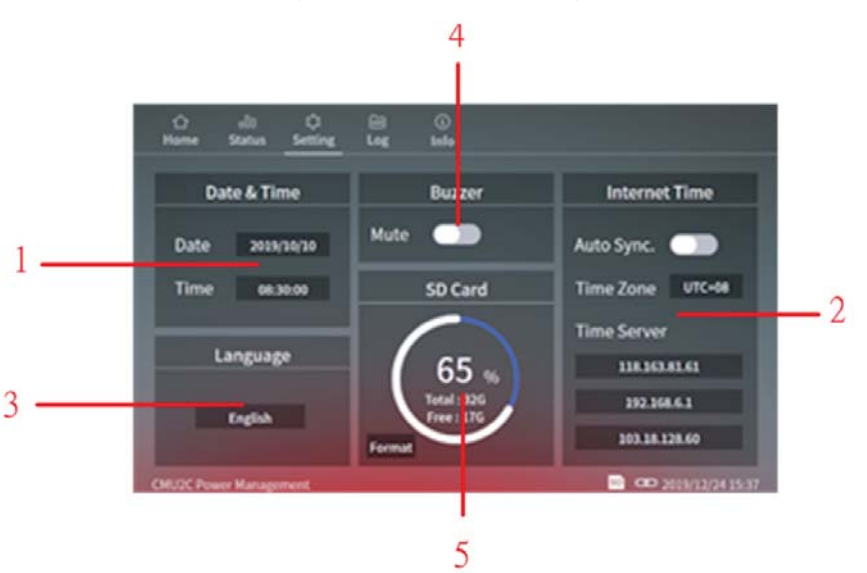

### Misc. page – options

The following functions are available in Log Misc. page:

| No. | Name                             | Description                                                                                                    |
|-----|----------------------------------|----------------------------------------------------------------------------------------------------|
|     |                                  | Tapping the boxes can change the date and<br>time.<br>Date setting:                                                                                                    |
|     |                                  | Home Status Setting Log Info                                                                                                    |
|     |                                  | Date & Time                                                                                                    |
|     |                                  | Date 2019/10 Sync.                                                                                                    |
|     |                                  | Time 08:30: 0000 00 00 Zone UTC+08<br>0000 / 00 / 00                                                                                                    |
|     |                                  | 0000 00 00 Server                                                                                                    |
|     | Date & Time                      | OK 192.168.6.1                                                                                                    |
|     | Date & Time                      | Format 103.18.128.60                                                                                                    |
| 1   | Date 2019/10/10<br>Time 08:30:00 | Time setting:                                                                                                    |
|     |                                  | Date & Time                                                                                                    |
|     |                                  | Date 2019/10 Time Sync.                                                                                                    |
|     |                                  | Time         06.30:         00         00         Zone         UTC+08           00         :         00         :         00         Server           Language         :         :         :         :         :         :         :         :         :         :         :         :         :         :         :         :         :         :         :         :         :         :         :         :         :         :         :         :         :         :         :         :         :         :         :         :         :         :         :         :         :         :         :         :         :         :         :         :         :         :         :         :         :         :         :         :         :         :         :         :         :         :         :         :         :         :         :         :         :         :         :         :         :         :         :         :         :         :         :         :         :         :         :         :         :         :         : <td:< td=""> <td:< td="">         :</td:<></td:<> |
|     |                                  | OK 192.168.6.1                                                                                                    |
|     |                                  | Format 103.18.128.60                                                                                                    |
|     |                                  | CMU2C Power Management                                                                                                    |
|     |                                  | Note: Settings for Date & Time becomes                                                                                                    |
|     |                                  | invalid when auto-synchronization with                                                                                                    |
|     |                                  | internet time is enabled.                                                                                                    |

| No. | Name                                                                                                    | Description                                                                                                    |
|-----|----------------------------------------------------------------------------------------------------|----------------------------------------------------------------------------------------------------|
| 2   | Synchronization<br>with internet<br>time<br>Internet Time<br>Auto Sync.<br>Time Zone<br>UTC+06<br>Time Server<br>118.163.81.61<br>192.166.61<br>192.166.61 | <ul> <li>1)Choose whether to synchronize the clock with an internet time.</li> <li>2)There are 25 options for time zone selection, UTC-12 - UTC+12. (Default: UTC+08)</li> <li>3)Up to 3 internet time servers available to be set, using IP addresses. (Default: Time Server 1 : 118.163.81.61<tw> Time Server 2 : 114.118.7.163<cn> Time Server 3 : 82.161.251.125<eu>)</eu></cn></tw></li> </ul> |
| 3   | Language<br>selection<br>Language<br>English                                                                                                    | There are English, Traditional Chinese and<br>Simplified Chinese selectable.                                                                                                    |
| 4   | Buzzer<br>enabling<br><sup>Buzzer</sup><br>Mute                                                                                                    | When mute is disabled, a blue switch is displayed;<br>when mute is enabled, a gray switch is displayed<br>(Default: disabled)<br>Mute                                                                                                    |

5

Note: The CMU2 utilises a super capacitor as an energy source to drive the internal clock while power off. The date & time will return to defult setting when the capacitor runs flat. We suggest sychronising the clock with an internet time to calibrace the time automatically, if not possible turn on the CMU2 to recharge the capacitor at least once every three days.

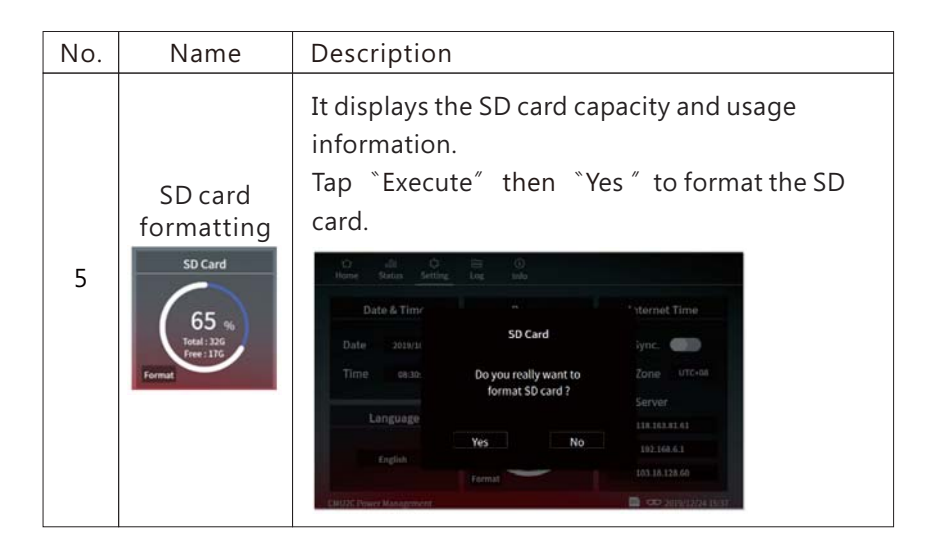

#### 5.1.3.5.7 Utility

This page displays firmware versions of the system host, communication and extension cards and provides the factory resetting function.

| 습<br>Home | o∐0<br>Status | ्र<br>Setting | E Log   | (j)<br>Info |         |                     |
|-----------|---------------|---------------|---------|-------------|---------|---------------------|
|           |               |               | Ve      | rsion U     | pdate   |                     |
|           | System        |               | Ver 1.1 | . →         | Ver 2.0 | Update              |
|           | Comm.         |               | Ver 1.1 | . →         | Ver 2.0 | Scheduled           |
|           | Slot 1        | -P            | Ver 1.1 |             |         | N / A               |
|           | Slot 2        | -C            | Ver 1.1 |             |         | N/A                 |
|           | Slot 3        | -X            | EMPTY   | r           |         | N / A               |
|           | Factory I     | Reset         |         |             |         | Apply               |
| CMU2C P   | ower Manage   | ment          |         |             |         | so 2019/12/24 15:37 |

#### 5.1.4 Log

The CMU2 provides data log and event log for users to view operation status and diagnose problems that might arise. Note: Please insert a SD card to enable data log and event log.

#### 5.1.4.1 Data log

Data Log stores the measurement data at selected intervals and provides a full history database for users to extract and load. One page can display 8 data and there are 180 pages in total in the system. A maximum of 1440 data can be recorded on a day.

| 습<br>Home | ell0 දි<br>Status Setting |           | 1)<br>nfo |            |         |
|-----------|---------------------------|-----------|-----------|------------|---------|
| 1/1       | 80 ^ _                    | Data      | Log       | < > 201    | 9/10/10 |
| No.       | Time                      | Voltage   | Current   | PSU 00     | PSU 01  |
| 1         | 13:45:27                  | 47.5 V    | 134.0 A   | 67.0 A     | 67.0 A  |
| 2         | 13:45:27                  | 47.5 V    | 134.0 A   | 67.0 A     | 67.0 A  |
| 3         | 13:45:27                  | 47.5 V    | 134.0 A   | 67.0 A     | 67.0 A  |
| 4         | 13:45:27                  | 47.5 V    | 134.0 A   | <u> 11</u> | 67.0 A  |
| 5         | 13:45:27                  | 47.5 V    | 134.0 A   | 67.0 A     | 67.0 A  |
| 6         | 13:45:27                  | 47.5 V    | 134.0 A   | 67.0 A     | ++-):   |
| 7         | 13:45:27                  | 147.215 V | 999.999 A | 167.123 A  | 167.123 |
| 8         |                           |           |           |            |         |

3

5

### Data log page – options

The following functions are available in Data Log page:

| No. | Name       | Description                                                                                                    |
|-----|------------|----------------------------------------------------------------------------------------------------|
|     |            | <ul> <li>1) 「^」「v」 can be used to select pages, single tap to display the next or previous pages. (Tap 「^」 on the first page will jump to page 180 and vice versa)</li> <li>2) To jump to a certain page, you can tap 1/180</li> </ul> |
|     | Page       | to use the keyboard.                                                                                                    |
| 1   | selection  | O dli O 😑 O<br>Home Status Setting Log Info                                                                                                    |
|     | 1 /180 ^ 🗸 | 1 Please enter the page number                                                                                                    |
|     |            |                                                                                                    |
|     |            |                                                                                                    |
|     |            | 5<br>6 #+= _ , ? ! * " . X                                                                                                    |
|     |            | 7 abc space enter                                                                                                    |
|     |            | CMUZC Power Management                                                                                                    |

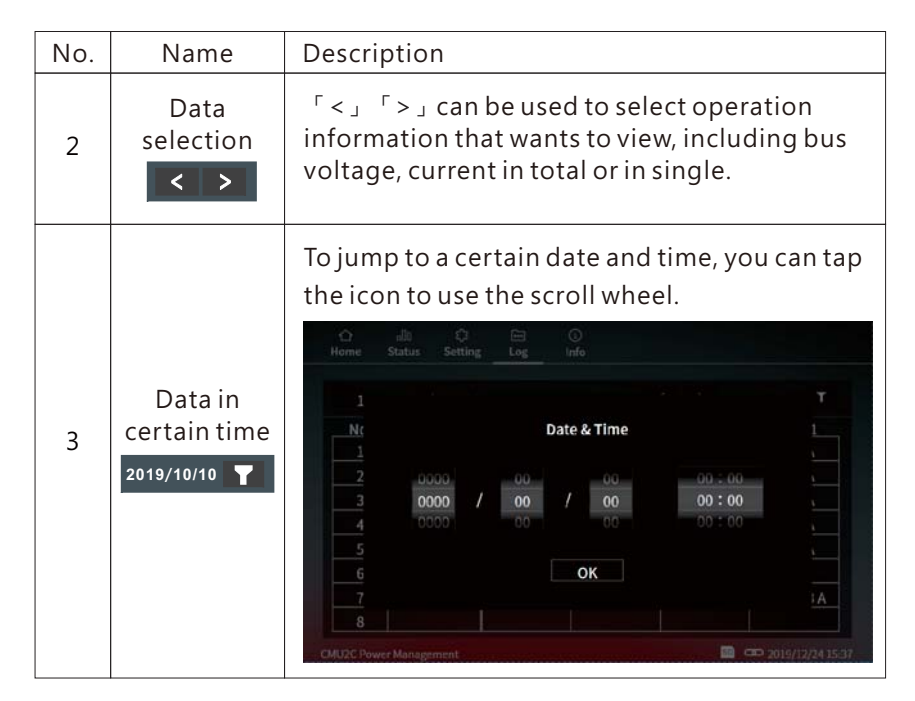

#### 5.1.4.2 Event log

Event Log stores information about all abnormal events that occur in the system. One page can display 8 data and there are 1000 pages in total in the system.

| 1/1 | 000 ^ V | Event Log         | 2019/12        |
|-----|---------|-------------------|----------------|
| No. | Device  | Event             | Date & Time    |
| 1   | CMU2C   | NO PSU Connection | 12/31 12:25:12 |
| 2   | PSU 3   | OTP               | 12/31 12:24:55 |
| 3   | CMU2C   | NO PSU Connection | 12/31 12:24:03 |
| 4   | CMU2C   | Alarm removed     | 12/31 12:23:31 |
| 5   | CMU2C   | NO PSU Connection | 12/31 12:22:51 |
| 6   | CMU2C   | NO PSU Connection | 12/31 12:20:36 |
| 7   |         |                   |                |
| 8   |         |                   |                |

### Event Log page – options

The following functions are available in Event Log page:

| No. | Name                                  | Description                                                                                                    |
|-----|---------------------------------------|----------------------------------------------------------------------------------------------------|
| 1   | Page<br>Selection                     | <ul> <li>1) 「^」「v」 can be used to select pages, single tap to display the next or previous pages. (Tap 「^」 on the first page will jump to page 1000 and vice versa)</li> <li>2) To jump to a certain page, you can tap 11000 to use the keyboard.</li> </ul> |
| 2   | Data in<br>Certain Time<br>2019/10/10 | 7       abc       space       enter         CUDC Rever Management       © 3016/12/24 15.47                                                                                                    |

## 5.2 Web-based User Interface

- 5.2.1 System requirements
  System requirements
  1.Windows 10
  2.AMD or Intel Pentium 133MHz or better based computer
  3.10/100 BASE-T Ethernet port
  4.Google Chrome, Firefox or Microsoft Edge
- 5.2.2 Connection and IP setting

◎Connection diagram

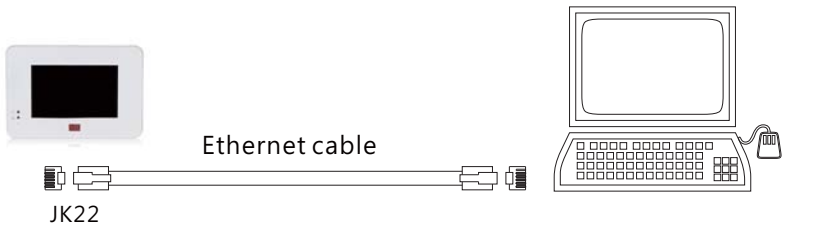

Before accessing to the built-in web page, please make sure that the CMU2 and the PC are set in the same domain. Please refer to IP setting for detail.

X Default IP address setting

| Address         | Default     |
|-----------------|-------------|
| IP address      | 169.254.1.1 |
| Subnet mask     | 255.255.0.0 |
| Default gateway | 169.254.1.1 |

◎IP setting

You can change IP addess setting of the CMU2 to let your local network to identify the device or you also can change IP address setting of your PC to access to the CMU2. Please follow the instruction below to set IP address of your PC.

- (1) Only connect the PC to the CMU2 and make sure there is no other devices connected to the PC.
- (2) Click the "Network and Internet Connections" option. Then click the "Local Area Connection". Select "Internet Protocol (TCP/IP)", and then click the "Properties" button. If there are "Internet Protocol Version 4 (TCP/IPv4)" and "Internet Protocol Version 6(TCP/IPv6)" shown on the table, choose "Internet Protocol Version 4 (TCP/IPv4)".

5

| Connect using                              |                                                                                          |                               |                          |  |
|--------------------------------------------|------------------------------------------------------------------------------------------|-------------------------------|--------------------------|--|
| Intel(R) PF                                | RO/1000 MT Network Co                                                                    | onr                           | Configure.               |  |
| This connection                            | uses the following items:                                                                |                               |                          |  |
| Client to<br>File and<br>Cles Pa<br>Qes Pa | r Microsoft Networks<br>Printer Sharing for Micro<br>eket Sahaduler<br>Protocol (TCP/IP) | osoft Netv                    | vorks                    |  |
| Install                                    | Uninstall                                                                                |                               | Properties               |  |
| Transmission (<br>wide area netw           | Control Protocol/Internet<br>work protocol that provid<br>interconnected network         | Protocol.<br>les commi<br>(s. | The default<br>unication |  |
| across diverse                             |                                                                                          |                               |                          |  |
| Show icon in                               | notification area when c                                                                 | onnected                      |                          |  |

(3) Click the "Use the following IP address" and then type addresses in "IP address", "Subnet mask" and "Default gateway" boxes, after that click the "OK" button. The IP address you set should be in the same domain as CMU2 but not the identical IP. Here is an example below for your reference.

| Address         | Default (for ex.) |
|-----------------|-------------------|
| IP address      | 169.254.1.2       |
| Subnet mask     | 255.255.0.0       |
| Default gateway | 169.254.1.1       |

| Seneral                                                                                               |                                                                                       |  |  |  |  |  |  |  |  |  |
|----------------------------------------------------------------------------------------------------|---------------------------------------------------------------------------------------|--|--|--|--|--|--|--|--|--|
| You can get IP settings assigne<br>this capability. Otherwise, you no<br>the appropriate IP settings. | d automatically if your network supports<br>and to ask your network administrator for |  |  |  |  |  |  |  |  |  |
| Obtain an IP address autor                                                                            | matically                                                                             |  |  |  |  |  |  |  |  |  |
| 💿 Use the following IP addre                                                                          |                                                                                       |  |  |  |  |  |  |  |  |  |
| IP address:                                                                                           | 169.254.1.2                                                                           |  |  |  |  |  |  |  |  |  |
| Subnet mask:                                                                                          | 255.255.0.0                                                                           |  |  |  |  |  |  |  |  |  |
| Default gateway:                                                                                      | 169.254.1.1                                                                           |  |  |  |  |  |  |  |  |  |
| O Obtain DNS server addres                                                                            | s automatically                                                                       |  |  |  |  |  |  |  |  |  |
| OUse the following DNS ser                                                                            | ver addresses:                                                                        |  |  |  |  |  |  |  |  |  |
| Preferred DNS server:                                                                                 | 0.0.0.0                                                                               |  |  |  |  |  |  |  |  |  |
| Alternate DNS server:                                                                                 | 1 4 4                                                                                 |  |  |  |  |  |  |  |  |  |
|                                                                                                    | Advanced                                                                              |  |  |  |  |  |  |  |  |  |

(4) Check if it is working correctly by clicking the "Support". If the addresses presented as you typed, it is successfully done. Then you can access the built-in web page.

| Connection status                                          |                                                |
|------------------------------------------------------------|------------------------------------------------|
| Address Type:                                              | Manually Configured                            |
| IP Address:                                                | 169.254.1.2                                    |
| Subnet Mask:                                               | 255.255.255.0                                  |
| Default Gateway:                                           | 169.254.1.1                                    |
| Details                                                    |                                                |
| /indows did not detect prob<br>onnection. If you cannot co | olems with this Repair<br>onnect, click Repair |
| opun.                                                      |                                                |
|                                                            |                                                |

If the table shows below, it means that your RJ-45 cable is not connected properly or the IP address you set is incorrect.

| eneral              | Support                      |                     |
|---------------------|------------------------------|---------------------|
| Connec              | tion status                  |                     |
| st.                 | Address Type:                | Invalid IP Address  |
| 2                   | IP Address:                  | 0.0.0.0             |
|                     | Subnet Mask:                 | 0.0.0.0             |
|                     | Default Gateway:             |                     |
|                     | Details                      |                     |
| connecti<br>Repair. | on. If you cannot connect, i | click <u>repair</u> |
|                     |                              |                     |

#### 5.2.3 How to Open the Web Page

Connect your PC to the CMU2, then open a blank page and type the IP address of the CMU2 in the address bar. If you are not sure the IP address of the CMU2, refer to the touch panel interface. The route is "Setting"  $\rightarrow$  "System"  $\rightarrow$  "Network". (Default IP: 169.254.1.1)

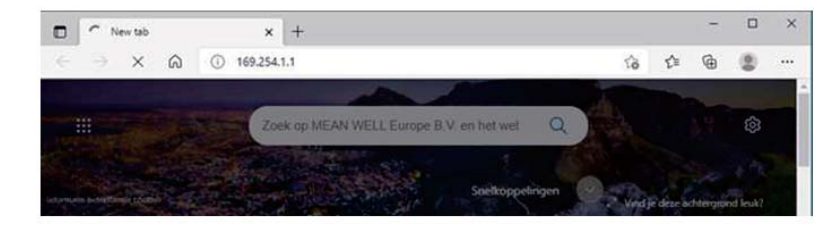

#### 5.2.4 HOME

The HOME page of the built-in web displays output power, number of PSU connected, bus votage, total current, information on firmware versions. Users can enter other pages by clicking the menu bar, located in the top-right corner.

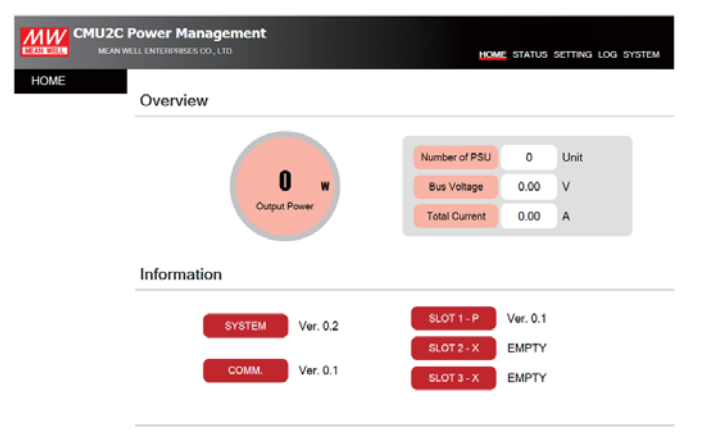

Copyright @ MEAN WELL Enterprises Co., Ltd. All rights reserved.

#### 5.2.5 STATUS

STATUS page displays status of PSUs, digital I/O and relays.

#### 5.2.5.1 PSU Status

PSU Status page displays information of address number, power wattage, current, temperature, model name, serial number, firmware version, alarm and online status.

| CMU2C Power Management HOME STATUS SETTING LOG SYSTE |      |          |         |                                          |             |              |       |       |             |
|------------------------------------------------------|------|----------|---------|------------------------------------------|-------------|--------------|-------|-------|-------------|
| STATUS<br>> PSU Status                               | PSU  | Status   |         |                                          |             |              |       |       |             |
| > Digital / Relay                                    | No./ | Power    | Gurrent | Temp.                                    | Model       | SIN          | Ver   | Alarm | Status      |
|                                                      | 00   | 0 W      | 0.00 A  | 29.5 °C                                  | DRP-3200-48 | 200715000004 | R01.3 |       | Running     |
|                                                      | 02   | -        | -       | -                                        |             | -            | -     | -     | Disconnect  |
|                                                      | 03   | <u> </u> | -       | -                                        | -           | -            |       | 1     | Disconnect  |
|                                                      | 04   | -        | ÷.      | -                                        | -           | -            | -     | (m)   | Disconnect  |
|                                                      | 05   | **       | +       | -                                        | (+) ·       |              | -     |       | Disconsect. |
|                                                      | 06   | -        | π.      | -                                        |             | -            | -     | -     | Disconnect  |
|                                                      | 07   |          | -       | -                                        | -           | -            | -     | 1     | Disconnect  |
|                                                      | 08   | 1 22     |         | 1.1.1.1.1.1.1.1.1.1.1.1.1.1.1.1.1.1.1.1. | 1           |              |       |       | Disconnect  |

#### 5.2.5.2 Digital/Relay

This page displays status of the digital input/ output and relays.

- Digital Input/ Output
  - Digital Input: There are 2 conditions, it displays green when logic high whereas it displays gray when logic low. It remains logic high when no signal connected due to hardware design. Digital Output: There are 2 conditions, it displays green when

the trigger condition is met whereas it displays gray when the trigger condition is not met.

5

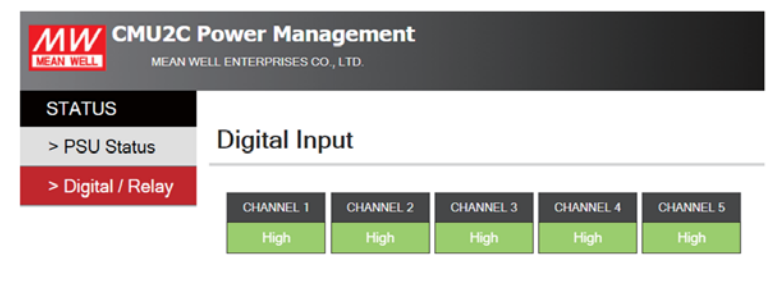

#### **Digital Output**

| CHANNEL 1 | CHANNEL 2 | CHANNEL 3 | CHANNEL 4 | CHANNEL 5 |
|-----------|-----------|-----------|-----------|-----------|
| High      | Low       | Low       | Low       | Low       |

• Relay

Relay displays output state and setting parameters of the four programmable relays, including relay status, source, trigger and delay. If the trigger condition is met, it will display NO (Normal Open) in green; if the trigger condition is not met, it will display NC (Normal Close) in gray.

| Relay1       |                                                                                                |                                                                                                    |                                                                                                    |
|--------------|------------------------------------------------------------------------------------------------|----------------------------------------------------------------------------------------------------|----------------------------------------------------------------------------------------------------|
| STATUS<br>NO | SOURCE<br>DI CH1                                                                               | TRIGGER<br>High                                                                                                    | DELAY<br>Immed.                                                                                                    |
| Relay2       |                                                                                                |                                                                                                    |                                                                                                    |
| STATUS<br>NC | SOURCE<br>DI CH2                                                                               | TRIGGER                                                                                                    | DELAY<br>Immed.                                                                                                    |
| Relay3       |                                                                                                |                                                                                                    |                                                                                                    |
| STATUS<br>NC | SOURCE<br>DI CH3                                                                               | TRIGGER                                                                                                    | DELAY<br>Immed.                                                                                                    |
| Relay4       |                                                                                                |                                                                                                    |                                                                                                    |
| STATUS<br>NC | SOURCE<br>Alarm                                                                                | TRIGGER                                                                                                    | DELAY<br>Immed.                                                                                                    |
|              | Relay1<br>status<br>NO<br>Relay2<br>Status<br>NC<br>Relay3<br>Status<br>Relay4<br>Status<br>NC | STATUS     SOURCE       NO     DI CH1       Relay2     STATUS       NC     DI CH2       Relay3     SOURCE       NC     DI CH3       Relay4     STATUS       NC     Alarm | Relay1       STATUS     SOURCE     TRIGGER       NO     DI CH1     High       Relay2     SOURCE     TRIGGER       NC     DI CH2     Low       Relay3     SOURCE     TRIGGER       NC     DI CH3     Low       Relay4     SOURCE     TRIGGER       NC     Alarm     CLP |

There are up to 285 permutations according to different trigger conditions. Trigger selection is shown as below:

| STATUS            | SOURCE   | TRIGGER         | DELAY                             |
|-------------------|----------|-----------------|-----------------------------------|
|                   |          | Any 	 OVP       |                                   |
|                   | A        | OLP             |                                   |
| NO(normal open) \ | Alarm    | OTP \ AC-Fail \ | Immed.(default)                   |
| NC(normal close)  |          | Fan Lock        | 1Sec、5Sec、10Sec、<br>30Sec、1~10Min |
|                   | PSU      | On 	 Off        |                                   |
|                   | DI CH1-5 | High \ Low      |                                   |

#### 5.2.6 SETTING

5

SETTING page provides setting of PSU on/off, output adjustment and digital I/O channels and relays.

Detailed information is described in the following sections.

#### 5.2.6.1 PSU on/off

Users can turn all PSUs with 0-47 address on/off in the page. It is able to turn single or the whole PSUs on or off. Click

All on or All off on the top right to turn on/off all online PSUs or to turn a certain PSU on/off in the red dotted rectangle.

|                                    | Power Mana | gement |        |        |        |        | номе   | e status <b>settin</b> | G LOG SYSTEM |
|------------------------------------|------------|--------|--------|--------|--------|--------|--------|------------------------|--------------|
| SETTING<br>> PSU On/Off            | PSU On/C   | Off    |        |        |        |        |        | All On                 | Al Of        |
| ⊳ Output Adj.<br>> Digital / Relay | PSU 00     | PSU 01 | PSU 02 | PSU 03 | PSU 04 | PSU 05 | PSU 06 | PSU 07                 |              |
|                                    | PSU 08     | PSU 09 | PSU 10 | PSU 11 | PSU 12 | PSU 13 | PSU 14 | PSU 15                 |              |
|                                    | PSU 16     | PSU 17 | PSU 18 | PSU 19 | PSU 20 | PSU 21 | PSU 22 | PSU 23                 |              |
|                                    | PSU 24     | PSU 25 | PSU 26 | PSU 27 | PSU 28 | PSU 29 | PSU 30 | PSU 31                 |              |
|                                    | PSU 32     | PSU 33 | PSU 34 | PSU 35 | PSU 36 | PSU 37 | PSU 38 | PSU 39                 |              |
|                                    | PSU 40     | PSU 41 | PS0 42 | PSU 43 | PSU 44 | PSU 45 | PSU 46 | PS0 47                 |              |

Copyright © MEAN WELL Enterprises Co., Lid. All rights reserved. Note: You cannot turn on/off PSUs not onlie.

#### 5.2.6.2 Output adj.

Output adj. page can be used to set output voltage and current and displays their adjustable range.

Click the red mark above to adjust output voltage. Click APPLY to set a desired value after adjustment.

Click the blue mark below to adjust output current. Click APPLY to set a desired value after adjustment.

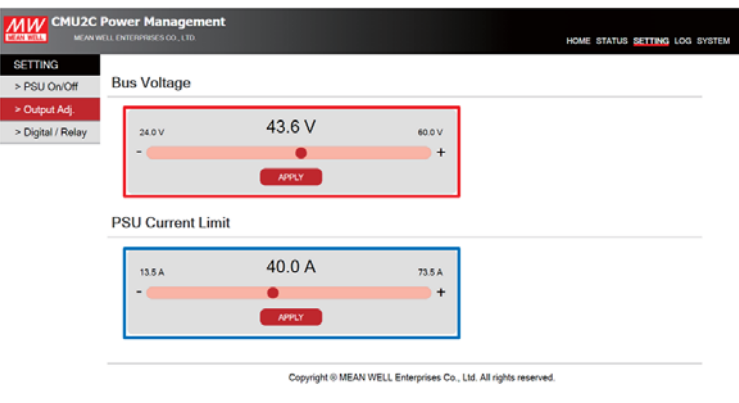

#### 5.2.6.3 Digital/Relay

This page is used to set functions of the digital I/O channels and relays.

• Digital Output

Each digital output channel can flexibly set a source, a trigger definition, an action and a delay.

| SETTING           | Digital Output |          |         |        |          |       |  |
|-------------------|----------------|----------|---------|--------|----------|-------|--|
| > PSU On/Off      |                |          |         |        |          |       |  |
| > Output Adj.     |                | SOUNCE   | TRIGGER | ACTIVE | DELAY    |       |  |
| > Digital / Relay | CHANNEL 1      | DI CH3 - | High 🛩  | High≁  | 10Min ~  |       |  |
|                   | CHANNEL 2      | Alarm 🛩  | Any 🕶   | High♥  | Immed. • |       |  |
|                   | CHANNEL 3      | Alarm 🗸  | Any 🛩   | High 🗸 | Immed. v |       |  |
|                   | CHANNEL 4      | Alarm ~  | Any ~   | High∽  | immed. ~ |       |  |
|                   | CHANNEL 5      | Alarm 🗸  | Any +   | High w | Immed. v | APPLY |  |

After setting, click **APPLY** to write your new parameters. Please refer to the table below for detailed triggering functions.

| SOURCE          | TRIGGER                                                         | ACTIVE                 | DELAY                                                 |
|-----------------|-----------------------------------------------------------------|------------------------|-------------------------------------------------------|
| Alarm (default) | Any (default),<br>OVP, OLP, Short,<br>OTP, AC-Fail,<br>Fan Lock | High (default),<br>Low | Immed.(default)、<br>1Sec、5Sec、10Sec、<br>30Sec、1~10Min |
| PSU             | On, Off                                                         |                        |                                                       |
| DI CH1 - DI CH5 | High, Low                                                       |                        |                                                       |

#### Source:

Alarm, PSU or digital input channels are available to be selected. After selection, the corresponding trigger conditions will appear. For instance: trigger definitions will move to relevant protection options for the rack powers when alarm is selected.

#### Trigger definitions:

- (1)Alarm: Trigger the output channel when one of the supplies meets alarm conditions, such as OVP, OLP, short circuit or any of the protections (default).
- (2)PSU: I. PSU ON: Trigger the output channel if one of the supplies is running
  - II. PSU OFF: Trigger the output channel if one of the supplies is remote off or in alarm conditions.
  - III. PSU OFF: Trigger the output channel if all of the supplies are disconnect.
- (3)DI CH1 CH5(digital input channels): Trigger the output channel according to condition of the selected input channel.

#### Active:

Determine the logic level when outputting. High (high level): 5V; Low (low level): 0V.

#### Delay:

Determine how long to delay before outputting when the trigger condition is met. There are imminently (default), 1Sec ... 10Min available.

#### • Relay

Relay is used to set four programmable relays to realize alarm functions you need. In addition, the relays also can work with digital inputs to do further applications.

5

#### Relay

|         | SOURCE   | TRIGGER | DELAY    |      |
|---------|----------|---------|----------|------|
| RELAY 1 | DI CH1 🗸 | High 🗸  | Immed. ~ |      |
| RELAY 2 | DI CH2 🗸 | Low 🗸   | Immed. ~ |      |
| RELAY 3 | DI CH3 🗸 | Low ~   | Immed. ~ |      |
| RELAY 4 | Alarm 🗸  | OLP ¥   | Immed, ~ | APPL |

Each relay can flexibly set a source, a trigger definition and a delay. After setting, click **APPLY** to write your new parameters. Please refer to the table below for detailed triggering functions.

| SOURCE          | TRIGGER                                                         | DELAY                                                       |
|-----------------|-----------------------------------------------------------------|-------------------------------------------------------------|
| Alarm (default) | Any (default),<br>OVP, OLP, Short,<br>OTP, AC-Fail,<br>Fan Lock | Immed.(default) \<br>1Sec \ 5Sec \ 10Sec \<br>20Sec 1 10Min |
| PSU             | On, Off                                                         | 20266 / 1~10000                                             |
| DI CH1 - DI CH5 | High, Low                                                       |                                                             |

#### Source:

Alarm, PSU or digital input channels are available to be selected. After selection, the corresponding trigger conditions will appear. For instance: trigger definitions will move to relevant protection options for the rack powers when alarm is selected.

#### Trigger definition:

- (1)Alarm: Trigger the output channel when one of the supplies meets alarm conditions, such as OVP, OLP, short circuit or any of the protections (default).
- (2)PSU: I. PSU ON: Trigger the relay if one of the supplies is running
  - II. PSU OFF: Trigger the relay if one of the supplies is remote off or in alarm conditions.
  - III. PSU OFF: Trigger the relay if all of the supplies are disconnect.
- (3)DI CH1 CH5(digital input channels): Trigger the relay according to condition of the selected input channel.

#### Delay:

Determine how long to delay before triggering the relay when the trigger condition is met. There are imminently (default), 1Sec ... 10Min available.

#### 5.2.7 LOG

LOG page provides data log and event log for users to view operation status and diagnose problems that might arise. Note: Please insert a SD card to enable data log and event log.

#### 5.2.7.1 Data Log

Data Log stores the measurement data at selected intervals and provides a full history database for users to extract and download. Date displays with a red dot if there is recorded data. For example: 14; If there is no data recorded, then the date will be shown without red dot. The data is readable in .CSV format, click the date you want to view to download it.

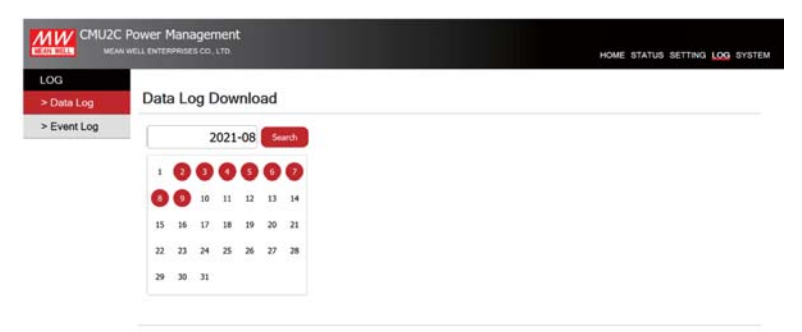

Copyright @ MEAN WELL Enterprises Co., Ltd. All rights reserve

5

Note: FireFox does not support a date picker function, users has to enter date manually.

#### Data Log information

| 5    | <b>15</b> -∂-            |           |           |                                | DataLog_2021 |                |                  |               |        |        |                     |                                      |                         |        |           |
|------|--------------------------|-----------|-----------|--------------------------------|--------------|----------------|------------------|---------------|--------|--------|---------------------|--------------------------------------|-------------------------|--------|-----------|
| 槟    | 案 常用 指                   | 1入 頁      | 而配置       | 公式 🔰                           | 【料 权】        | 1 檢視           | 開發人              | 貝 說明          | 0      | 告訴我您想  | 敗什麼                 |                                      |                         |        |           |
| (R.2 | ■横式 分頁預覧 整               | 真模式自動     |           | 尺根 <b>マ</b> 第<br>橋線 <b>マ</b> # | 化科编码列<br>原题  | Q [<br>細訳 1    | 200% 編版<br>週間(1) | 2 MR<br>20 RR | 1 並排願示 | 凍結商格   | ○分割<br>降減視高<br>取汚形症 | 2 (11)<br>1 (11)<br>1 (11)<br>1 (11) | 2.移檢視<br>日步招動<br>目析設定視高 |        | -<br>2017 |
|      | 活員増加                     | iel       | . e       | 88.77                          |              |                | 188.50           |               |        |        |                     | <u>8</u>                             |                         |        |           |
| AN   | 2 .                      |           | Jx L      | 0.00A                          |              |                | 1 0              |               |        | 1      |                     | 1                                    | 1                       | 1      |           |
| 4    | A                        | в         | C         | U                              | t            | F              | 6                | н             | 1      | 1      | K                   | L                                    | M                       | IN     | 4         |
| 1    | Time                     | Bus Voltz | Total Cur | 1PSU 0                         | PSU 1        | PSU 2          | PSU 3            | PSU 4         | PSU 5  | PSU 6  | PSU 7               | PSU 8                                | PSU 9                   | PSU10  | ł         |
| 5    | 2021/8/3 08:32           | 48.26V    | 141.25A   | 0.00A                          | 0.00A        | 0.00A          | 0.00A            | 0.00A         | 0.00A  | 0.00A  | 0.00A               | 0.00A                                | 0.00A                   | 0.00A  | 0         |
| 6    | 2021/8/3 08:33           | 0.00V     | 0.00A     | 0.00A                          | 0.00A        | 0.00A          | 0.00A            | 0.00A         | 0.00A  | 0.00A  | 0.00A               | 0.00A                                | 0.00A                   | 0.00A  | Ç         |
| 7    | 2021/8/3 08:34           | 0.00V     | 0.00A     | 0.00A                          | 0.00A        | 0.00A          | 0.00A            | 0.00A         | 0.00A  | 0.00A  | 0.00A               | 0.00A                                | 0.00A                   | 0.00A  | C         |
| 8    | 2021/8/3 08:35           | 0.00V     | 0.00A     | 0.00A                          | 0.00A        | 0.00A          | 0.00A            | 0.00A         | 0.00A  | 0.00A  | 0.00A               | 0.00A                                | 0.00A                   | 0.00A  | 0         |
| 9    | 2021/8/3 08:36           | 48.64V    | 389.50A   | 9.75A                          | 10.00A       | 10.00A         | 9.75A            | 9.75A         | 9.75A  | 9.75A  | 9.75A               | 9.50A                                | 9.75A                   | 9.75A  | 9         |
| 10   | 2021/8/3 08:37           | 48.31V    | 400.00A   | 70.75A                         | 70.50A       | 70.75A         | 70.75A           | 0.00A         | 0.00A  | 0.00A  | 0.00A               | 9.50A                                | 0.00A                   | 0.00A  | 7         |
| 11   | 2021/8/3 08:38           | 0.00V     | 0.00A     | 0.00A                          | 0.00A        | 0.00A          | 0.00A            | 0.00A         | 0.00A  | 0.00A  | 0.00A               | 0.00A                                | 0.00A                   | 0.00A  | 0         |
| 12   | 2021/8/3 08:39           | 0.00V     | 96.75A    | 0.00A                          | 0.00A        | 0.00A          | 0.00A            | 0.00A         | 0.00A  | 0.00A  | 0.00A               | 0.00A                                | 0.00A                   | 0.00A  | 0         |
| 13   | 2021/8/3 08:40           | 48.64V    | 75.75A    | 0.00A                          | 0.00A        | 0.00A          | 0.00A            | 0.00A         | 0.00A  | 0.00A  | 0.00A               | 0.00A                                | 0.00A                   | 0.00A  | 0         |
| 14   | 2021/8/3 08:41           | 0.00V     | 155.75A   | 0.00A                          | 0.00A        | 0.00A          | 0.00A            | 0.00A         | 0.00A  | 0.00A  | 0.00A               | 0.00A                                | 0.00A                   | 0.00A  | 0         |
| 15   | 2021/8/3 08:42           | 0.00V     | 0.00A     | 0.00A                          | 0.00A        | 0.00A          | 0.00A            | 0.00A         | 0.00A  | 0.00A  | 0.00A               | 0.00A                                | 0.00A                   | 0.00A  | 0         |
| 16   | 2021/8/3 08:43           | 0.00V     | 0.00A     | 0.00A                          | 0.00A        | 0.00A          | 0.00A            | 0.00A         | 0.00A  | 0.00A  | 0.00A               | 0.00A                                | 0.00A                   | 0.00A  | 0         |
| 17   | 2021/8/3 08:44           | 0.00V     | 0.00A     | 0.00A                          | 0.00A        | 0.00A          | 0.00A            | 0.00A         | 0.00A  | 0.00A  | 0.00A               | 0.00A                                | 0.00A                   | 0.00A  | 0         |
| 18   | 2021/8/3 08:45           | 48.48V    | 126.00A   | 0.00A                          | 0.00A        | 0.00A          | 0.00A            | 0.00A         | 0.00A  | 0.00A  | 0.00A               | 0.00A                                | 9.75A                   | 9.75A  | 9         |
| 19   | 2021/8/3 08:46           | 48.64V    | 390.50A   | 10.00A                         | 10.00A       | 9.75A          | 10.00A           | 9.75A         | 9.75A  | 9.50A  | 9.75A               | 9.75A                                | 9.75A                   | 9.75A  | 9         |
| 20   | 2021/8/3 08:47           | 0.00V     | 0.00A     | 0.00A                          | 0.00A        | 0.00A          | 0.00A            | 0.00A         | 0.00A  | 0.00A  | 0.00A               | 0.00A                                | 0.00A                   | 0.00A  | 0         |
| 21   | 2021/8/3 08:48           | 0.00V     | 82.75A    | 0.00A                          | 0.00A        | 0.00A          | 0.00A            | 0.00A         | 0.00A  | 0.00A  | 0.00A               | 0.00A                                | 13.25A                  | 15.00A | 1         |
| 22   | 2021/8/3 08:49           | 48.83V    | 49.50A    | 10.00A                         | 9.75A        | 9.75A          | 0.00A            | 0.00A         | 0.00A  | 0.00A  | 0.00A               | 0.00A                                | 0.00A                   | 0.00A  | 0         |
| 23   | 2021/8/3 08-50<br>DataLo | 48.69V    | 464 00A   | 24.75A                         | 24 75A       | 24 <b>5</b> 0A | 24.75A           | 25.00A        | 24 75A | 24 75A | 25.00A              | 24 75A                               | 24 75A                  | 24.75A | 2         |

#### 5.2.7.2 Event Log

Event Log stores information about all abnormal events that occur in the system. Month displays with a red dot if there is recorded data. For example: (8); If there is no data recorded, then the month will be shown without red dot. The data is readable in .CSV format, click the month you want to view to download it.

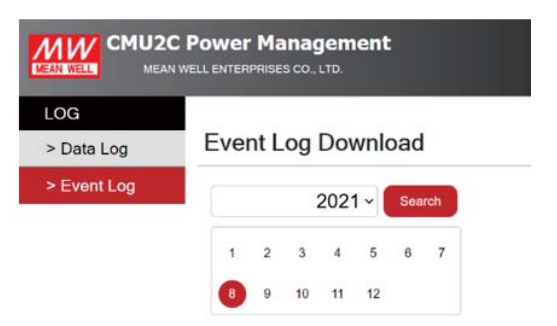

檔案 常用 插入 頁面配置 公式 資料 校開 抽視 開發人員 說明 ♀ 告訴我您想做什麼

THAT MUT IN TO DO REPLAN

2145 -

K L M

| 25  | LE MIL  | B / U -        | - A - A -      | 啦~ |      | <b>*</b> ] <b>*</b> ] | 目前開置中 |   | 5 - % 1 | •2 . |
|-----|---------|----------------|----------------|----|------|-----------------------|-------|---|---------|------|
| ۰.  | DALW 1  |                | 12.81          |    |      | STREET.               |       |   | 10 (N   |      |
|     | 104.74  |                |                |    |      | 109477                | 1     |   | BX 03   |      |
| \$3 | 5       | • 1 × V        | fi             |    |      |                       |       |   |         |      |
|     |         |                |                |    |      |                       |       |   |         |      |
|     |         |                |                |    | 1.00 |                       |       |   |         |      |
| .4  | ~       | D              | L.             | U  | E    | 1                     | 0     | n | 1       | 1.1  |
| 1   | Device  | Event          | Date & Time    |    |      |                       |       |   |         |      |
| 2   | PSU_15  | AC Fail        | 2021/8/2 13:48 |    |      |                       |       |   |         |      |
| 3   | PSU_25  | AC Fail        | 2021/8/2 13:48 |    |      |                       |       |   |         |      |
| 4   | PSU_32  | AC Fail        | 2021/8/2 13:48 |    |      |                       |       |   |         |      |
| 5   | PSU_15  | AC Fail Remove | 2021/8/2 13:48 |    |      |                       |       |   |         |      |
| 6   | PSU_25  | AC Fail Remove | 2021/8/2 13:48 |    |      |                       |       |   |         |      |
| 7   | PSU_32  | AC Fail Remove | 2021/8/2 13:48 |    |      |                       |       |   |         |      |
| 8   | PSU_00  | AC Fail        | 2021/8/2 13:49 |    |      |                       |       |   |         |      |
| 9   | PSU_32  | AC Fail        | 2021/8/2 13:49 |    |      |                       |       |   |         |      |
| 10  | PSU_00  | AC Fail Remove | 2021/8/2 13:50 |    |      |                       |       |   |         |      |
| 11  | PSU 32  | AC Fail Remove | 2021/8/2 13:50 |    |      |                       |       |   |         |      |
| 12  | PSU 00  | AC Fail        | 2021/8/2 13:50 |    |      |                       |       |   |         |      |
| 13  | PSU_24  | AC Fail        | 2021/8/2 13:50 |    |      |                       |       |   |         |      |
| 14  | PSU_32  | AC Fail        | 2021/8/2 13:50 |    |      |                       |       |   |         |      |
| 15  | PSU_24  | AC Fail Remove | 2021/8/2 13:50 |    |      |                       |       |   |         |      |
| 16  | PSU 00  | AC Fail Remove | 2021/8/2 13:50 |    |      |                       |       |   |         |      |
| 17  | PSU 32  | AC Fail Remove | 2021/8/2 13:50 |    |      |                       |       |   |         |      |
| 18  | PSIL 15 | AC Fail        | 2021/8/2 15-19 |    |      |                       |       |   |         |      |

#### 5.2.8 SYSTEM

SYSTEM page provides setting of Network, Notice, Security and Data/Event Log.

#### 5.2.8.1 Network

Network page provides IP address setting. The new settings will take effect after power recycling.

| IP address      | Default     |
|-----------------|-------------|
| IP address      | 169.254.1.1 |
| Subnet mask     | 255.255.0.0 |
| Default gateway | 169.254.1.1 |

| SYSTEM           |                 |                |       |  |
|------------------|-----------------|----------------|-------|--|
| > Network        | Network         |                |       |  |
| > Notice         |                 |                |       |  |
| > Security       | IP Address      | 169.254, 1 , 1 |       |  |
| > Data/Event Log | Subnet Mask     | 255.255, 0 , 0 |       |  |
| > Upload FW      | Default Gateway | 169.254.1.1    | APPLY |  |

Copyright @ MEAN WELL Enterprises Co., Ltd. All rights reserved.

5

#### 5.2.8.2 Notice

The CMU2 can send emails to notify users when the system power is abnormal so that the issue can be investigated.

#### **Mail Server**

Sever IP: Set the IP address of SMTP server

User Name: Edit your user name (max 25 words)

Password: Edit your password for the SMTP (max 25 words)

#### Notice

Send to: Up to five emails can be set (max 25 words each)

|                  | Power Manageme | ent          |       |
|------------------|----------------|--------------|-------|
| SYSTEM           |                |              |       |
| > Network        | Mail Server    |              |       |
| > Notice         |                |              |       |
| > Security       | Server IP      | 203.79.200.6 |       |
| > Data/Event Log | User Name      |              |       |
| > Upload FW      | Password       |              | APPLY |

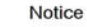

| Send to |  |  |
|---------|--|--|
|         |  |  |
|         |  |  |
|         |  |  |
|         |  |  |

#### Note:

- (1)Up to 5 emails can be sent at a time, the next email will be sent after one has been sent.
- (2)The maximum content of a single mail is 3000 bytes.
- (3)Retransmission mechanism for transmission failure is 3 times, with 10min time interval.

(4)Email sends when there is any new event log that occurs.

#### Email sample:

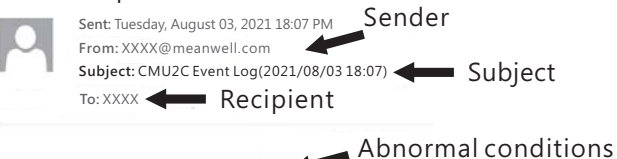

PSU\_31,AC Fail,2021/08/03 18:06:59, PSU\_47,AC Fail,2021/08/03 18:07:01,

#### 5.2.8.3 Security

You can change your password in this page, with max 15 words. Please input the old and new passwords and then tap (APPLY) to change the password.

The default password: CMU2C.

|                  | Power Management     |                               |       |
|------------------|----------------------|-------------------------------|-------|
| SYSTEM           |                      |                               |       |
| > Network        | Security             |                               |       |
| > Notice         |                      |                               |       |
| > Security       | Old Password         | Please enter a password       |       |
| > Data/Event Log | New Password         | Prease enter a password       |       |
| > Upload FW      | Confirm New Password | Please enter confirm password | APPLY |

#### 5.2.8.4 Data/Event Log

This page provides relevant settings for data log and event log, including data log interval, clear data log and clear event log.

| YSTEM          |                   |                |
|----------------|-------------------|----------------|
| Network        | Data Log          |                |
| Notice         |                   |                |
| Security       | Data Log Interval | 1Min 🗸         |
| Data/Event Log | APPLY             | Clear Data Log |
| Upload FW      |                   |                |
|                | Event Log         |                |

Data Log

Click the box to select a certain interval to record operation data of the rack powers.

There are 9 options: 1Min, 2Min, 5 Min, 10 Min, 20 Min, 30 Min, 40 Min, 50 Min, 1Hr. (Default: 1Min)

Clicking Clear Data Log can remove data log recorded.

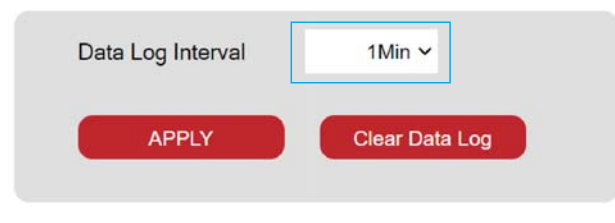

• Event Log Clicking Clear Data Log can remove event log recorded. 5

Clear Data Log

#### 5.2.7 LOG

The LOG page provides data log and event log functions, allowing users to confirm the usage of system power. Note: Please install SD card to enable log function.

## 5.3 MODBus TCP Interface

The device supports Modbus TCP communication protocol. Clients are able to read and write parameters of the CMU2C (server) through the protocol, including remote ON/OFF, output voltage/current setting, PSU internal temperature reading, etc. During data transfer, please follow the principle of first sending the Hi byte and then the Lo byte.

|               | Request      | Indication |        |
|---------------|--------------|------------|--------|
| MODBUS Client | Confirmation | Response   | (CMU2) |

All Modbus/TCP Message Frames are sent via TCP on registered port 502. For the IP Address, please refer to Network page of the CMU2

#### 5.3.1 Communication Timing

Min. request period (Controller(client) to CMU2(Server)): 20mSec ° Max. response time (CMU2(Server) to Controller(client)): 5mSec ° Min. packet margin time (Controller(client) to CMU2(Server)): 5mSec °

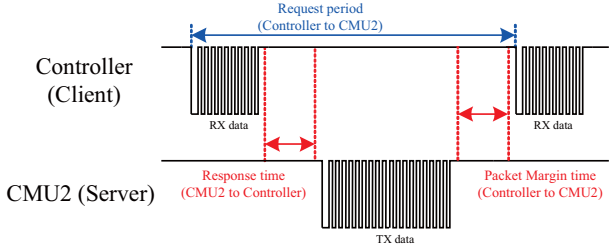

#### 5.3.2 Modbus Frame Encapsulation

Modbus TCP message framing consists of MBAP Header, Function Code and Data.

| MBAP Header | Function Code | Data    |
|-------------|---------------|---------|
| 7 bytes     | 1 byte        | N bytes |

MBAP Header (7bytes) : It is a dedicated header that is used on TCP/IP to identify the MODBUS Application Data Unit.

- Function code (1byte) : The function codes are used to tell the server what kind of action to perform.
- Data (N bytes) : For data exchange, contents and data length are dependent on different function codes.

#### 5.3.3 MBAP Header Definition

MBAP Header consists of the following parts:

| Fields                 | Length  | Description                                                                                                    |
|------------------------|---------|----------------------------------------------------------------------------------------------------|
| Transaction Identifier | 2 bytes | Identification of a MODBUS<br>Request / Response transaction.<br>Initialized by the client and<br>recopied by the server from the<br>received request.                                                                             |
| Protocol Identifier    | 2 bytes | 0 = Modbus TCP, meaning a PDU communication protocol.                                                                                                    |
| Length                 | 2 bytes | Number of following bytes,<br>including Unit Identifier,<br>Function code and Data Fields.                                                                                                    |
| Unit Identifier        | 1 byte  | Identification of a remote slave<br>connected on a serial line or on<br>other buses. Initialized by the<br>client and recopied by the server<br>from the received request (Not<br>for the purpose of Modbus TCP<br>to RTU gateway) |

#### 5.3.4 Function Code Description

The main purpose of the function codes is to tell the server what kind of action to perform. For example: Function code 03 will query the server to read holding registers and respond with their contents.

| Code | Function                |
|------|-------------------------|
| 0x03 | Read Holding Register   |
| 0x04 | Read Input Register     |
| 0x06 | Preset Single Register  |
| 0x10 | Write Multiple Register |
| 0x64 | Read Array Log          |

#### 5.3.5 Data Field and Command Lists

Data field provides additional information by the server to complete the action specified by the function code in the client's request. The data field typically includes register addresses, count values, and written data. There are several forms according to the function codes.

#### FC = 03

#### Request:

| Starting Address | Quantity of Registers |
|------------------|-----------------------|
| 2 Bytes          | 2 Bytes               |

#### Response:

| Byte Count | Register Value |
|------------|----------------|
| 1 Byte     | N* x 2 Bytes   |

N\* = Quantity of Registers

### FC = 04

#### Request:

| Starting Address | Quantity of Input Registers |
|------------------|-----------------------------|
| 2 Bytes          | 2 Bytes                     |

### Response:

| Byte Count | Input Register |
|------------|----------------|
| 1 Byte     | N* x 2 Bytes   |

N\* = Quantity of Registers

FC = 06

Request:

| Register Address | Register Value |
|------------------|----------------|
| 2 Bytes          | 2 Bytes        |

#### Response:

| Starting Address | Register Value |
|------------------|----------------|
| 2 Bytes          | 2 Bytes        |

### FC = 10

#### Request:

| Starting Address | Quantity of Registers | Byte Count | Registers Value |
|------------------|-----------------------|------------|-----------------|
| 2 Bytes          | 2 Bytes               | 1 Byte     | N* x 2 Bytes    |
|                  | • .                   |            |                 |

N\* = Quantity of Registers

#### Response:

| Starting Address | Quantity of Registers | Byte Count | <b>Registers Value</b> |
|------------------|-----------------------|------------|------------------------|
| 2 Bytes          | 2 Bytes               | 1 Byte     | N* x 2 Bytes           |

### FC = 64

Request:

| Starting Address | Quantity of Input Registers |
|------------------|-----------------------------|
| 2 Bytes          | 2 Bytes                     |

#### Response:

| Byte Count | Input Register |
|------------|----------------|
| 1 Byte     | N* x 2 Bytes   |

#### System and PSU Settings (address range:0x0000~0x0038):

| Register<br>Addresses | Command<br>Name          | Supported<br>Function Codes | # of data<br>Bytes | Description                                                |
|-----------------------|--------------------------|-----------------------------|--------------------|------------------------------------------------------------|
| 0x0000                | OPERATION<br>(All)       | 0x06、0x10                   | 2                  | Turn all PSUs on/off.<br>ON: 0x0001<br>OFF: 0x0000         |
| 0x0001                | OPERATION<br>(PSU#0~15)  | 0x03、0x06、<br>0x10          | 2                  | Turn PSU0 – PSU15<br>on/off.<br>ON: 0x0001<br>OFF: 0x0000  |
| 0x0002                | OPERATION<br>(PSU#16~31) | 0x03、0x06、<br>0x10          | 2                  | Turn PSU16 –<br>PSU31on/off.<br>ON: 0x0001<br>OFF: 0x0000  |
| 0x0003                | OPERATION<br>(PSU#32~47) | 0x03、0x06、<br>0x10          | 2                  | Turn PSU32 – PSU47<br>on/off.<br>ON: 0x0001<br>OFF: 0x0000 |

| Register<br>Addresses | Command<br>Name                                                                                          | Supported<br>Function Codes                         | # of data<br>Bytes | Description                                                     |
|-----------------------|----------------------------------------------------------------------------------------------------|-----------------------------------------------------|--------------------|-----------------------------------------------------------------|
| 0x0010                | VOUT_SET<br>(All)                                                                                        | 0x03、0x06、<br>0x10                                  | 2                  | Set output voltage of<br>the all PSUs<br>(format: value, F=0.1) |
| 0x0011                | IOUT_SET<br>(All)                                                                                        | 0x03、0x06、<br>0x10                                  | 2                  | Set output current of<br>the all PSUs<br>(format: value, F=0.1) |
| 0x0030                | Relay1                                                                                                   | 0x03、0x06、<br>0x10                                  | 2                  | Relay1 setting                                                  |
| 0x0031                | Relay2                                                                                                   | 0x03、0x06、<br>0x10                                  | 2                  | Relay2 setting                                                  |
| 0x0032                | Relay3                                                                                                   | 0x03、0x06、<br>0x10                                  | 2                  | Relay3 setting                                                  |
| 0x0033                | Relay4                                                                                                   | 0x03、0x06、<br>0x10                                  | 2                  | Relay4 setting                                                  |
| 0x0034                | Digital<br>Output 1<br>(DOUT #1)                                                                         | 0x03、0x06、<br>0x10                                  | 2                  | Digital output 1<br>setting                                     |
| 0x0035                | Digital<br>Output 2<br>(DOUT #2)                                                                         | 0x03、0x06、<br>0x10                                  | 2                  | Digital output 2<br>setting                                     |
| 0x0036                | 36Digital<br>Output 3<br>(DOUT #3)0x03 \ 0x0<br>0x1037Digital<br>Output 4<br>(DOUT #4)0x03 \ 0x0<br>0x10 |                                                     | 2                  | Digital output 3<br>setting                                     |
| 0x0037                |                                                                                                    |                                                     | 2                  | Digital output 4<br>setting                                     |
| 0x0038                | Digital<br>Output 5<br>(DOUT #5)                                                                         | Digital 0x03 \ 0x06 \<br>Output 5 0x10<br>(DOUT #5) |                    | Digital output 5<br>setting                                     |

Status Reading of CMU2 Relay and Digital IO (address range:0x0100~0x0101):

| Register<br>Addresses       | Command<br>Name | Supported<br>Function Codes | # of data<br>Bytes | Description                                            |
|-----------------------------|-----------------|-----------------------------|--------------------|--------------------------------------------------------|
| 0x0100                      | Relay Status    | 0x03                        | 2                  | Status reading of all relays                           |
| 0x0101 Digital IO<br>Status |                 | 0x03                        | 2                  | Status reading of all<br>digital inputs and<br>outputs |

### Status Reading of PSU (PSU#0 - 47) (address range:0x0200~ 0x0229):

| Register<br>Addresses               | Command<br>Name        | Supported<br>Function Codes | # of data<br>Bytes | Description                                          |  |
|-------------------------------------|------------------------|-----------------------------|--------------------|------------------------------------------------------|--|
| 0x0200<br>+0x30*N                   | FAULT_<br>STATUS       | 0x03                        | 2                  | Read fault status of a single PSU                    |  |
| 0x0201<br>+0x30*N                   | READ_<br>VOUT          | 0x04                        | 2                  | Read output voltage of a single PSU                  |  |
| 0x0202<br>+0x30*N                   | READ_IOUT              | 0x04                        | 2                  | Read output current of a single PSU                  |  |
| 0x0203<br>+0x30*N                   | READ_<br>TEMPERATURE_1 | 0x04                        | 2                  | Read internal<br>temperature of a<br>single PSU      |  |
| 0x0204<br>+0x30*N                   | READ_FAN_<br>SPEED_1   | 0x04                        | 2                  | Read fan speed of the<br>fan 1 of a single PSU       |  |
| 0x0205<br>+0x30*N                   | READ_FAN_<br>SPEED_2   | 0x04                        | 2                  | Read fan speed of the fan 2 of a single PSU          |  |
| 0x0210+0x30*N<br>2<br>0x0212+0x30*N | MFR_ID_ 0x03<br>B0B5   |                             | 6                  | Read manufacturer's name of a single PSU             |  |
| 0x0213+0x30*N<br>2<br>0x0215+0x30*N | MFR_ID_<br>B6B11       | 0x03                        | 6                  | Read manufacturer's name of a single PSU             |  |
| 0x0216+0x30*N<br>2<br>0x0218+0x30*N | MFR_MODEL_<br>B0B5     | 0x03                        | 6                  | Read manufacturer's<br>model name of a<br>single PSU |  |
| 0x0219+0x30*N<br>2<br>0x021B+0x2F*N | MFR_MODEL_<br>B6B11    | 0x03                        | 6                  | Read manufacturer's<br>model name of a<br>single PSU |  |
| 0x021C+0x30*N<br>2<br>0x021E+0x30*N | MFR_REVISION_<br>B0B5  | 0x03                        | 6                  | Read firmware<br>revision of a single<br>PSU         |  |
| 0x021F+0x30*N<br>2<br>0x0220+0x30*N | MFR_LOCATION_<br>B0B2  | 0x03                        | 4                  | Read manufacturer's factory location of a single PSU |  |
| 0x0221+0x30*N<br>2<br>0x0223+0x30*N | MFR_DATE_<br>B0B5      | 0x03                        | 6                  | Read manufacture<br>date of a single PSU             |  |
| 0x0224+0x30*N<br>2<br>0x0226+0x30*N | MFR_SERIAL_<br>BOB5    | 0x03                        | 6                  | Read product serial<br>number of a single<br>PSU     |  |
| 0x0227+0x30*N<br>2<br>0x0229+0x30*N | MFR_SERIAL_<br>B6B11   | 0x03                        | 6                  | Read product serial<br>number of a single<br>PSU     |  |

5

% N means PSU number, range: 0 – 47, 48 units in total.
 % Maximum register quantity for a single PSU is 48.

#### Status Reading of Event Log (address range:0x6000~0x07F3F):

| Register<br>Addresses | Command<br>Name    | Supported<br>Function Codes | # of data<br>Bytes | Description             |
|-----------------------|--------------------|-----------------------------|--------------------|-------------------------|
| 0x6000                | Event log #1       | 0x64                        | 62                 | Read Event log #1       |
| ~                     | ~                  | ~                           | ~                  | ~                       |
| 0x7F3F                | Event log<br>#8000 | 0x64                        | 62                 | Read Event log<br>#8000 |

X N means No. of Event log, range: 0-7999, 8000 data in total

OPERATION (PSU#0~15/ PSU#16~31/ PSU#32~47) (0x0001~0x0003) on/off Setting:

The tables below indicate data position for each PSU. When the bit of a PSU is "0", meaning the PSU is off; "1" means the PSU is on. For example: data for PSU#0~15 is 0x0001, meaning PSU#0 is on and the rest of PSU#1 - #15 are off.

#### PSU#0~15

|           | Bit7   | Bit6   | Bit5   | Bit4   | Bit3   | Bit2   | Bit1  | Bit0  |
|-----------|--------|--------|--------|--------|--------|--------|-------|-------|
| High byte | PSU#15 | PSU#14 | PSU#13 | PSU#12 | PSU#11 | PSU#10 | PSU#9 | PSU#8 |
| Low byte  | PSU#7  | PSU#6  | PSU#5  | PSU#4  | PSU#3  | PSU#2  | PSU#1 | PSU#0 |

#### PSU#16~31

|  |           | Bit7   | Bit6   | Bit5   | Bit4   | Bit3   | Bit2   | Bit1   | Bit0   |
|--|-----------|--------|--------|--------|--------|--------|--------|--------|--------|
|  | High byte | PSU#31 | PSU#30 | PSU#29 | PSU#28 | PSU#27 | PSU#26 | PSU#25 | PSU#24 |
|  | Low byte  | PSU#23 | PSU#22 | PSU#21 | PSU#20 | PSU#19 | PSU#18 | PSU#17 | PSU#16 |

#### PSU#32~47

|  |           | Bit7   | Bit6   | Bit5   | Bit4   | Bit3   | Bit2   | Bit1   | Bit0   |
|--|-----------|--------|--------|--------|--------|--------|--------|--------|--------|
|  | High byte | PSU#47 | PSU#46 | PSU#45 | PSU#44 | PSU#43 | PSU#42 | PSU#41 | PSU#40 |
|  | Low byte  | PSU#39 | PSU#38 | PSU#37 | PSU#36 | PSU#35 | PSU#34 | PSU#33 | PSU#32 |

#### Relay1~ Relay4(0x0030 - 0x0033) Setting:

|           | Bit7 | Bit6 | Bit5 | Bit4 | Bit3 | Bit2 | Bit1 | Bit0 |
|-----------|------|------|------|------|------|------|------|------|
| High byte |      |      |      |      |      | So   | urce |      |
| Low byte  |      | Tri  | gger |      |      | D    | elay |      |

#### Low byte:

#### Bit 0 - 3 Delay

Please refer to the table below for detailed parameter setting.

#### Bit 4 - 7 Trigger

Please refer to the table below for detailed parameter setting.

5

### High byte:

### Bit 0 - 3 Source

Please refer to the table below for detailed parameter setting.

|   | Source    | Trigger     | Delay     |
|---|-----------|-------------|-----------|
|   | 0: Alarm  | 0: Any      | 0: Immed. |
|   |           | 1: OVP      | 1:1 Sec   |
|   |           | 2: OLP      | 2: 5 Sec  |
|   |           | 3: Short    | 3:10 Sec  |
|   |           | 4: OTP      | 4: 30 Sec |
|   |           | 5: AC-Fail  | 5: 1 Min  |
|   |           | 6: Fan Lock | 6: 2 Min  |
|   | 1: PSU    | 7: On       | 7: 3 Min  |
|   |           | 8: Off      | 8: 4 Min  |
|   | 2: DI CH1 | 9: High     | 9: 5 Min  |
|   | 3: DI CH2 | 10: Low     | 10:6 Min  |
|   | 4· DI CH3 |             | 11:7 Min  |
| - |           |             | 12:8 Min  |
|   | 5: DI CH4 |             | 13:9 Min  |
|   | 6: DI CH5 |             | 14:10 Min |

#### Digital Output 1~5(0x0030~0x0033) Setting:

|           | Bit7 | Bit6 | Bit5 | Bit4 | Bit3 | Bit2    | Bit1 | Bit0 |  |  |  |
|-----------|------|------|------|------|------|---------|------|------|--|--|--|
| High byte |      | Sc   | urce |      |      | Trigger |      |      |  |  |  |
| Low byte  |      | Ac   | tion |      |      | Delay   |      |      |  |  |  |

#### Low byte:

Bit 0 - 3 Delay

Please refer to the table below for detailed parameter setting.

#### Bit 4 -7 Action

Please refer to the table below for detailed parameter setting.

High byte:

#### Bit 0 - 3 Trigger

Please refer to the table below for detailed parameter setting. Bit 4 - 7 **Source** 

Please refer to the table below for detailed parameter setting.

| Source    | Trigger     | Action  | Delay     |
|-----------|-------------|---------|-----------|
| 0: Alarm  | 0: Any      | 9: High | 0: Immed. |
|           | 1: OVP      | 10: Low | 1:1 Sec   |
|           | 2: OLP      |         | 2: 5 Sec  |
|           | 3: Short    |         | 3:10 Sec  |
|           | 4: OTP      |         | 4: 30 Sec |
|           | 5: AC-Fail  |         | 5:1 Min   |
|           | 6: Fan Lock |         | 6: 2 Min  |
| 1: PSU    | 7: On       |         | 7: 3 Min  |
|           | 8: Off      |         | 8:4 Min   |
| 2: DI CH1 | 9: High     |         | 9: 5 Min  |
| 3: DI CH2 | 10: Low     |         | 10:6 Min  |
|           |             |         | 11:7 Min  |
| 4: DI CH3 |             |         | 12:8 Min  |
| 5: DI CH4 |             |         | 13:9 Min  |
| 6: DI CH5 |             |         | 14:10 Min |

Relay Status(0x0100) Definition:

|          | Bit7 | Bit6 | Bit5 | Bit4 | Bit3   | Bit2   | Bit1   | Bit0   |
|----------|------|------|------|------|--------|--------|--------|--------|
| Low byte |      |      |      |      | Relay4 | Relay3 | Relay2 | Relay1 |

71

Bit 0 Relay 1 : Relay 1 status

0 = Relay OPEN

.....

1 = Relay SHORT

Bit 4 Relay 4 : Relay 4 status

0 = Relay OPEN

1 = Relay SHORT

#### Digital I/O Status (0x0101) Definition:

|           | Bit7 | Bit6 | Bit5 | Bit4 | Bit3 | Bit2 | Bit1 | Bit0 |
|-----------|------|------|------|------|------|------|------|------|
| High byte |      |      |      | Di5  | Di4  | Di3  | Di2  | DI1  |
| Low byte  |      |      |      | DO5  | Do4  | Do3  | Do2  | Do1  |

Low byte:

.....

- Bit 0 **D01** : Digital Output 1 status
  - 0 = LOW
  - 1= High
- Bit 4 D04 : Digital Output 4 status 0 = LOW 1 = High

#### High byte:

.....

- Bit 0 DI1 : Digital Input 1 status
  - 0 = LOW

1= High

- Bit 4 **DI5** : Digital Input 5 status
  - 0 = LOW
  - 1= High

FAULT\_STATUS(0x0200 +0x30\*N) Definition:

|          | Bit7    | Bit6   | Bit5    | Bit4  | Bit3 | Bit2 | Bit1 | Bit0     |
|----------|---------|--------|---------|-------|------|------|------|----------|
| Low byte | HI_TEMP | OP_OFF | AC_FAIL | SHORT | OLP  | OVP  | OTP  | FAN_FAIL |

#### Low byte:

- Bit 0 FAN\_FAIL : Fan locked flag 0 = Fan working normally 1 = Fan locked
- Bit 1 OTP : Over-temperature protection
  - 0 = Internal temperature normal
  - 1 = Internal temperature abnormal
- Bit 2 OVP : Over-voltage protection
  - 0 = DC voltage normal
  - 1 = DC over voltage protected

Bit 3 OLP : Over-load protection

0 = DC current normal

1 = DC over current protected

- Bit 4 SHORT : Short-circuit protection
  - 0 = Shorted circuit do not exist
  - 1 = Shorted circuit protected
- Bit 5 AC\_FAIL : AC abnormal flag 0 = AC range abnormal
  - 1 = AC range abnormal
- Bit 6 **OP\_OFF** : **DC** status
  - 0 = DC turned on
  - 1 = DC turned off
- Bit 7 HI\_TEMP : Internal high temperature alarm 0 = Internal high temperature alarm 1 = Internal temperature high

MFR\_ID\_B0B5(0x0210+0x30\*N ~0x0212+0x30\*N) is the first 6 codes of the manufacture's name (ASCII): MFR\_ID\_B6B11(0x0213+0x30\*N ~0x0215+0x30\*N) is the last 6 codes of the manufacturer's name (ASCII)

EX: manufacturer's name is MEANWELL MFR\_ID\_B0B5 is MEANWE;

MFR\_ID\_B6B11 is LL

| MFR_ID_B0B5 |       |       |       |       |       |  |  |  |
|-------------|-------|-------|-------|-------|-------|--|--|--|
| Byte0       | Byte1 | Byte2 | Byte3 | Byte4 | Byte5 |  |  |  |
| 0x4D        | 0x45  | 0x41  | 0x4E  | 0x57  | 0x45  |  |  |  |

|       | N     | 1FR_ID | <_ID_B6B11 |       |       |  |  |  |
|-------|-------|--------|------------|-------|-------|--|--|--|
| Byte0 | Byte1 | Byte2  | Byte3      | Byte4 | Byte5 |  |  |  |
| 0x4C  | 0x4C  | 0x20   | 0x20       | 0x20  | 0x20  |  |  |  |

Byte11 0x20

MFR\_MODEL\_B0B5(x0216+0x30\*N ~0x021B+0x2F\*N) is the first 6 codes of the manufacturer's model name (ASCII);

MFR\_MODEL\_B6B11 is the last 6 codes of the manufacturer's model name (ASCII)

EX: Model name is DRP-3200-24 MFR\_MODEL\_B0B5 is <u>DRP-32</u>; MFR\_MODEL\_B6B11 is <u>00-24</u>

| MFR_MODEL_B0B5 |       |       |       |       |       |       |       | MF    | R_MOD | DEL_B6E | 811   |
|----------------|-------|-------|-------|-------|-------|-------|-------|-------|-------|---------|-------|
|                | Byte0 | Byte1 | Byte2 | Byte3 | Byte4 | Byte5 | Byte6 | Byte7 | Byte8 | Byte9   | Byte1 |
|                | 0x50  | 0x48  | 0x50  | 0x2D  | 0x33  | 0x35  | 0x30  | 0x30  | 0x2D  | 0x32    | 0x34  |

MFR\_REVISION\_B0B5 (0x021C+0x30\*N ~0x021E+0x30\*N) is the firmware revision (hexadecimal). A range of 0x00 (R00.0) ~ 0xFE (R25.4) represents the firmware version of a MCU; 0xFF represents on MCU existed EX: The supply has two MCUs. The firmware version of the MCU number1 is version R25.4(0xFE), the MCU number 2 is version R10.5 (0x69)

| Byte0 | Byte1 | Byte2 | Byte3 | Byte4 | Byte5 |
|-------|-------|-------|-------|-------|-------|
| 0xFE  | 0x69  | 0xFF  | 0xFF  | 0xFF  | 0xFF  |

MFR\_DATE\_B0B5 is manufacture date (ASCII) EX: MFR\_DATE\_B0B5 is 180101, meaning 2018/01/01

| Byte0 | Byte1 | Byte2 | Byte3 | Byte4 | Byte5 |
|-------|-------|-------|-------|-------|-------|
| 0x31  | 0x38  | 0x30  | 0x31  | 0x30  | 0x31  |

MFR\_SERIAL\_B0B5(0x0224+0x30\*N ~0x0226+0x30\*N) and MFR\_ SERIAL\_B6B11(0x0227+0x30\*N ~0x0229+0x30\*N) are defined as manufacture date and manufacture serial number (ASCII)

#### EX: The first unit manufactured on 2018/01/01 MFR\_SERIAL\_B0B5: <u>180101</u>; MFR\_SERIAL\_B6B11 is <u>000001</u>

| Byte0 | Byte1 | Byte2 | Byte3 | Byte4 | Byte5 | Byte6 | Byte7 | Byte8 | Byte9 | Byte10 | Byte11 |
|-------|-------|-------|-------|-------|-------|-------|-------|-------|-------|--------|--------|
| 0x31  | 0x38  | 0x30  | 0x31  | 0x30  | 0x31  | 0x30  | 0x30  | 0x30  | 0x30  | 0x30   | 0x31   |

#### Event Log(0x6000~0x07F3F) Data structure Definition

Event data store as ASCII strings. Maximum bytes for a No. resistor is 62 bytes, data length is dependent on its actual content. If no data that exists, it will display 0x00.

| Byte 0 |             |       |             |       |             |       |              | ByteN |
|--------|-------------|-------|-------------|-------|-------------|-------|--------------|-------|
|        | Max10 Bytes | 1Byte | Max20 Bytes | 1Byte | Max10 Bytes | 1Byte | Max 18 Bytes | 1Byte |
|        | Device      | ,     | Event       | ,     | date        | space | time         | ∖n    |

% N means data length, maximum length is 27 bytes.% Byte 0 sends first

| Device<br>(Max 10 Bytes) | Event<br>(Max 20 Bytes)                                                                                                    | Date<br>(Max 10 Bytes) | Time<br>(Max 8 Bytes) |
|--------------------------|----------------------------------------------------------------------------------------------------|------------------------|-----------------------|
| System                   | <ol> <li>EEPROM Error</li> <li>EEPROM Error<br/>Remove</li> <li>Model Error</li> <li>Model Error<br/>Remove</li> <li>Comm. Error</li> <li>Comm. Err<br/>Remove</li> </ol>                           | 20YY/MM/DD             | HH:MM:SS              |
| PSU_00<br>~<br>PSU_47    | 1 · OVP<br>2 · OVP Remove<br>3 · OLP<br>4 · OLP Remove<br>5 · Short<br>6 · Short Remove<br>7 · OTP<br>8 · OTP Remove<br>9 · AC Fail<br>10 · AC Fail Remove<br>11 · FAN Lock<br>12 · FAN Lock Remove | 1                      |                       |

Please refer to 5.11.3.7.3 for an event log query.

#### 5.3.6 Communication Examples

The following provides examples of request and response for each function code of the Modbus TCP protocol.

#### 5.3.6.1 Read Holding Registers (FC=03)

The request message specifies the starting register and quantity of registers to be read.

For example: Client requests the content of analog output holding registers 0x021C - 0x021E (MFR\_REVISION\_B0B5) from the server

#### Request:

#### 0x0002000000601 0x03 0x021C 0x0003

0x0002000000601: MBAP Header

0x03: Function code 3 (Read Analog Output Holding Registers)

0x021C: The Data Address of the first register requested. 0x0003: The total number of registers requested (Read 3 registers from 0x021C to 0x021E)

|                                     | Response:                                                                                                    |            |         |                  |                        |  |  |  |  |  |
|-------------------------------------|----------------------------------------------------------------------------------------------------|------------|---------|------------------|------------------------|--|--|--|--|--|
|                                     | 0x0002000000901                                                                                                    | 0x03       | 0x0     | 6 0x0A0          | AOAFFFFFF              |  |  |  |  |  |
|                                     | 0x00020000000901: MBAP Header<br>0x03: Function code 3 (Read Analog Output Holding Registers)<br>0x06: The number of data bytes to follow (6 bytes) |            |         |                  |                        |  |  |  |  |  |
|                                     |                                                                                                    |            |         |                  |                        |  |  |  |  |  |
|                                     |                                                                                                    |            |         |                  |                        |  |  |  |  |  |
|                                     | 0x0A 0A 0A FF FF FF: means that the firmware version of the                                                                                         |            |         |                  |                        |  |  |  |  |  |
|                                     | MCU number1 is R01.0, R01.0 for the MCU number 2 and                                                                                                |            |         |                  |                        |  |  |  |  |  |
|                                     | R01.0 for the MCU number 3.                                                                                                    |            |         |                  |                        |  |  |  |  |  |
| 5.3.6.2 Read Input Register (FC=04) |                                                                                                    |            |         |                  |                        |  |  |  |  |  |
|                                     | The request message sp                                                                                                    | ecifies t  | he sta  | arting regist    | erand                  |  |  |  |  |  |
|                                     | quantity of registers to b                                                                                                    | pe read.   |         | <i>.</i>         |                        |  |  |  |  |  |
|                                     | For example: Client requ                                                                                                    | iests the  | e cont  | tent of analo    | ginput                 |  |  |  |  |  |
|                                     | register 0x                                                                                                    | 0201 (R    | EAD_    | VOUI from        | the PSU with           |  |  |  |  |  |
|                                     | address 0) from the server                                                                                                    |            |         |                  |                        |  |  |  |  |  |
|                                     | Request:                                                                                                    |            |         |                  |                        |  |  |  |  |  |
|                                     | 0x0002000000601 0x04 0x0201 0x0001                                                                                                    |            |         |                  |                        |  |  |  |  |  |
|                                     | 0x0002000000601: MBAP Header                                                                                                    |            |         |                  |                        |  |  |  |  |  |
|                                     | 0x04: Function code 4 (F                                                                                                    | Read An    | alog    | Input Regist     | ers)                   |  |  |  |  |  |
|                                     | 0x0201: The Data Addre                                                                                                    | ess of the | e first | register req     | uested<br>(Road only 1 |  |  |  |  |  |
|                                     | 0x0001. The total humb                                                                                                    | erorreg    | Jister  | srequested       | (Read only 1           |  |  |  |  |  |
|                                     |                                                                                                    |            |         |                  |                        |  |  |  |  |  |
|                                     | Response:                                                                                                    |            | -       |                  |                        |  |  |  |  |  |
|                                     | 0x00020000000501                                                                                                    | 0x0        | 4       | 0x02             | 0x15/C                 |  |  |  |  |  |
|                                     | 0x0002000000501: ME                                                                                                    | 3AP Hea    | der     |                  |                        |  |  |  |  |  |
|                                     | 0x04: Function code 4 (F                                                                                                    | Read An    | alog    | Input Regist     | er)                    |  |  |  |  |  |
|                                     | 0x02: The number of da                                                                                                    | ta bytes   | to fo   | llow (2 bytes    | 5)                     |  |  |  |  |  |
|                                     | UX15/C: The contents of                                                                                                    | registe    | er: Uxt | $J201.15/C_{16}$ | $= 5500_{10} =$        |  |  |  |  |  |
|                                     | 55.00V                                                                                                    |            |         |                  |                        |  |  |  |  |  |
| 5.3.6.3                             | Write Single Register (FC                                                                                                    | C=06)      |         |                  |                        |  |  |  |  |  |
|                                     | The request message spe                                                                                                    | ecifies t  | he reg  | gister refere    | nce to be              |  |  |  |  |  |
|                                     | written.                                                                                                    |            |         |                  |                        |  |  |  |  |  |
|                                     | For example: Client writes all PSU ON to analog output                                                                                              |            |         |                  |                        |  |  |  |  |  |

#### 0x0002000000601 0x06 0x0000

0x0002000000601: MBAP Header

0x06: Function code 6 (Preset Single Register)

- 0x0000: The Data Address of the register
- 0x0001: The value to write

#### Response:

The normal response is an echo of the query, returned after the register contents have been written.

0x0001

#### 5.3.6.4 Write Multiple Register (FC=10)

The request message specifies the multi-register references to be written.

For example: Client writes PSU#0-15 ON and the rest of PSU#16-47 OFF to analog output holding register of 0x0001~0x0003 (OPERATION(PSU#0~~47))

#### Request:

#### 0x00020000000001 0x10 0x0001 0x0003 0x03 0xFFFF 0x0000 0x0000

0x0002000000001: MBAP Header

0x10: Function code 10 (Write Multiple Register)

0x0001: The Data Address of the first register

0x0003: The total number of registers (write 3 registers from 0x0001 to 0x0003)

0x03: The number of data bytes to follow (3 bytes)

0xFFFF: The value writes to 0x0001. Set all PSU#0-15 at logic "1" (ON)

0x0000: The value writes to 0x0002. Set all PSU#16-35 at logic "0" (OFF)

0x0000: The value writes to 0x0003. Set all PSU#36-47 at logic "0" (OFF)

#### Response:

The normal response is an echo of the query, returned after the register contents have been written.

#### 5.3.6.5 Read Array Log (FC=64)

The request message specifies the starting register and quantity of registers to be read. For example: Client requests the content of analog output holding registers 0x6000 (Event log#1) from the server

#### Request:

#### 0x0002000000601 0x64 0x6000 0x0001

0x0002000000601: MBAP Header

0x64: Function code 64 (Read Array Log)

0x6000: The Data Address of the first register requested

0x0001: The total number of registers requested (Read only 1 registers from 0x6000)

#### Response:

Read Array Log is a self-definition of Mean Well, response data frame is as the following

| MBAP Header | Function code | Byte Count | <b>Register Value</b> |
|-------------|---------------|------------|-----------------------|
| 7 bytes     | 0x64          | N*2        | 2*N bytes             |
|             |               |            |                       |

5

Byte Count: The byte count field specifies the quantity of complete bytes of data

Register Value: The contents of event log. The data needs to be converted into ASCII codes before reading

#### Example:

| 0x00020000004101 | 0x64 | 0x3E | 0x5053555F32312C46414E                  |
|------------------|------|------|-----------------------------------------|
|                  |      |      | 204C6F636B2C323032322                   |
|                  |      |      | F30312F31322031353A33                   |
|                  |      |      | 343A35360A00000000000                   |
|                  |      |      | 000000000000000000000000000000000000000 |
|                  |      |      | 00 000000000000000000000000000000000000 |

0x0002000004101: MBAP Header 0x04: Function code 64 (Read Array Lo) 0x3E: The number of data bytes to follow (62 bytes) 0x50~00 (62 bytes in total): It means "PSU\_21,FAN Lock,2022/01/12 15:34:56" after converting into ASCII codes

## 6.Maintenance

## 6.1 Firmware update instruction

Firmware updates are infrequent but sometimes may be necessary for older devices due to product compatibility. Please contact our local distributors if you feel the need. You can perform a firmware update by following the instruction below.

Please note that a SD Card is needed and inserted to the CMU2C for a firmware update process.

#### ① Click the red mark to add latest firmware files.

| SYSTEM           |                      |          |  |  |
|------------------|----------------------|----------|--|--|
| > Network        | Upload Firmware      |          |  |  |
| > Notice         |                      |          |  |  |
| > Security       | Choose Files 5 files | UPLOAD   |  |  |
| > Data/Event Log |                      | 0% (+/+) |  |  |
| > Upload FW      |                      |          |  |  |

(2) After selecting the correct firmware files, click UPLOAD button to upload firmware to the latest version.

|                              | « Des     | k > Onli  | ne firmware upgrad | ~ 0          | ,≏ Sei                                  | arch Online | firmware u | pgr  |
|------------------------------|-----------|-----------|--------------------|--------------|-----------------------------------------|-------------|------------|------|
| Organize 👻 N                 | ew folder | ci i      |                    |              |                                         | 100         | • 💷        | 0    |
| Desktop                      | * *       | Name      | ~                  |              | Date modifier                           | d           | Type       |      |
| 👃 Downloads                  | 1         | E SFC     | MU2CX010EXF1RRR.ag | ap.          | 10/7/2021 10                            | 44 AM       | APP File   |      |
| Documents                    | 1         | B BECH    | MU2CX010NNN1RRR.   | spp          | 10/7/2021-10                            | 44 AM       | APP File   |      |
| Pictures                     | 1         | 3FCI      | MU2CX010NNN2RRR.   | pp           | 9/29/2021 9:1                           | 4 PM        | APP File   |      |
| 1 Music                      |           | 3FC       | MU2CX010P003RRR.ap | op.          | 9/29/2021 9:1                           | 4 PM        | APP File   |      |
| oldreport                    |           | CMI       | J2C_P##            |              | #/26/2021 8:2                           | 2 PM        | Text Doc   | umer |
| report                       |           |           |                    |              |                                         |             |            |      |
| Videos                       |           |           |                    |              |                                         |             |            |      |
|                              |           |           |                    |              |                                         |             |            |      |
| <ul> <li>OneDrive</li> </ul> |           |           |                    |              |                                         |             |            |      |
| This PC                      |           |           |                    |              |                                         |             |            |      |
|                              | E)        | <         |                    |              |                                         | -           |            |      |
| MEAN WELL (                  |           |           |                    | TREAM DOWN   | ~ All Files                             |             |            | ~    |
| MEAN WELL (                  | Flena     | mes "3FCf | MUZCAUTUEAFTRAACA  | p arcmutchoi | 100000000000000000000000000000000000000 |             |            |      |

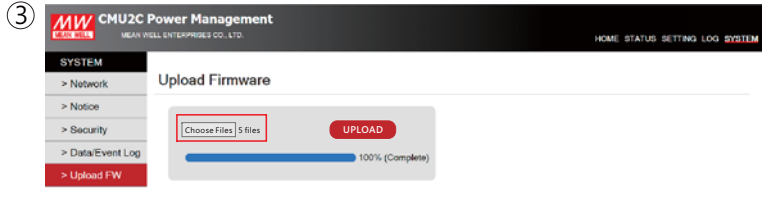

Copyright @ MEAN WELL Enterprises Co., Ltd. All rights reserved.

(4) The latest firmware version will be displayed on the Utility page when the firmware files are uploaded successfully. Tap Update to schedule a firmware update. The firmware update will complete automatically after recycling the CMU2.

| 습<br>Home | ۵Ö۵<br>Status | ్ర<br>Setting | i<br>Log | ां<br>Info          |         |           |
|-----------|---------------|---------------|----------|---------------------|---------|-----------|
|           |               |               | Ver      | sion Up             | odate   |           |
|           | System        |               | Ver 1.1  | $\rightarrow$       | Ver 2.0 | Update    |
|           | Comm.         |               | Ver 1.1  | $\rightarrow$       | Ver 2.0 | Scheduled |
|           | Slot 1        | -P            | Ver 1.1  |                     |         | N/A       |
|           | Slot 2        | -C            | Ver 1.1  |                     |         | N/A       |
|           | Slot 3        | -X            | EMPTY    |                     |         | N/A       |
|           | Factory I     | Reset         |          |                     |         | Apply     |
| CMU2C Po  | ower Manage   | ment          |          | SD 2019/12/24 15:37 |         |           |

## 7.Warranty

This product provides five years warranty under normal usage. Do not replace parts or any form of modification to the product in order to keep the warranty effectively.

※ MEAN WELL possesses the right to adjust the content of this manual. Pleaserefertothelatest version of ourmanual on ourwebsite. https://www.meanwell.com

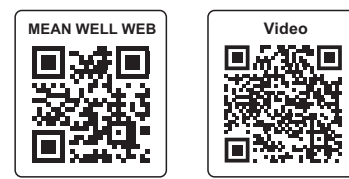

#### 明 緯 企 業 股 份 有 限 公 司 MEAN WELL ENTERPRISES CO., LTD.

248 新北市五股區五權 三路 28號 No.28, Wuquan 3rd Rd., Wugu Dist., New Taipei City 248, Taiwan Tel: 886-2-2299-6100 Fax: 886-2-2299-6200 http://www.meanwell.com E-mail:info@meanwell.com